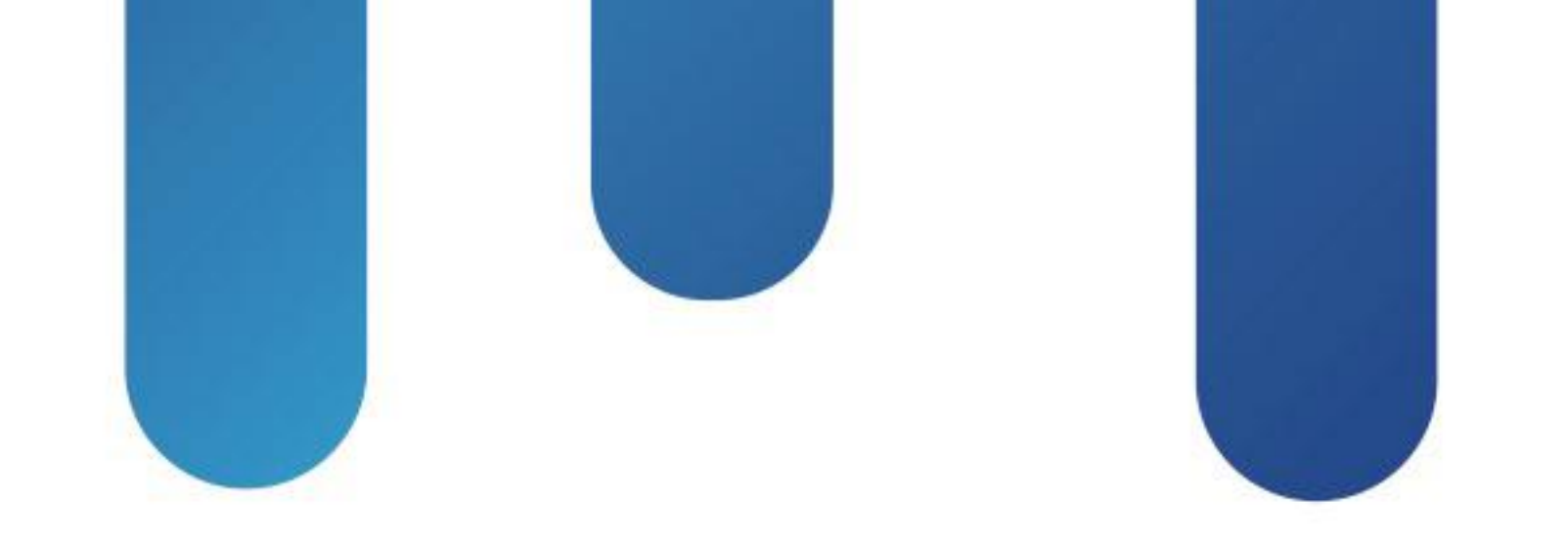

# What You Make Possible

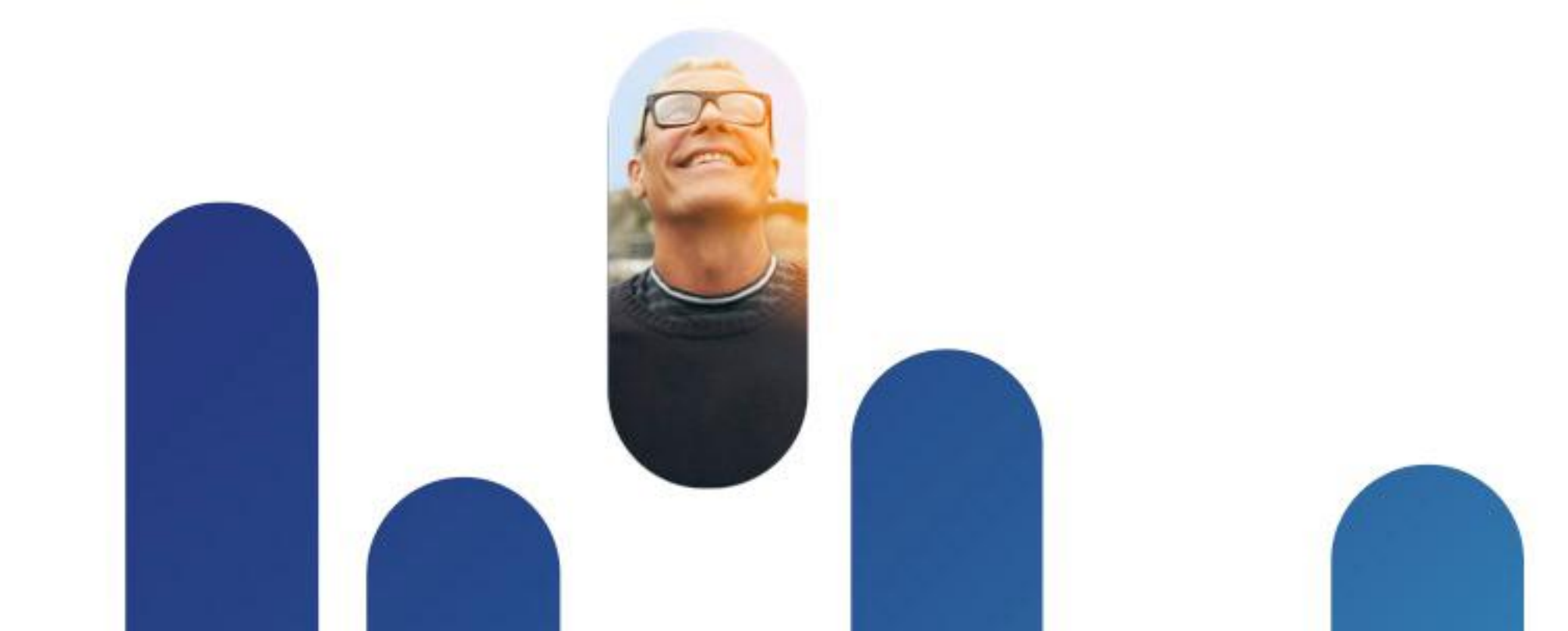

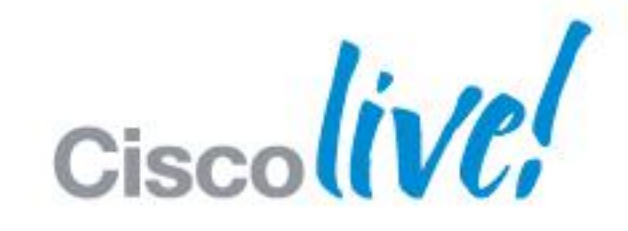

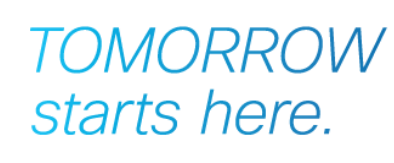

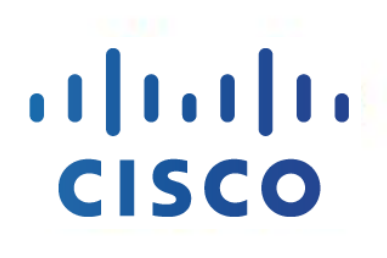

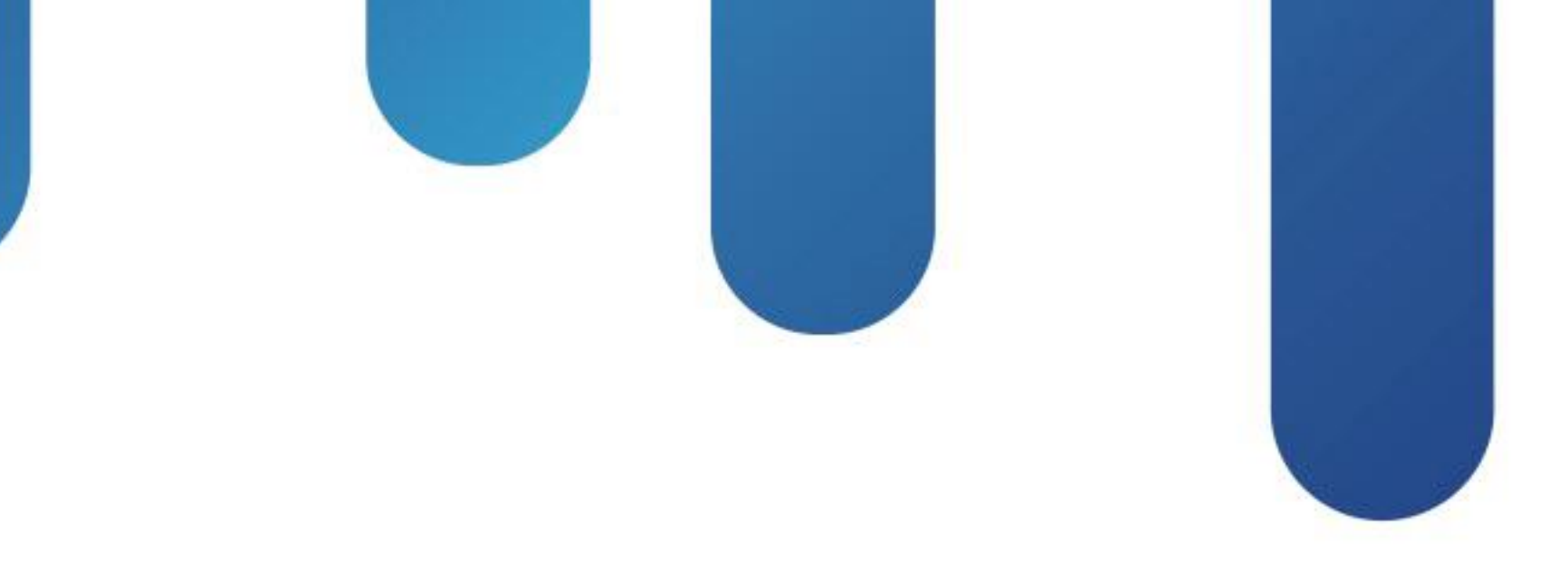

# Deploying Cisco Jabber Desktop Clients BRKUCC-2480

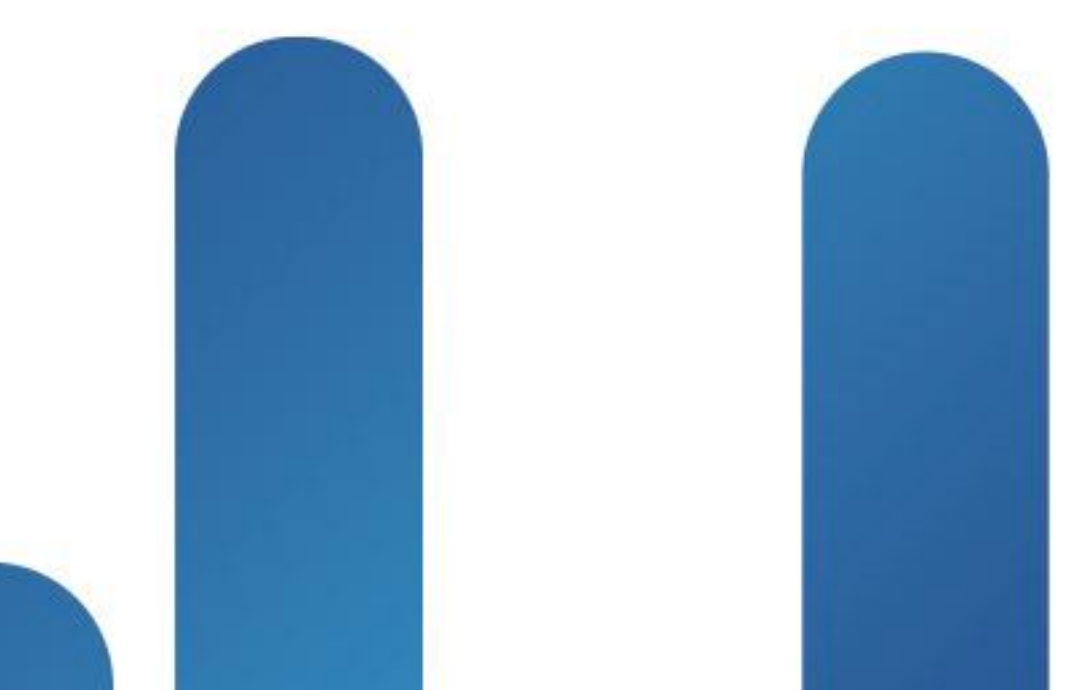

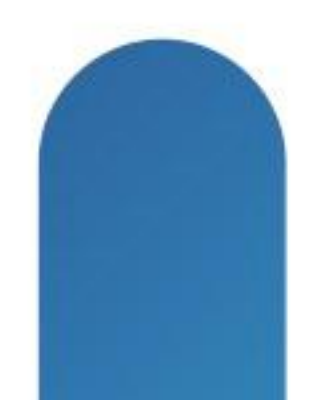

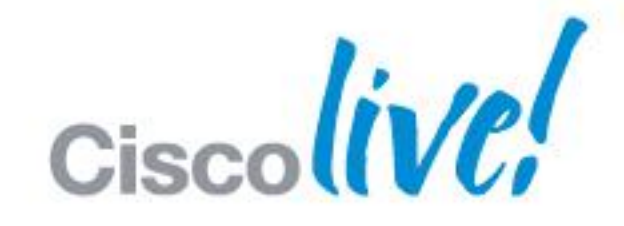

# TOMORROW starts here.

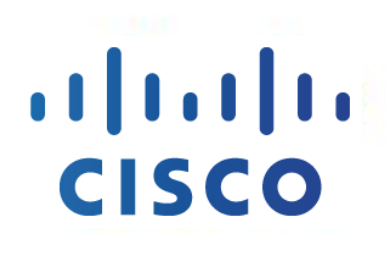

# **Deploying Cisco Jabber Desktop Clients Session Agenda**

- Cisco Jabber Product Set
- WebEx Messenger baseline
- Cisco UC Manager IM&P baseline
- Cisco Jabber Unified Communication
- WebEx Meetings
- Integration with Microsoft Office
- Extending Cisco Jabber
- Summary

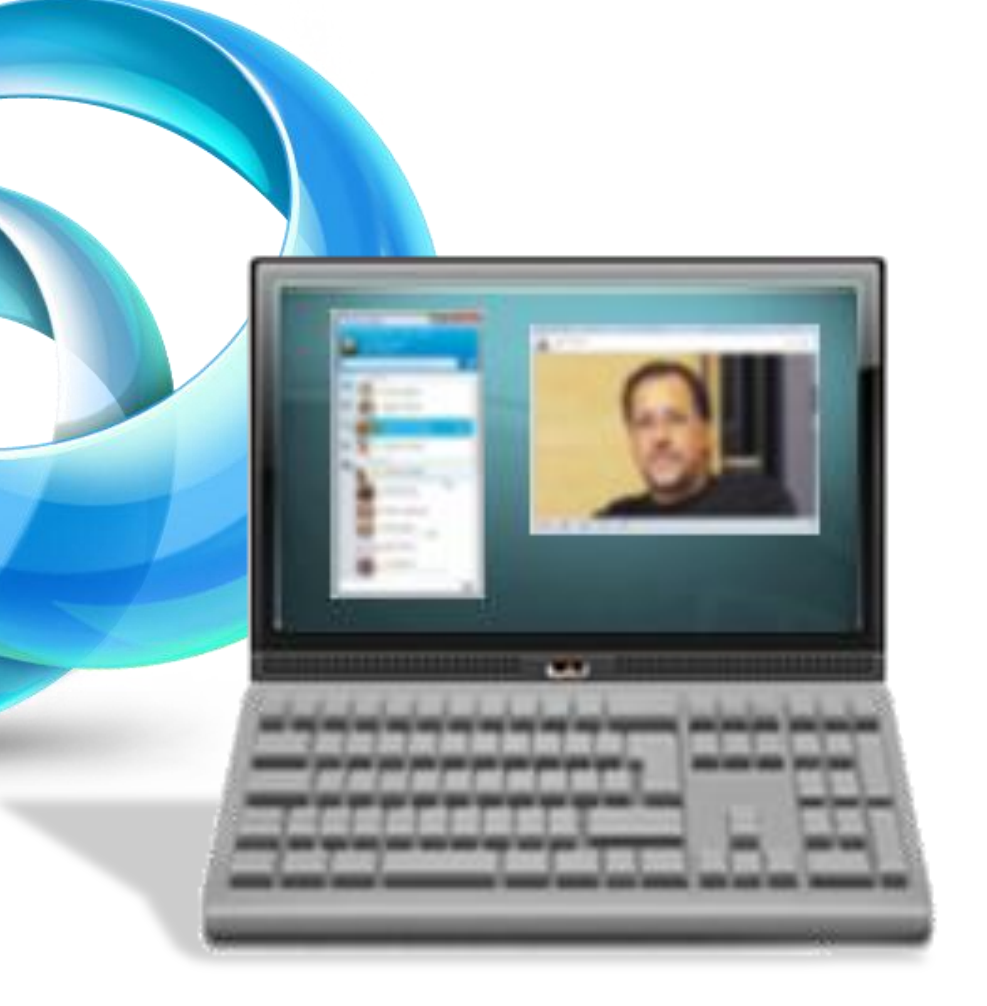

# **Cisco Jabber**

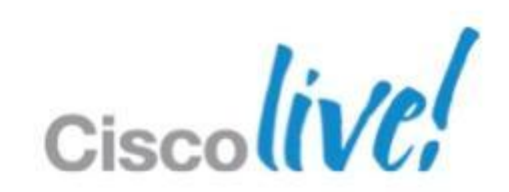

# **Deploying Cisco Jabber Desktop Clients Cisco Jabber Product Portfolio**

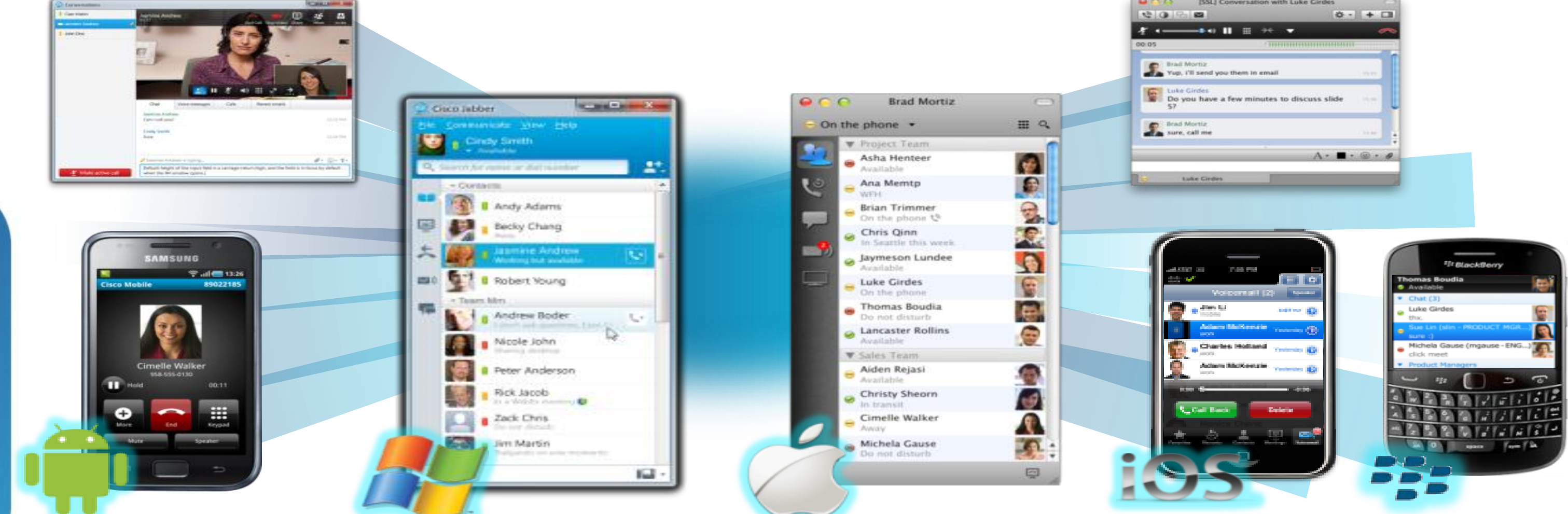

### **All-in-one UC Application**

Presence & IM Voice, Video, voice messaging Desktop sharing, conferencing

# **Collaborate from Any Workspace** PC, Mac, tablet, smart phone

**On-premises and Cloud** 

BRKUCC-2480

© 2013 Cisco and/or its affiliates. All rights reserved

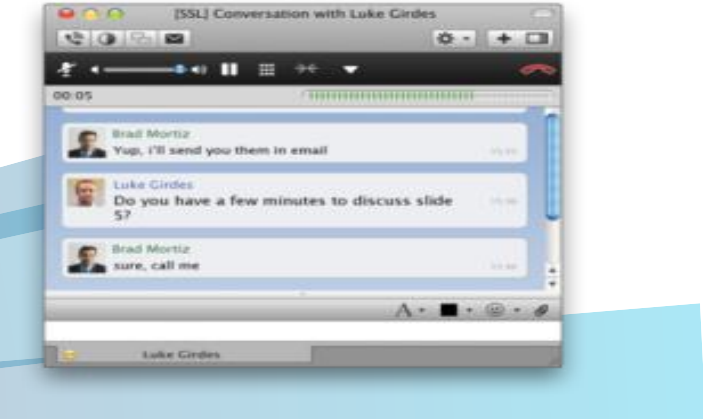

# Integration with Microsoft Office ciscoliv/

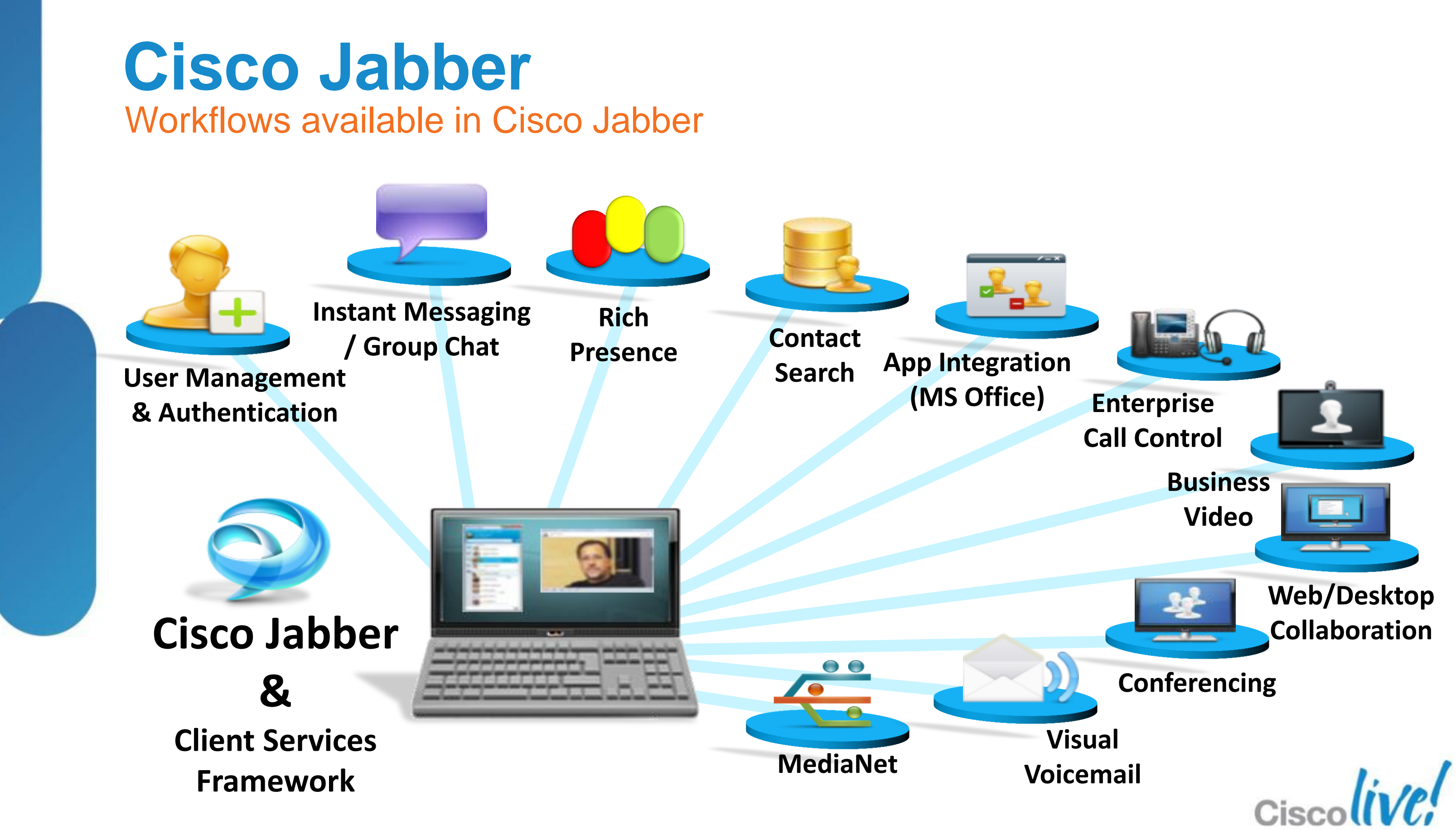

# **A Brief tour of Jabber**

### **Jabber for Windows**

Cisco Jabber provides you a hub view. The hub view displays contacts with presence and provides **search** capabilities

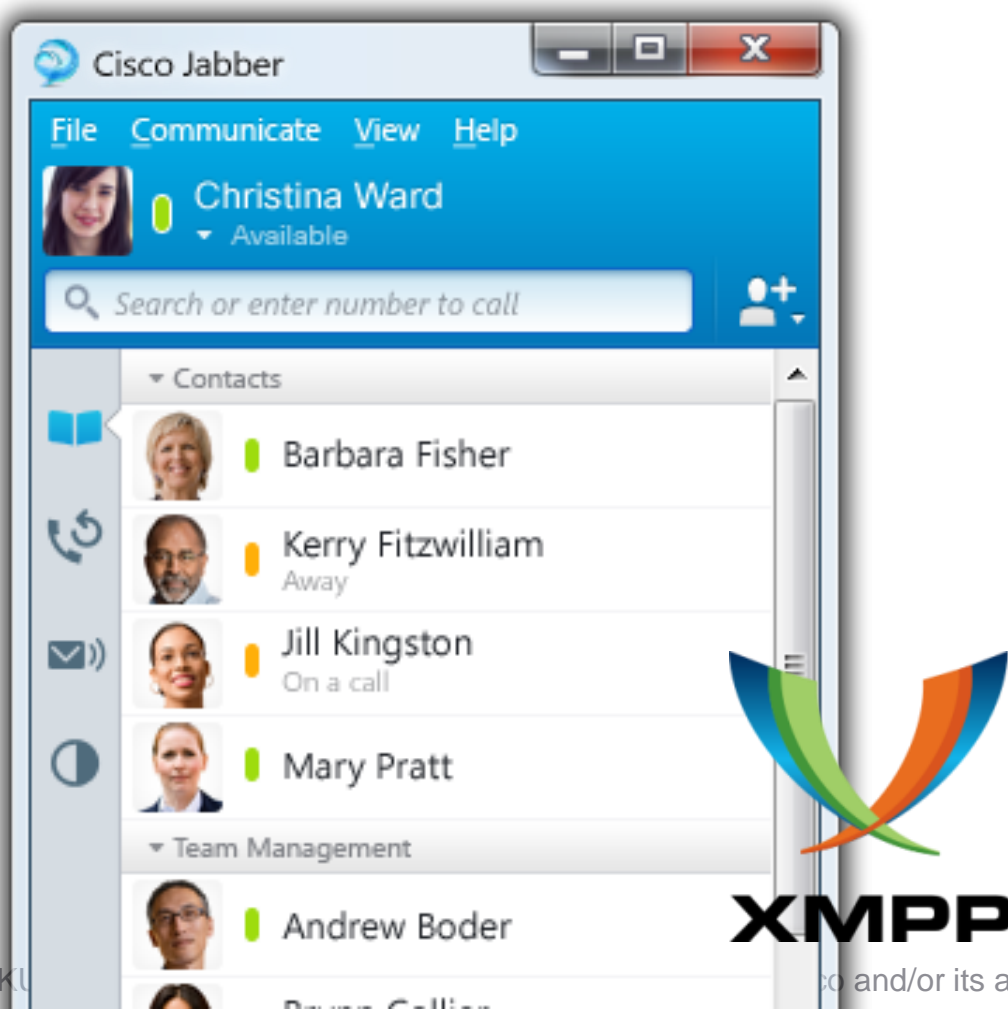

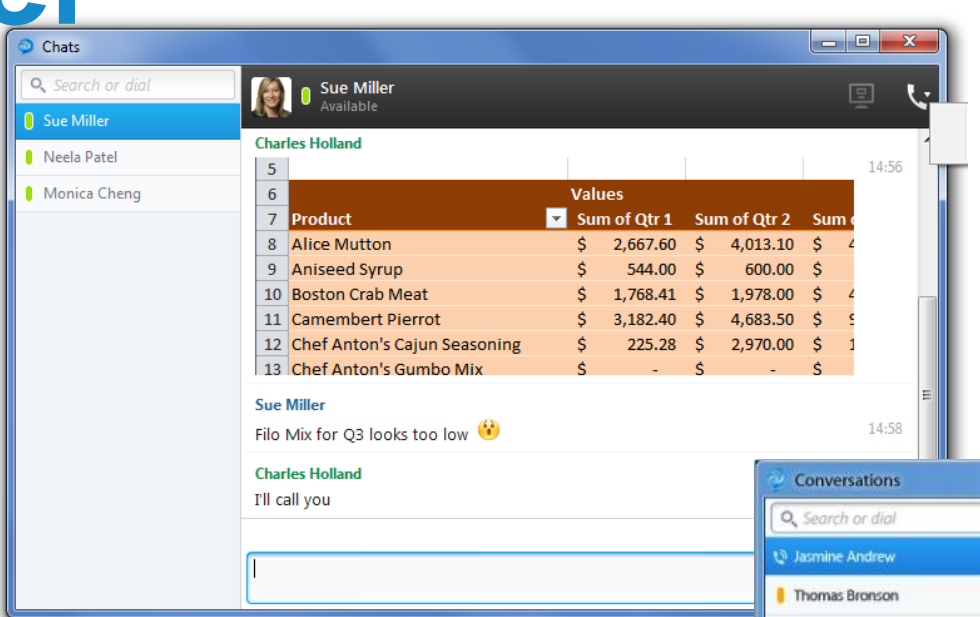

Standards based Voice and high definition video calling

| 🗶 🚽 🤊 - 🔪 🚽 Sale                                      | s Report1 - Mic | rosoft Excel                   |             | PivolTable Tools                                                                                           | -                      |          |
|-------------------------------------------------------|-----------------|--------------------------------|-------------|----------------------------------------------------------------------------------------------------|------------------------|----------|
| Fie Home Insert PageLayout                            | Formulas        | Data Review                    | View        | Options Design                                                                                             |                        |          |
| Calibri * 11 * A<br>Parte *<br>*<br>Clipboard rs Fon: |                 | ■ 參·· 日<br>■ 達 使 団<br>Xignment | General<br> | <ul> <li>Barton Conditional</li> <li>Barton Format as Tai</li> <li>Cell Styles *</li> <li>Style</li> </ul> | Formatting *<br>ible * | Delete * |
| Δ9 <b>→</b> (* f <sub>x</sub> f                       | Roston Crab M   | eat                            |             |                                                                                                    |                        |          |
| A                                                     | В               | C                              | D           | E                                                                                                    | F                      | G        |
| 1 This PivotTable is filtered by the Top              | 10 selling proc | ducts in Qtr 1                 |             |                                                                                                    |                        |          |
| 2                                                     |                 |                                |             |                                                                                                    |                        |          |
| 3                                                     |                 |                                |             |                                                                                                    |                        |          |
| 4                                                     |                 |                                | 5           |                                                                                                    |                        |          |
| 5                                                     |                 |                                |             |                                                                                                    |                        |          |
| 6                                                     | Values          |                                |             |                                                                                                    |                        |          |
| 7 Product 🛒                                           | Sum of Qtr 1    | Sum of Qtr 2                   | Sum of Qtr  | 3 Sum of Qtr 4                                                                                             |                        |          |
| 8  Alice Mutton                                       | \$ 2.667.60     | \$ 4.013.10                    | \$ 4,836.0  | 0 \$ 6.087.90                                                                                              |                        |          |
| 9 Boston Crab Meat                                    | \$ 1,768.41     | \$ 1,978.00                    | \$ 4,412.3  | 2 \$ 1,656.00                                                                                              |                        |          |
| 10  Camembert Pierrot                                 | \$ 3,182,40     | \$ 4,683,50                    | \$ 9,579,5  | 0 \$ 3.060.00                                                                                              |                        |          |
| 11 Inoh Coffee                                        | \$ 1 398 40     | \$ 4,496.50                    | \$ 1 196.0  | 0 \$ 3 979 00                                                                                              |                        |          |
| 12 EL quisiana Liery Hot Pepper Sauce                 | \$ 1.34/.36     | \$ 2,750.69                    | \$ 1.3/5.6  | 2 \$ 3,899.51                                                                                              |                        |          |
| 13 EL ouisiana Hot Spiced Okra                        | \$ 1,509,60     | \$ 530.40                      | \$ 68.0     | 0 \$ 850.00                                                                                                |                        |          |
| 14 Mozzarella di Giovanni                             | \$ 1 300.00     | \$ 4 499 20                    | \$ 3.027.6  | 0 \$ 2,697,00                                                                                              |                        |          |
| 15 # Sir Rodney's Scones                              | \$ 1,462.00     | \$ 644.00                      | \$ 1722.0   | 0 \$ 1,434.00                                                                                              |                        |          |
| 16 B Steeleye Stout                                   | \$ 1,402.00     | \$ 1 368.00                    | \$ 1,753.0  | 0 \$ 1,434.00                                                                                              |                        |          |
| H + H By Product-Customer Filtere                     | d 93            | \$ 1,300.00                    | \$ 1,525.0  | 1,275.50                                                                                                   |                        | 111      |
| Ready                                                 |                 |                                |             |                                                                                                    | III                    | 100      |
|                                                       |                 |                                |             |                                                                                                    | 1.55                   |          |

and/or its affiliates. All rights reserved.

### Chat, Group Chat, Federated Chat, Chat history, File Transfer, Screen Capture and **Emoticons**

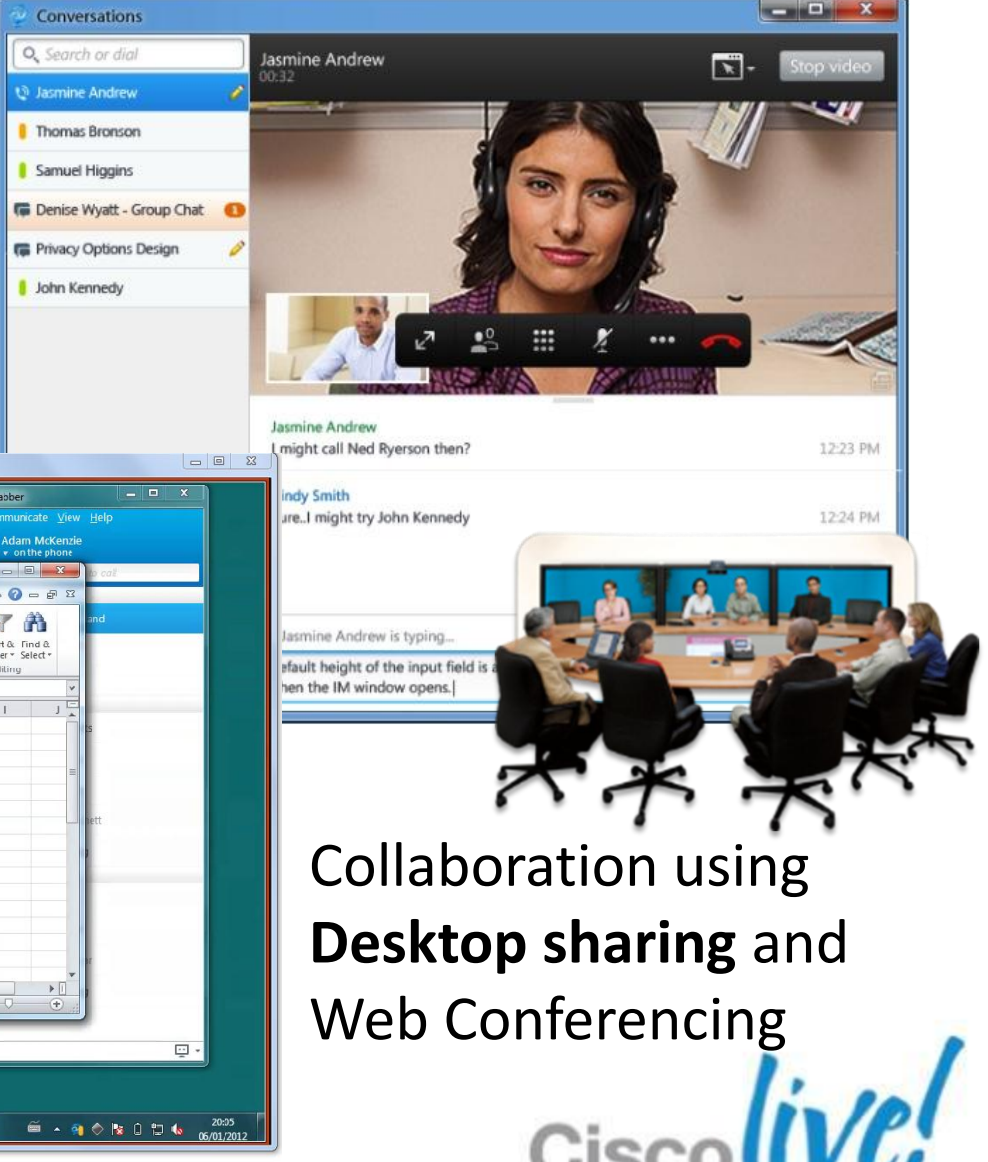

# Planning your Jabber Deployment

# Chat/IM & Presence

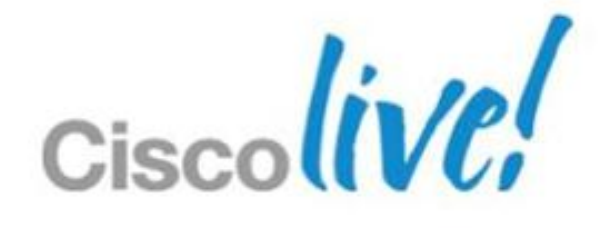

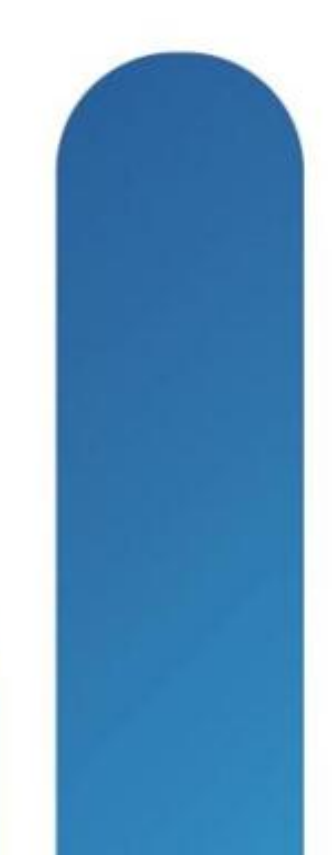

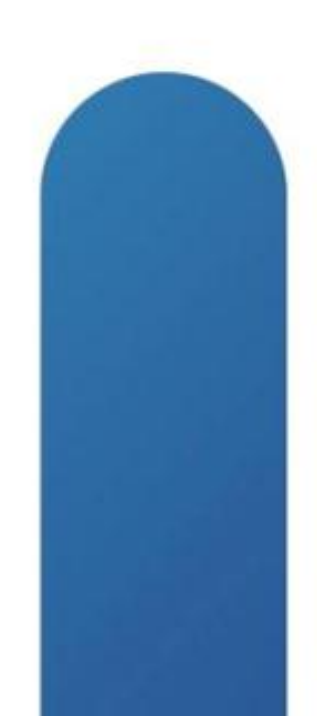

### **Jabber On Premise Solution Architecture Baseline Architecture**

### **Feature** Configuration

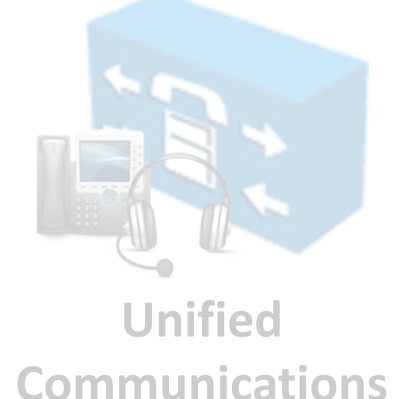

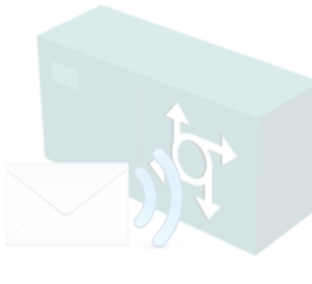

Voice

Messaging

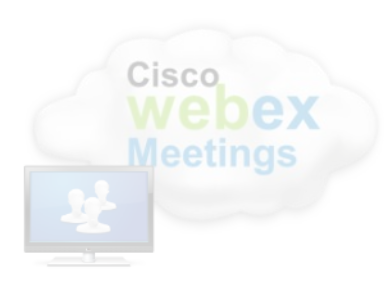

WebEx Meetings

**Baseline** Configuration (IM Only deployment)

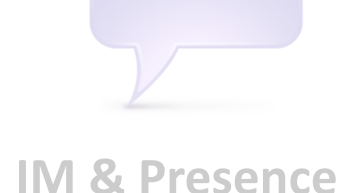

**Service** 

**User Authentication** and Policy

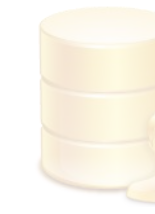

Contact Information

### **Baseline Architecture**

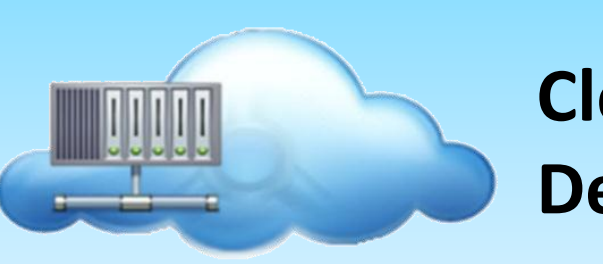

**Cloud / SAAS** Deployment

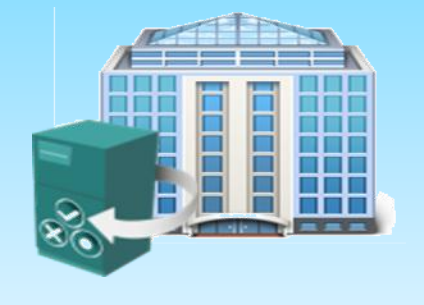

BRKUCC-2480

© 2013 Cisco and/or its affiliates. All rights reserved.

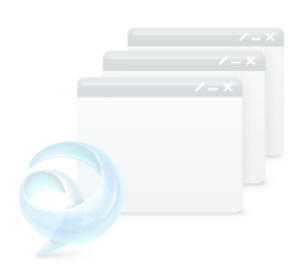

**Application** Integration

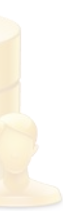

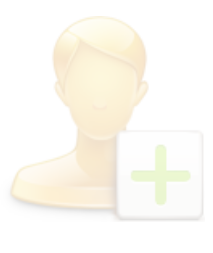

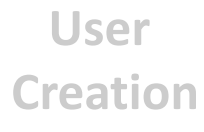

# **Jabber with WebEx Messenger Solution** Architecture

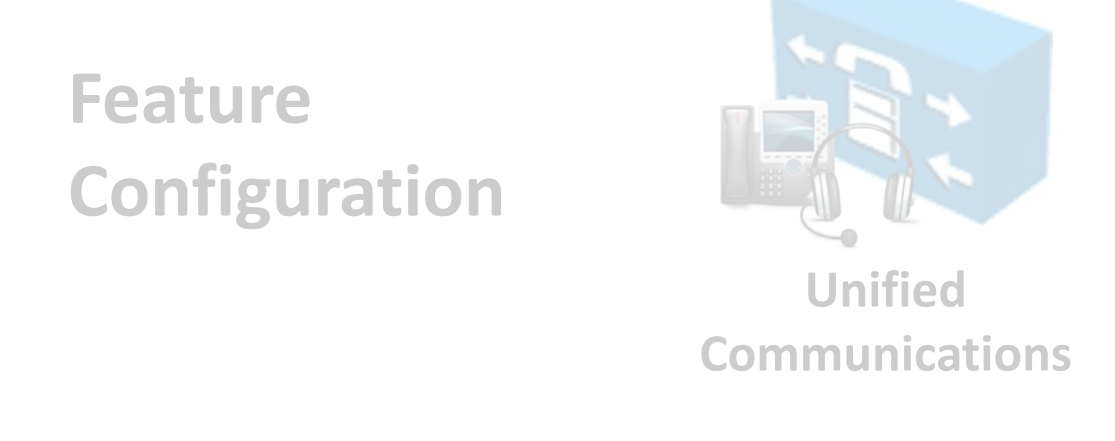

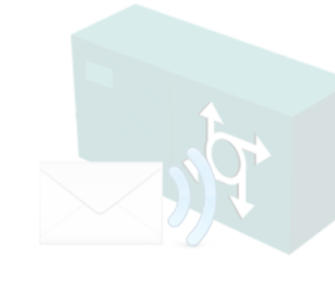

Voice

Messaging

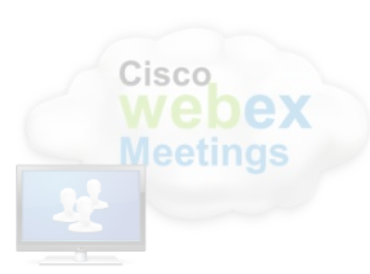

WebEx Meetings

**Baseline** Configuration (IM Only deployment)

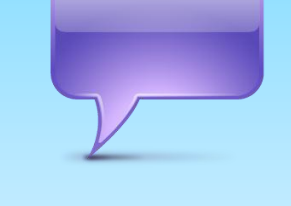

**IM & Presence Service** 

**User Authentication** and Policy

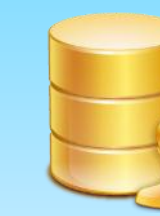

Contact Information

### Baseline **Architecture**

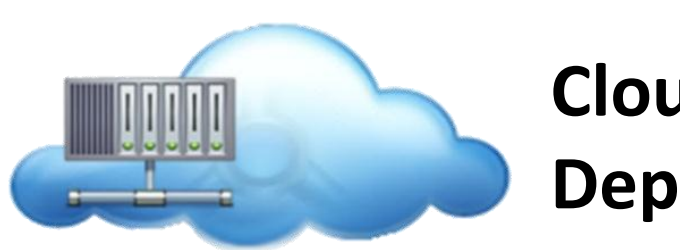

Cloud / SAAS Deployment

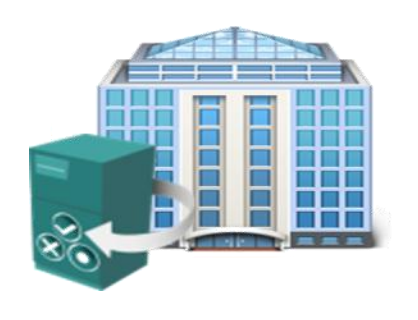

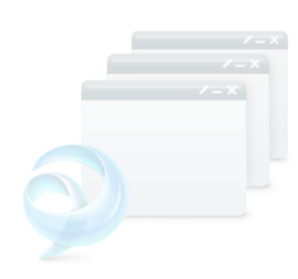

**Application** Integration

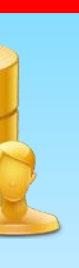

**Jabber for** Everyone

(on Premise)

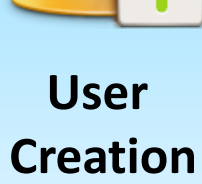

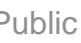

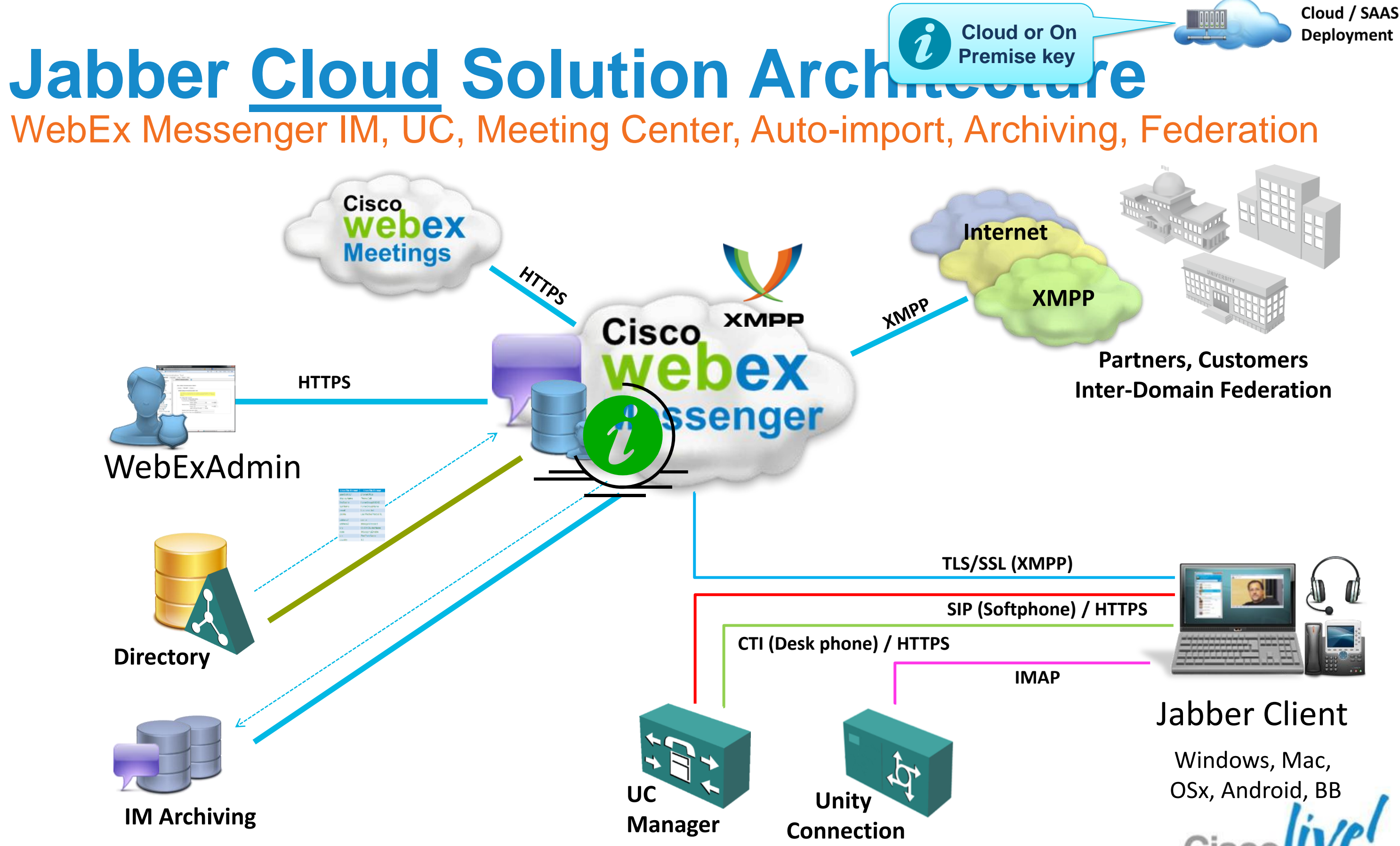

# WebEx 11 Administration Tool

Organization Information

**Resource Management** 

User Provisioning

Password Settings

Security Settings

Domain(s)

File Settings

### **Organisation Configuration**

Domain Settings

Email Template

**IM** Service

Branding Email Templates

General IM Contact List IM Block Settings XMPP IM Clients Upgrade Management P2P Settings

🚖 Favorites Cisco webex User Configur System Settings Organization Info Domain(s) Resource Manag User Provisioning Settings Password Settin Security Settings Profile Settings Contact Settings URL Configuratio Customization Branding Email Templates Enterprise Edition Common 🔜 Meetings 🔜 Remote Support Training Center 🗖 Event Center 🜁 WebACD 🔜 Sessions in Prog General IM Contact List IM Block Settings P IM Client Upgrade Manage P2P Settings

🧉 Cisco WebEx Adr

BRKUCC-2480

© 2013 Cisco and/or its affiliates. All rights reserved.

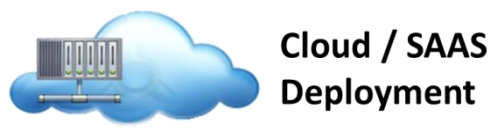

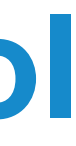

| inistration To         | ol - Windows Internet Explorer provided by Cisco                                 |
|------------------------|----------------------------------------------------------------------------------|
| <b>:ps</b> ://dfwapi-s | j1-tx1.webex.com/wbxconnect/acs/widgetserver/mashkit/apps/standalone 🔻 🔒 🔯 🍫 🗙 🚺 |
| Cisco WebEx            | Administration Tool 🖄 🔻 🔊 👻                                                      |
| dmin                   | istration Tool<br>icy Editor Group Report Help                                   |
| 0                      | Organization Information                                                         |
| rmation                |                                                                                  |
| ement<br>I             | Organization Information                                                         |
| s                      | Company: TME                                                                     |
|                        | Address Line 1:                                                                  |
|                        | City:                                                                            |
| n                      | State:                                                                           |
| 0                      | Zip Code:                                                                        |
|                        | Country/Region: United States of America                                         |
|                        | E Work:                                                                          |
| 0                      | Fax:                                                                             |
|                        | Website:                                                                         |
| 20                     | Default Time Zone: San Francisco (Pacific Standard Time, G                       |
| a                      | Default Language: English                                                        |
|                        | Default Locale: U.S.                                                             |
| ress 🔁                 | Primary Administrator                                                            |
| 0                      | Name: Technical Marketing                                                        |
|                        | Email: brmorris@jabber-tme2.org                                                  |
|                        | prmorns@jabber-tme2.org                                                          |
| ment                   | Save Reset                                                                       |
|                        |                                                                                  |
|                        | 😌 Internet   Protected M                                                         |

Cisco

## Configuring User Accounts Defining User JID, Jabber User ID

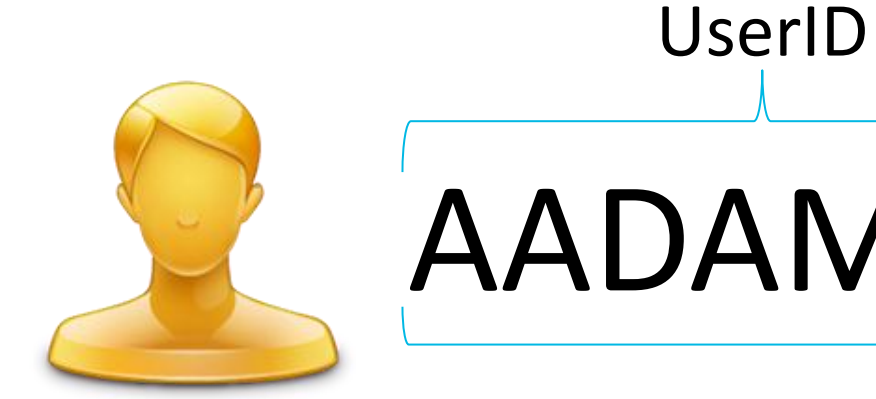

# AADAMS@EXAMPLE.COM

Jabber ID or "JID"

- Consider your Jabber domain carefully, you'll live with it for a while!
- Multi-modal communications address (Email, IM, Voice, Video & Federation)

|                                    | or Group Report Help |             |            |
|------------------------------------|----------------------|-------------|------------|
| System Settings 💿 📤                | Domain(s) 🛛 🔞        |             | Domain Whi |
| Organization Information           |                      |             |            |
| Domain(s)                          |                      |             |            |
| Resource Management                |                      |             |            |
| User Provisioning                  | Domain(s):           |             |            |
| File Settings<br>Password Settings | Domain               | Туре        |            |
| Security Settings                  | jabber-tme2.org      | Email & JID |            |
| Profile Settings                   |                      |             |            |
| Contact Settings                   |                      |             |            |
| ORECUMUUTAUUT                      |                      |             | Save R     |
|                                    |                      |             | 0410 11    |

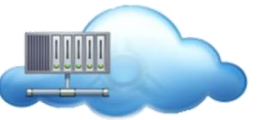

Cloud / SAAS Deployment

### "Jabber" Domain

# vith it for a while! Voice, Video & Federation)

Separate multiple domains with a semicolon

Cisco Public

## **Configuring User Accounts** Understanding User Policy and Groups

- Messenger can use default settings which doesn't apply policy restrictions
- If Policies used then Policies are assigned to ALL users OR
- Users are assigned to Policy Groups which link to Policy lists/items

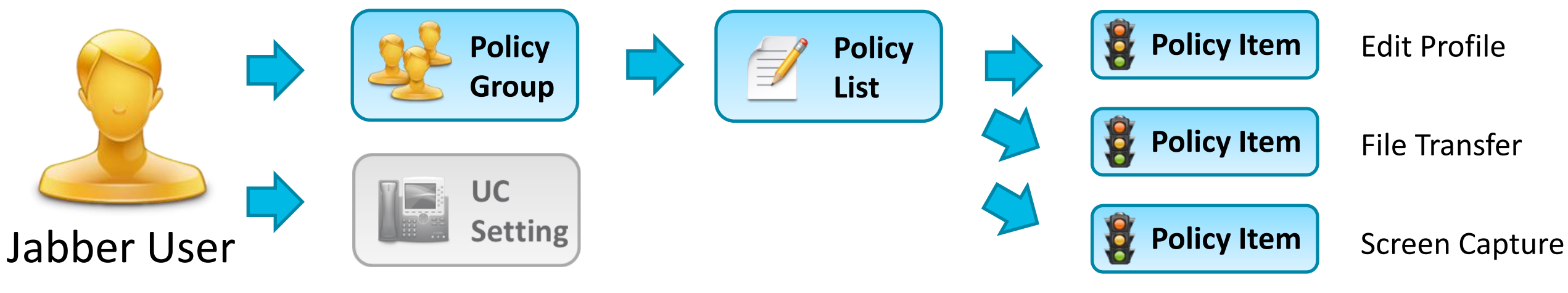

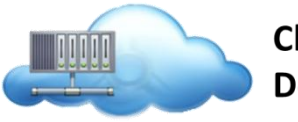

Cloud / SAAS Deployment

### **Example Policy Items**

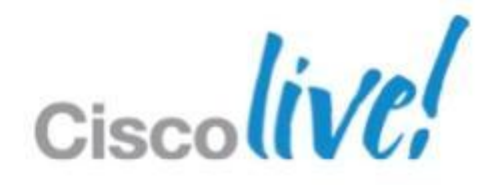

# **Configuring User Accounts Options for Creating Users**

| C |          | <b>ex</b> Adn            | ninistrati    | on T  | ool    |      |
|---|----------|--------------------------|---------------|-------|--------|------|
|   | User     | Configuration            | Policy Editor | Group | Report | Help |
| 4 | view. Us | er List   <u>Pending</u> | Requests      |       |        |      |

## Manual Provisioning via WebEx Administration Tool

Manually create and manage users via the Admin web interface

User File Import via WebEx Administration Tool

Import a CSV file of users and groups into the Connect database

Self Registration

Accounts are created when users log in for the first time to Connect

Single Sign-On

NOTE: Clicking here ? opens that specific section of the WebEx online guide for more detailed information

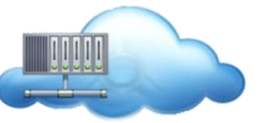

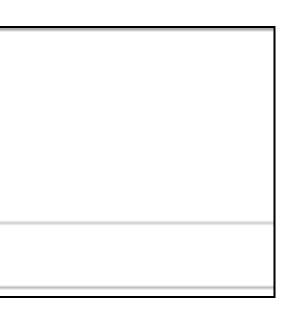

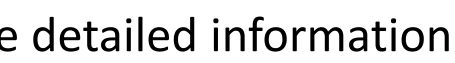

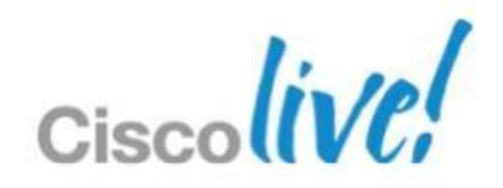

### **Configuring User Accounts** Manual User Creation

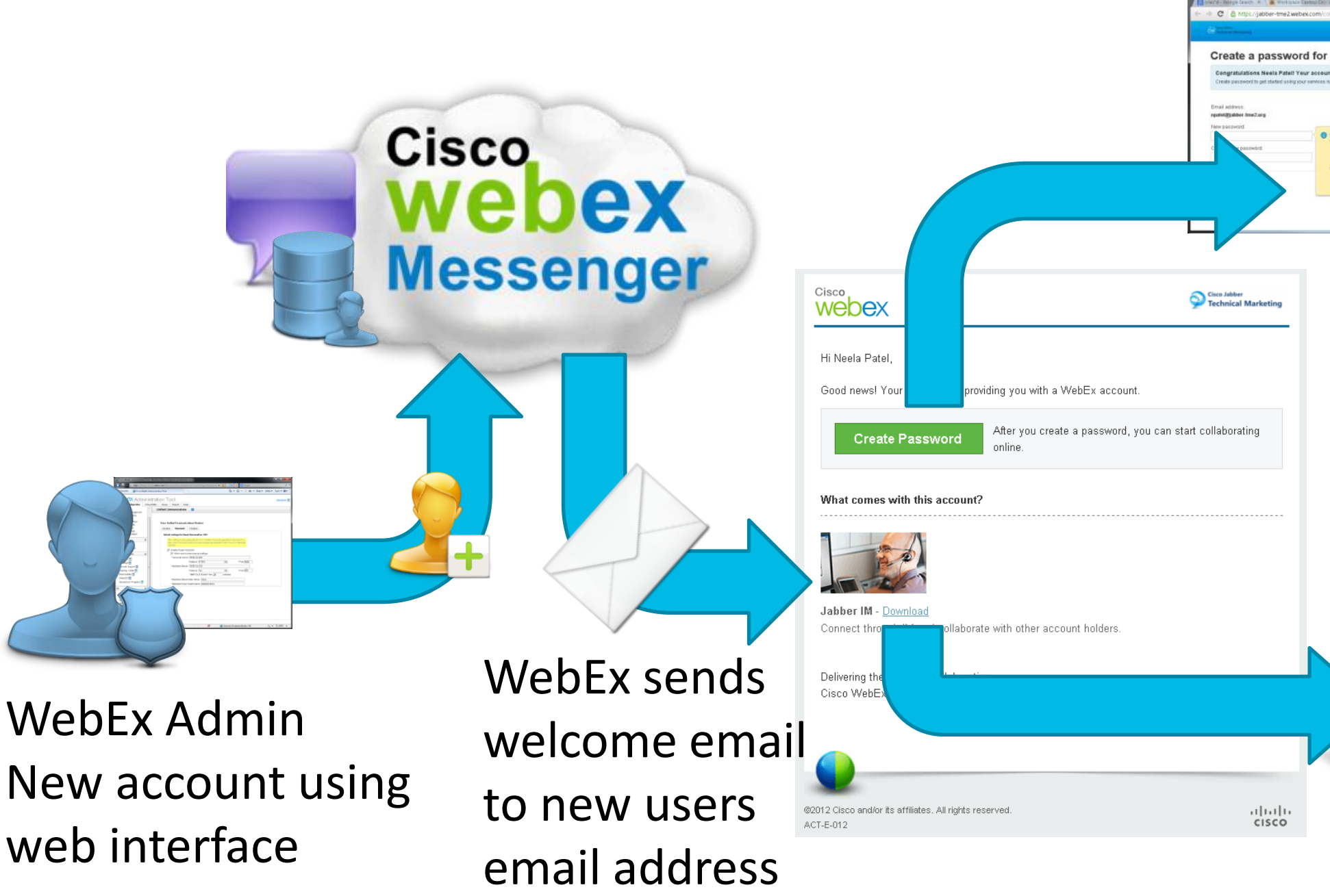

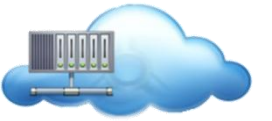

Cloud / SAAS Deployment

|                                                                                                    | Ergish + | нар | Have a tractice of | nertt Signin |  |
|----------------------------------------------------------------------------------------------------|----------|-----|--------------------|--------------|--|
| our WebEx Account                                                                                                    |          |     |                    |              |  |
| is created.                                                                                                    |          |     |                    |              |  |
|                                                                                                    |          |     |                    |              |  |
|                                                                                                    |          |     |                    |              |  |
| esswert Repairements                                                                                                    |          |     |                    |              |  |
| ent contains<br>Al level 11 characters<br>Al level 1 alphabetic character (a, b, c, .)<br>Al level 1 alphabetic character (a, b, c, .) |          |     |                    |              |  |
| and not contain:<br>Typecal characters (*, spece)                                                                                      |          |     |                    |              |  |
| Visar name, small address, or company name                                                                                             |          |     |                    |              |  |

### User sets a password for WebEx Account....

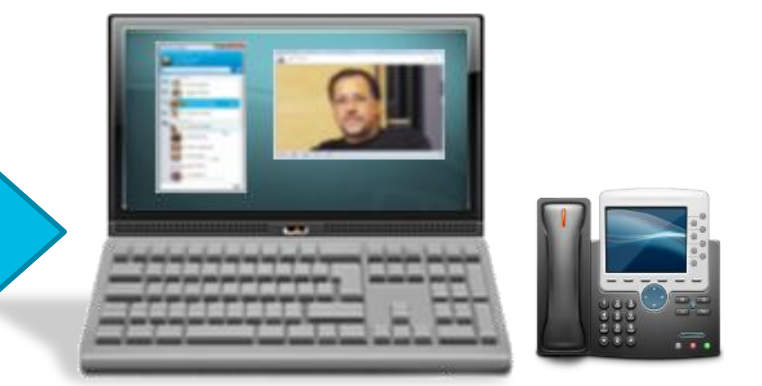

... and downloads Jabber client onto their workstation (Jabber need to be enabled)

### **Configuring User Accounts** Manual User Creation

-Admin Tool: User tab > Add

Tabs: Account settings, Profile information, Policy Group Assignment, Unified Communications

Simple method for a small number of users or pilot scenario

| Cisco<br>Webex Admi<br>User Configuration F<br>view: Oser List Pending Re                                                                                                    | Policy Editor Group                                             | Ol<br>Report Help                                                                                                    |                                                                                                    |
|----------------------------------------------------------------------------------------------------|-----------------------------------------------------------------|----------------------------------------------------------------------------------------------------|----------------------------------------------------------------------------------------------------|
| Active Users                                                                                                    | Enter                                                           | name or email address                                                                                                    | Q Search                                                                                                    |
| Account Settings rofile Information Policy Group Assignment Account Settings rofile Information Policy Group Assignment First Name: John Last Name: John Display Name: John James Business Email: johnj @ cmovlab.com Username: johnj@cmovlab.com Storage Allocation: 10240 MB Storage Used: 0 MB Used | Viified Communications Organization Administrator Upgrade Site: | Add User   Account Settings   Profile Information   Policy Group Assign   Stat   CA   Company:   Cisco CMO Virtual Lab   Title:   Company Address 1:   Tasman   Company Address 2:   City:   Fax:   Santa Clara | x ment Unified Communications  e:  Code:  mtry: ited States of America  interse Phone:  +1 ● 408-555=1010  bile Phone:  +1 ● 408-5551111  408-5551111  408-5551111 |
| Save Cancel                                                                                                    | Apply                                                           | Save Cancel                                                                                                    | Apply                                                                                                    |

BRKUCC-2480

© 2013 Cisco and/or its affiliates. All rights reserved.

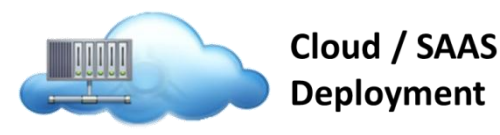

|                                                                                    | Site Admin                                                                                   |
|------------------------------------------------------------------------------------|----------------------------------------------------------------------------------------------|
| 🔒 Add                                                                              | More Actions 🔻 <table-cell></table-cell>                                                     |
| er<br>rtings Profile Information Policy Group Assign<br>s Search                   | nment Inified Communications Add User                                                        |
| sult                                                                               | Policy Group                                                                                 |
| Account Settings Profile Information Policy<br>Filters Coco UC Integration for I O | y Group Assignment Unified Communications                                                    |
| Cluster                                                                            | Туре                                                                                         |
| <ul> <li>None</li> <li>⊕ CuCi</li> <li>New Cluster 2</li> </ul>                    | Cisco UC Integration for Cisco WebEx Connect<br>Cisco UC Integration for Cisco WebEx Connect |

## Configuring User Accounts Email Templates and Branding

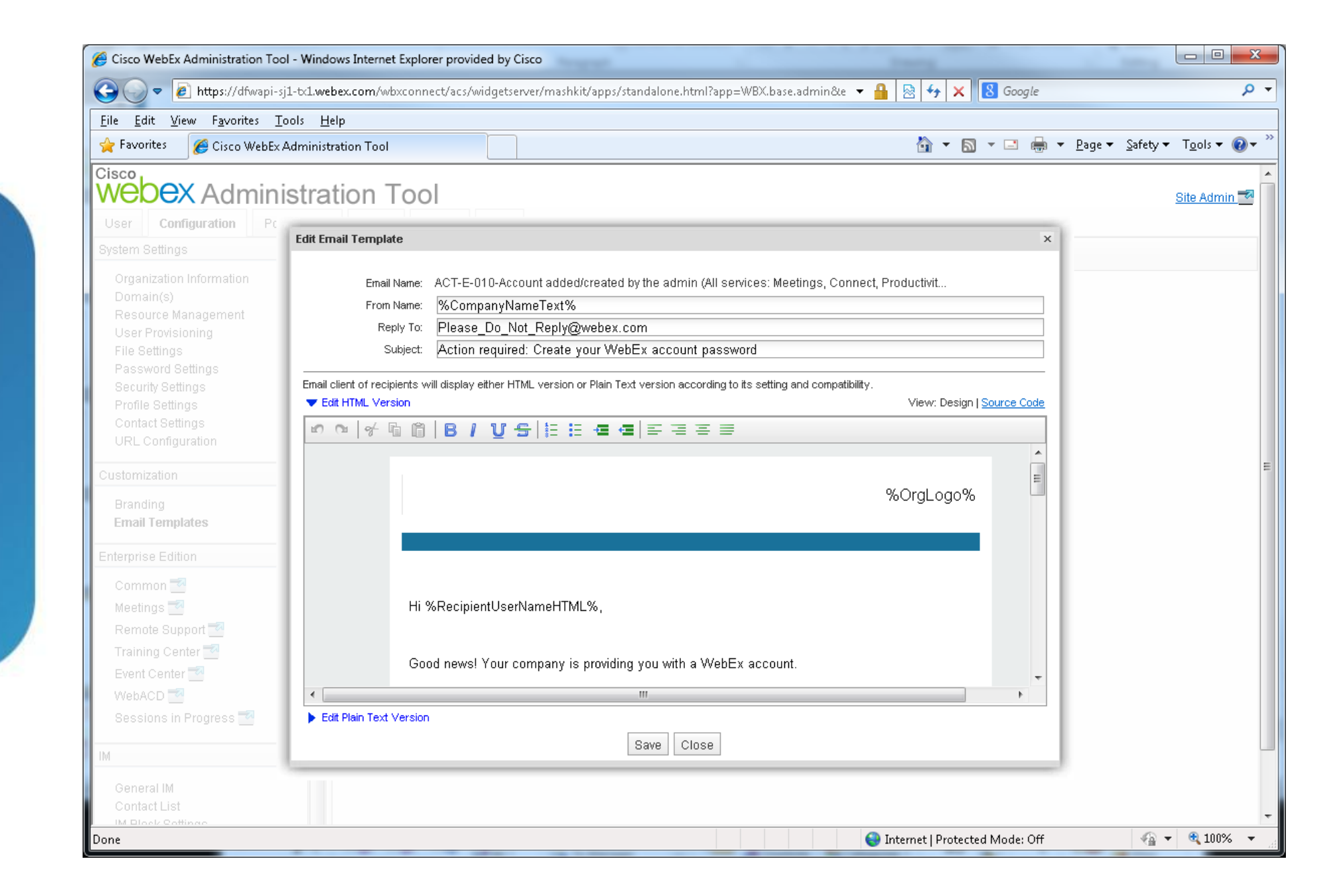

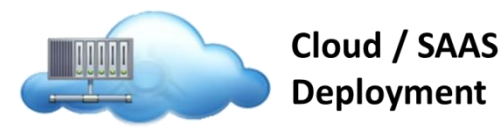

- WebEx administration tool provides access to library of email templates
- Administrator can create organisation specific email templates based on different service requirements
- Administrator can also add company branding to site.

### **Configuring User Accounts** Admin Tool: User tab > More Actions > Import/Export

Create a CSV file with user information – full list of headers and mappings are in the Admin tool guide

Simple method, saves admin time by adding and making changes in bulk

If Directory Integration and/or SSO is enabled, manual user import is not an option

| Cisco<br>We                                                                                                    | OEX Administration T                                                                                                    | ool                                 |                       |      |                                 |                         |                        |               |
|----------------------------------------------------------------------------------------------------|----------------------------------------------------------------------------------------------------|-------------------------------------|-----------------------|------|---------------------------------|-------------------------|------------------------|---------------|
| User                                                                                                    | Configuration Policy Editor Grou                                                                                                    | up Repo                             | ort About             | Help |                                 |                         |                        |               |
| All Users                                                                                                    | Enter name or                                                                                                    | email addr                          | ess Se                | arch | 2                               | Add                     | Edit                   | E. R          |
| Import User         To upload a comma or tab-delimited file, click Browse to search for your file. Then select         Comma or Tab to set the delimiter used in your file. After you select your file and delimiter, click         Import. If the import file contains non-ASCII characters, use a Unicode file delimiter either by commas or tabs.         Please select a CSV file (.csv) or a zip file (.zip) that contains CSV file.         ImportUsers.asv         Delimiter: @ Comma () Tab |                                                                                                    |                                     |                       | 1    | A<br>displayName<br>Alice Adams | B<br>firstName<br>Alice | C<br>lastName<br>Adams | emai<br>aada  |
|                                                                                                    | Export User<br>Exporting users may take a few minutes. Click the Expo<br>leave the process and come back later to get the expor<br>Export<br>Last export: 2010-09-18 04:44:55<br>Last user export succeeded. | ort button; after e<br>ted results. | xport starts, you may | 3    | Allison Akers                   | Allison<br>Andy         | Akers<br>Atlanta       | aake<br>aatla |

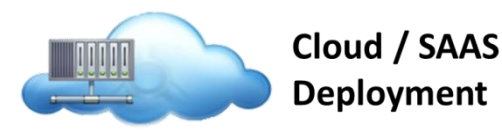

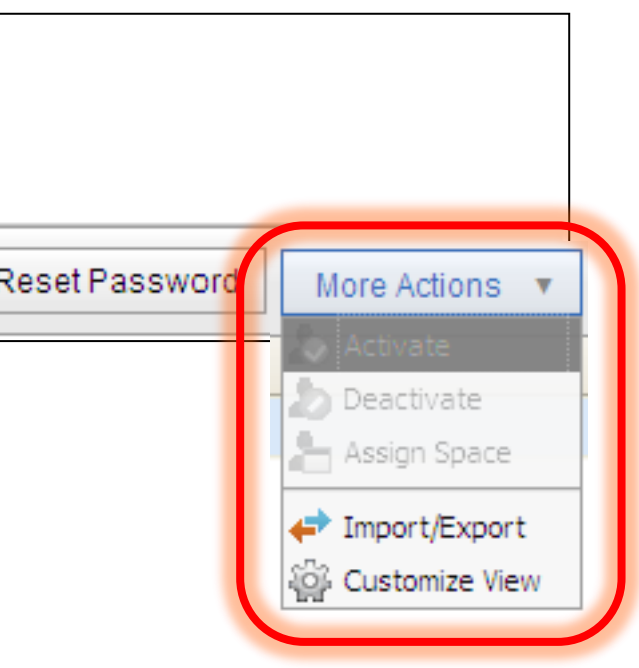

| D           | E                    |
|-------------|----------------------|
| ail         | userName             |
| ams@cmovla  | aadams@cmovlab.com   |
| ers@cmovlat | aakers@cmovlab.com   |
| anta@cmovI  | aatlanta@cmovlab.com |

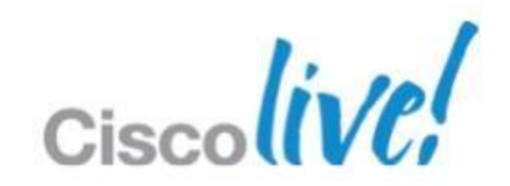

## **Configuring User Accounts** Self Registration

Enable Self-Registration as a last option

User's email address must match customer (site) domain

Security based upon user's domain details and email account

Account creation notification can be sent to Site Contact WebEx Admin

| User Provisioning 🛛 🧿                                                            |                                                                                                    |   | Sign up for a Wel                                                                                                    |
|----------------------------------------------------------------------------------|----------------------------------------------------------------------------------------------------|---|----------------------------------------------------------------------------------------------------|
| ✓ Enable user self-registr<br>Send notification to Adr<br>WebEx registration pag | ation using Cisco WebEx registration page<br>ninistrator when users self register using Cisco<br>e |   | All fields are required.<br>Email Address:<br>amckenzie @ jabber-tme2.org<br>First Name:<br>Adam<br>Last Name:<br>Mckenzie |
| Set mandatory fields for us                                                      | er profile                                                                                         |   | Password:                                                                                                    |
| 🧹 First Name                                                                     | State                                                                                              | [ |                                                                                                    |
| 🗸 Last Name                                                                      | Zip                                                                                                |   | Confirm Password:                                                                                                    |
| Email Address Address 1 Address 2                                                | Country<br>Business Phone<br>Mobile Phone                                                          |   | PER MAN                                                                                                    |
| City<br>Save Reset                                                               |                                                                                                    |   | Enter the text in the image:                                                                                               |

BRKUCC-2480

© 2013 Cisco and/or its affiliates. All rights reserved.

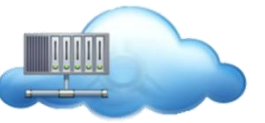

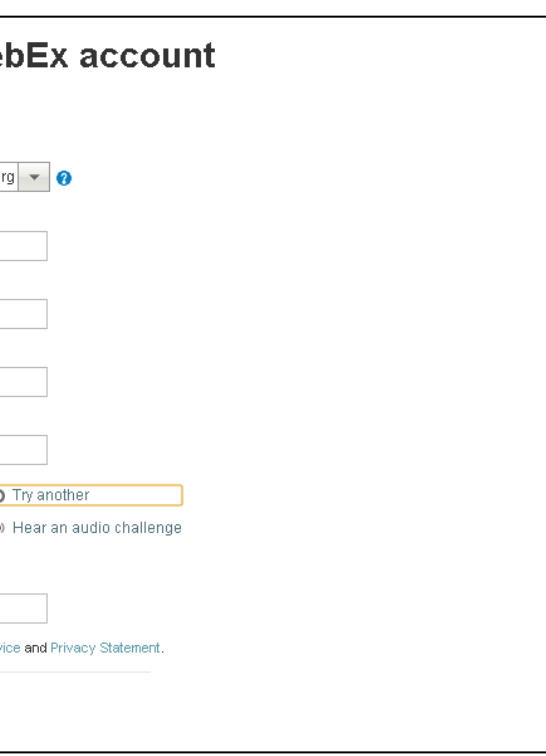

## **Configuring User Accounts SSO Account Creation / Update**

Admin Tool: Configuration tab > Security Settings

– For auto-account creation, check the appropriate boxes

Must be enabled when the organisation is provisioned and configured (AS engagement)

| Federation Protocol                                                                                                    | SAML 2.0                                                                         | 0 |                                                                                                    |            |
|----------------------------------------------------------------------------------------------------|----------------------------------------------------------------------------------|---|----------------------------------------------------------------------------------------------------|------------|
| SAML Metadata                                                                                                    |                                                                                  |   |                                                                                                    |            |
| Issuer For SAML (kP ID)     Customer SSO Service Login URL     AufhnRequest Signed     Destination:                                                                                                    | Inport SAM, Metadata                                                             |   | User Configuration Policy Editor C                                                                                                    | is<br>Grou |
| <ul> <li>WebEx SAML Issuer (SP ID):<br/>You can only export when SP ID is provided.</li> <li>Detault WebEx Target page URL:<br/>Customer SSO Error URL:<br/>NamedID Format.</li> <li>AuthnContextClassRet.</li> <li>SSO Profile: SP Initiated Or kiP Initiated<br/>Target page URL Parameter:</li> <li>Single Logout for Web Client</li> </ul> | http://www.webex.com<br>Export<br>Unspecified<br>um:oasis:names:tc:SAM<br>TARGET |   | System Settings Organization Information Domain(s) Resource Management URL Configuration Security Settings Password Settings Email Templates | ×          |
| Auto Account Creation  Auto Account Update  Nemore do Contain Solidor for Active Directory                                                                                                    | UPN                                                                              |   | User Provisioning<br>Connect Client                                                                                                    |            |

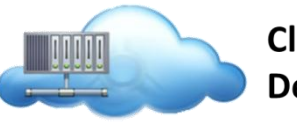

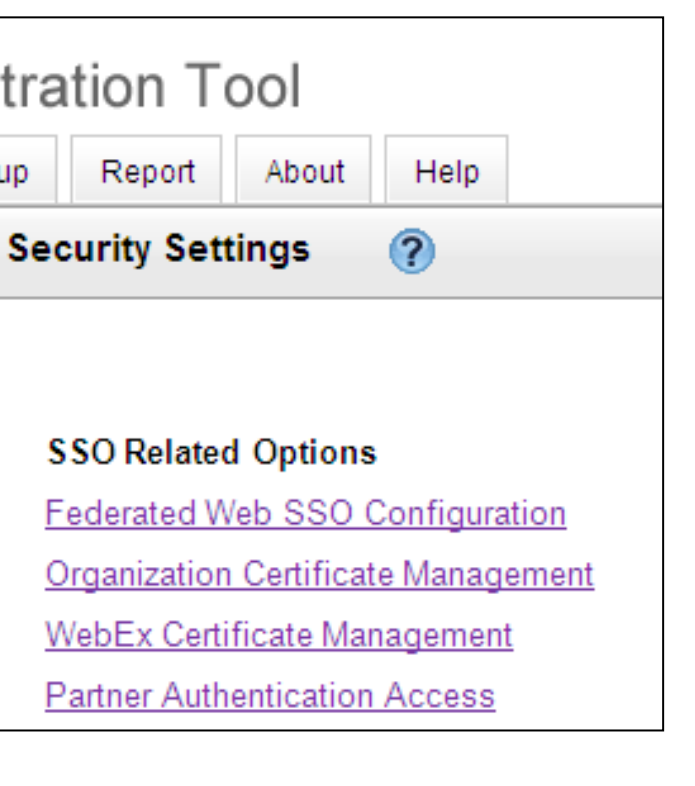

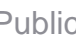

# **Configuring User Accounts** Federated Single Sign On (SSO)

- SAML 2.0 compliant or meets WS Federation 1.0 standard
- IdP Identity Management System (on customer premise)
- Ping Identity, CA SiteMinder, ADFS, Oracle Access Manager (OpenSSO) and other SAML conformant systems
- WebEx Connect site must be enabled by WebEx provisioning
- X.509 certificate uploaded to the WebEx Cloud
- URL for the corporate single sign-on service
- Client to be setup with a command line for SSO

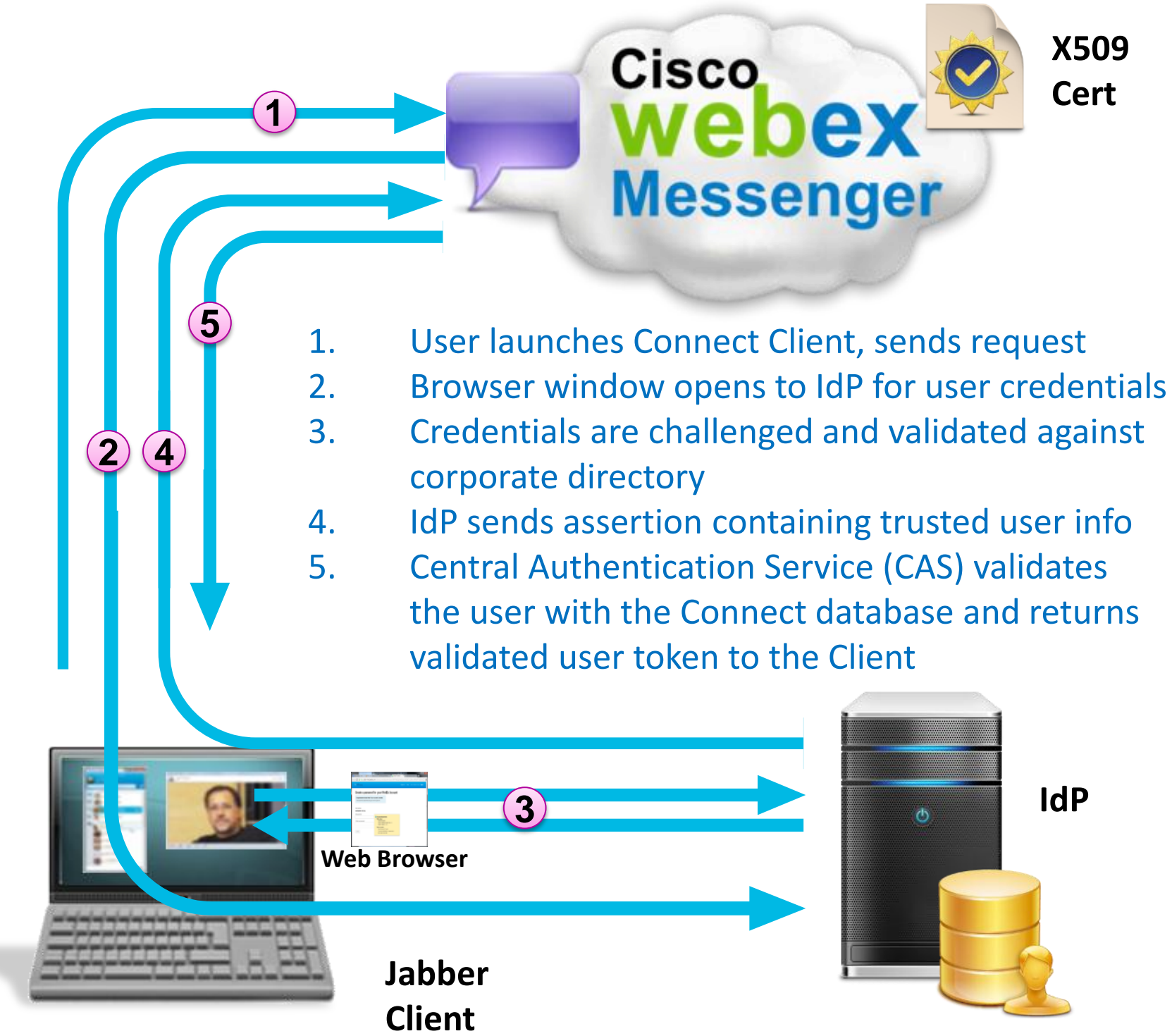

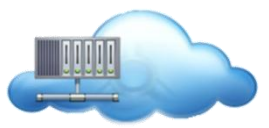

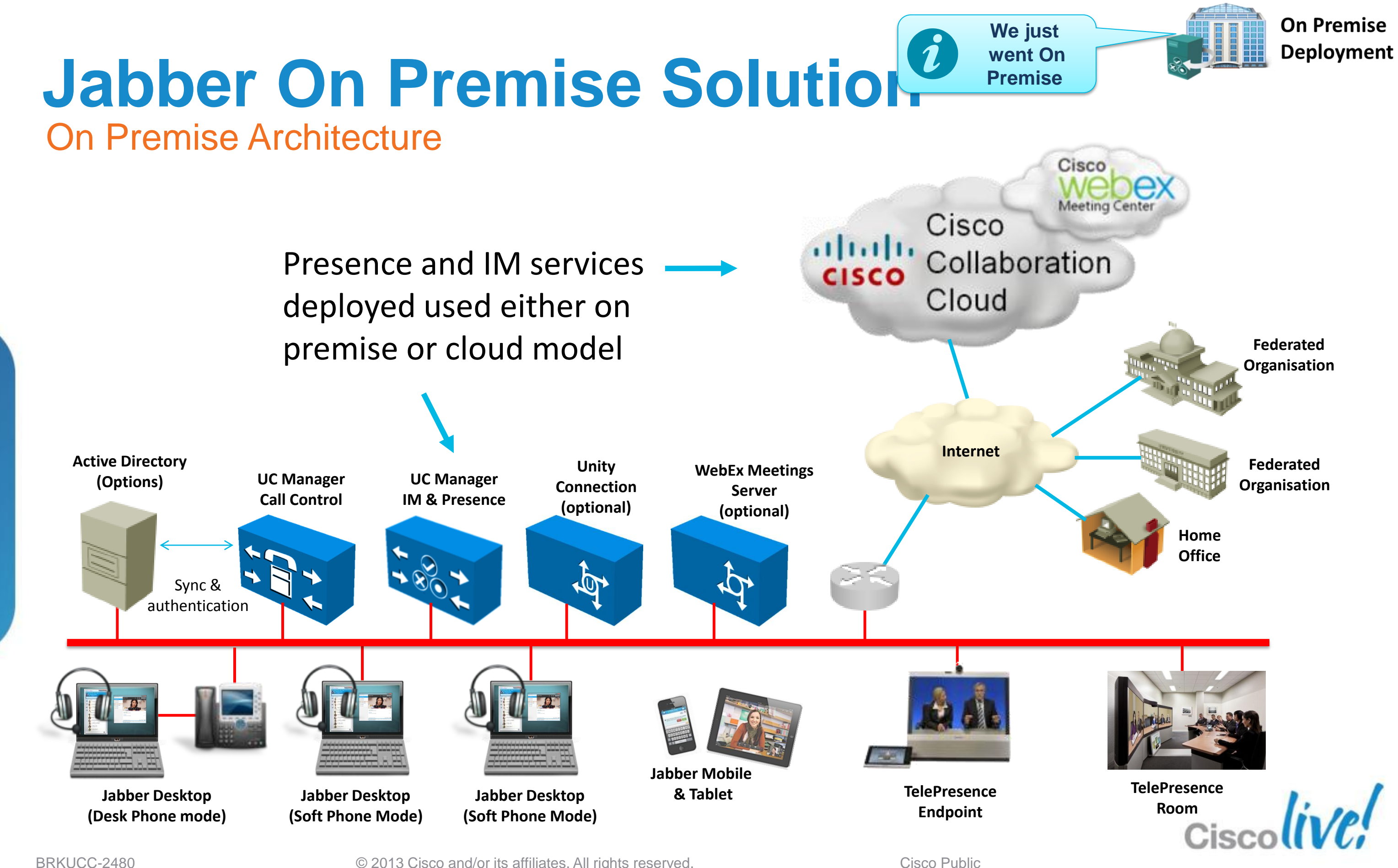

© 2013 Cisco and/or its affiliates. All rights reserved.

### Jabber On Premise Solution Architecture Solution Components 9.0

### **Unified Communications Manager Cluster**

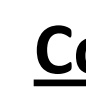

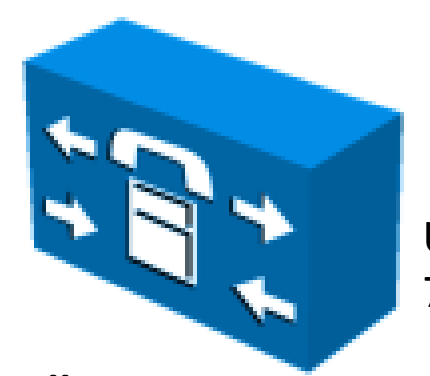

**UC Manager** 7.1(3) - 9.x

Call **Control Server** 

- User/Device Administation
- **Device Discovery** •
- **TFTP/HTTP Config Service** •
- **Client Service Configuration** ٠
- SIP Call Control •
- **CTI Device Control** •
- Voice/Video Routing •
- Media Resource Control •
- **Contact Search (Optional)** •
- Database

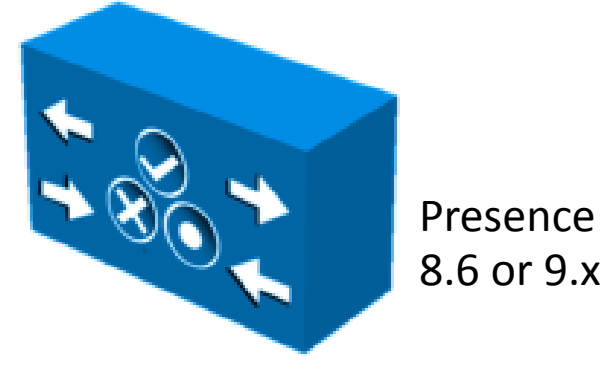

IM & **Presence Server** 

- XMPP/SIP Instant Messaging
- XMPP/SIP Presence Service •
- XMPP/SIP Routing •
- XMPP/SIP Federation ٠
- **Contact List Storage** ۲
- Configuration Gateway\* ۲
- Database Sync (from CUCM) •
- **IM** Logging routing

\*Unified presence 8.x provided *Client profiles pre 9.x* 

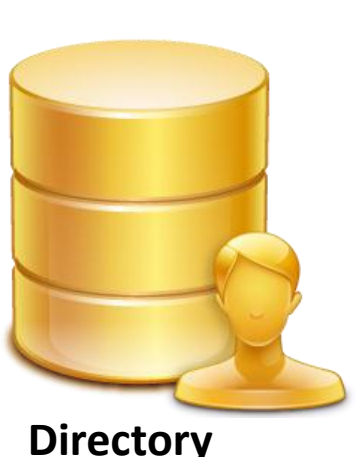

۲

•

- ۲

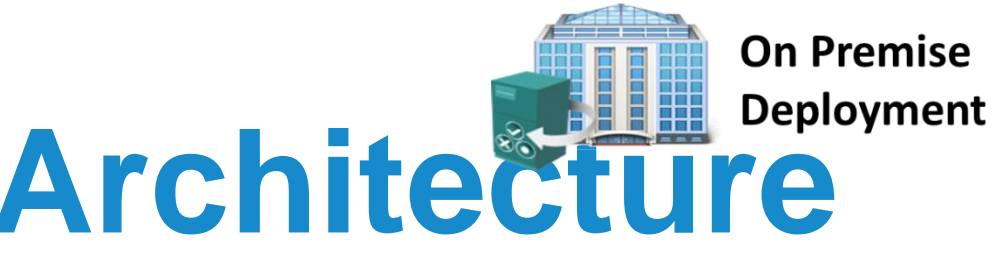

### **Contact Source**

UC Manager UDS Active Directory 2003 Active Directory 2008 Microsoft ADAM Microsoft AD LDS **OpenLDAP** 

Contact Search **Contact Resolution Telephone Resolution** Authentication (Optional) Contact Photo\*

\* Contact Photos may be provided by Contact source or HTTP service.

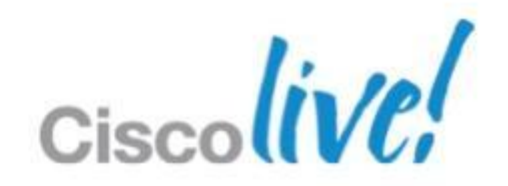

# Jabber On Premise Solution Architecture

Scaling Solution to Customer Requirements

### JABBER Domain – Example.com

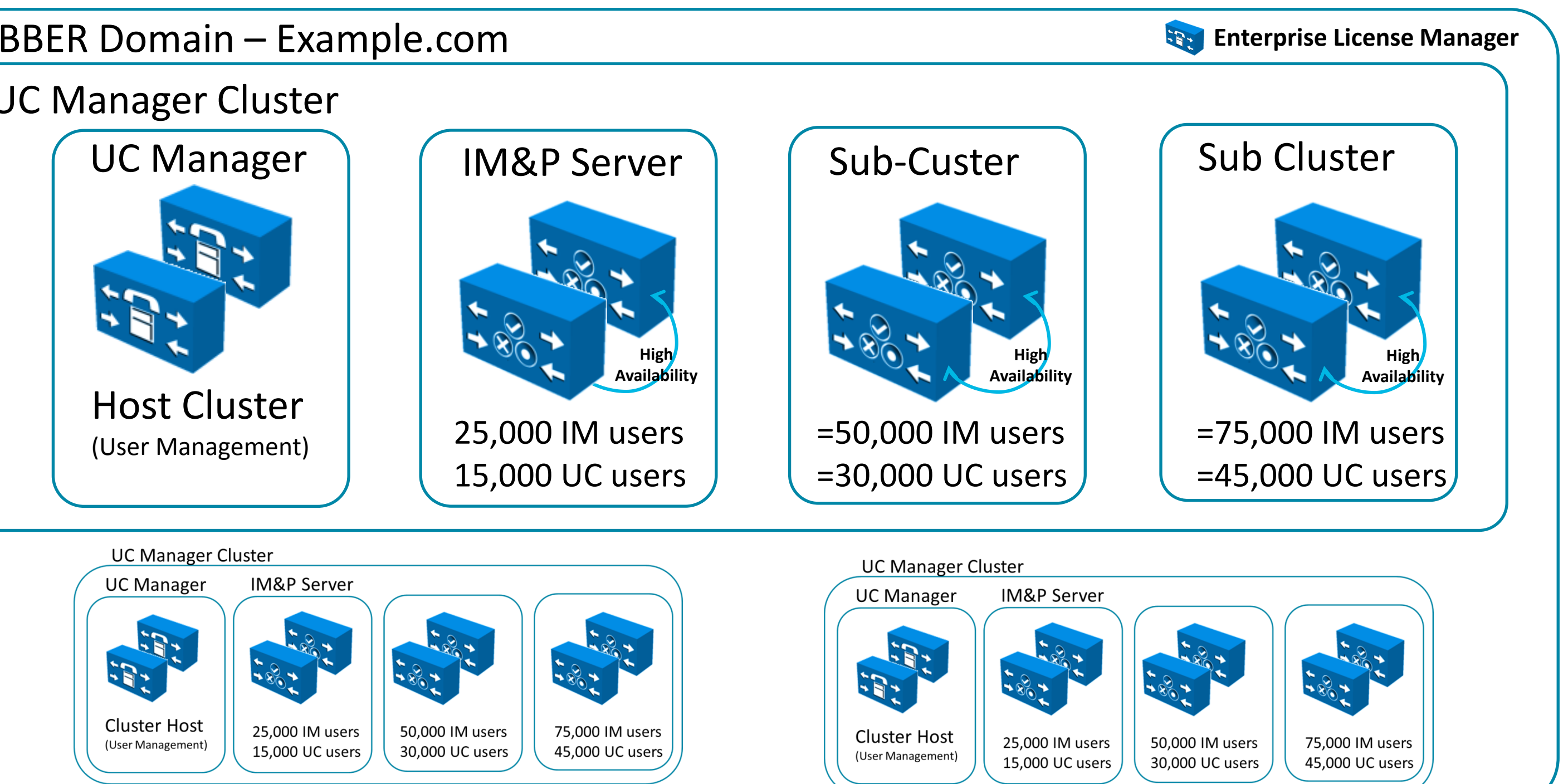

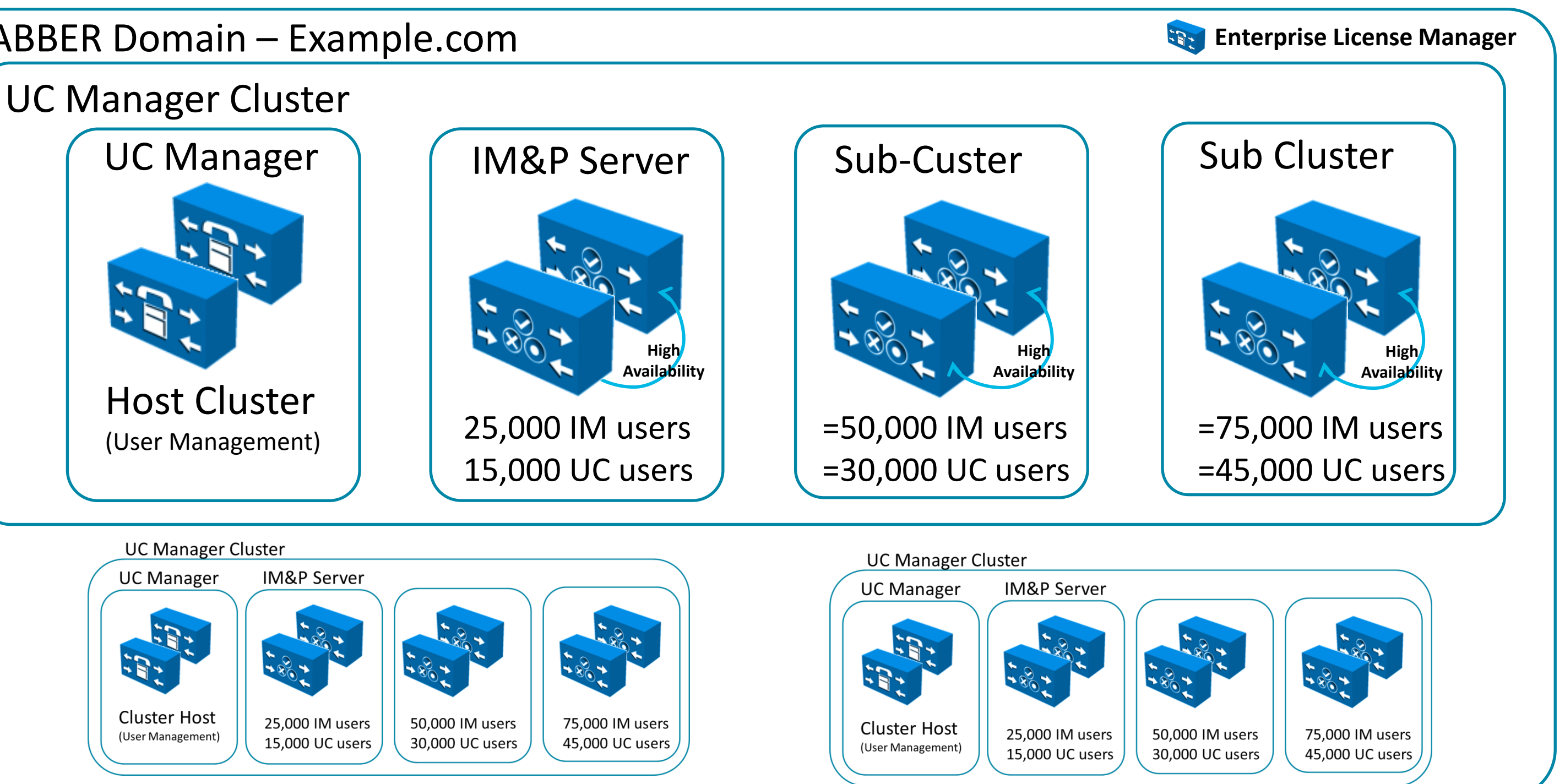

BRKUCC-2480

© 2013 Cisco and/or its affiliates. All rights reserved.

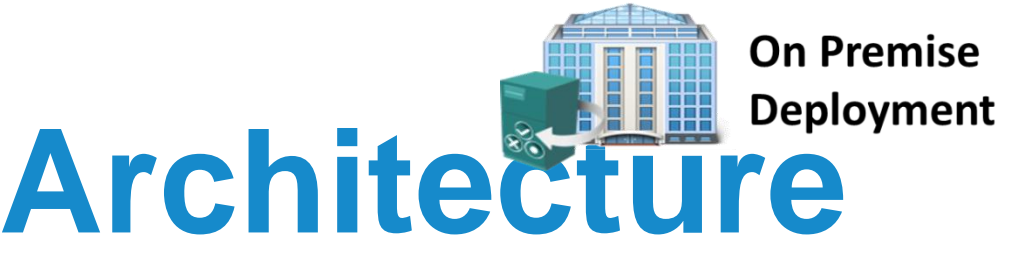

## **Creating Jabber Users** What's your JID? (Jabber ID)

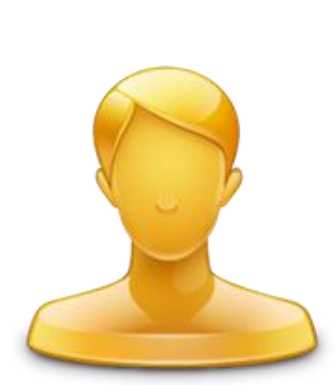

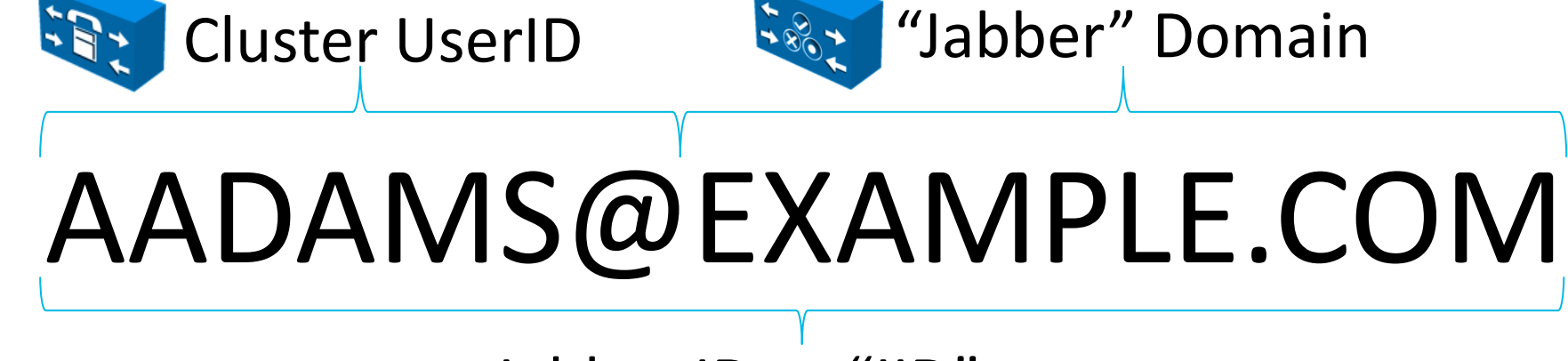

Jabber ID or "JID"

- Consider your Jabber domain carefully, you'll live with it for a while! •
- Multi-modal communications address (Email, IM, Voice, Video & Federation)
- User created on UC Manager (can be synced from LDAP, AD Server)
- User is authenticated (can be authenticated from LDAP/AD or \*SSO) (H1 CY13)
- Presence domain is configured on Presence server

BRKUCC-2480

© 2013 Cisco and/or its affiliates. All rights reserved

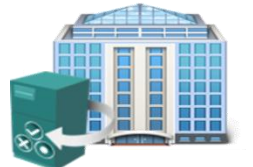

### Creating Jabber Users Adding Users as UC Manager Users

### **Unified Communication Manager Option 1 (recommended)** User Active Data Directory (or supported directory) Call **Recommended Configuration is to synchronise Control Server** Corporate directory with UC Manager. Key sAMAccountName, mail, employeeID, Telephone, UserPrinciplename Jabber **Option 2** Client **UC** manager **User Administration** Users created via Web admin or via Jabber User **Bulk Administration**

[User@XMPP Domain]

Tool (BAT)

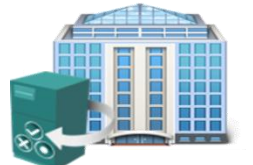

On Premise Deployment

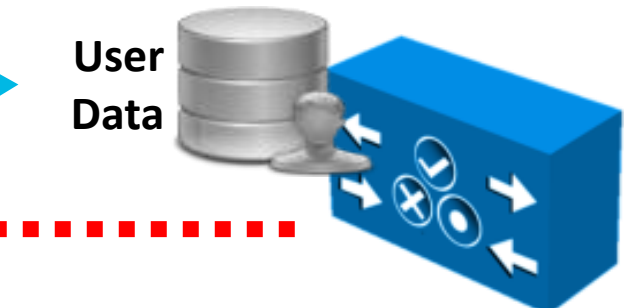

IM & Presence Server

Jabber will authenticate to services on UC manager and Presence server Services can authenticate user locally or back to directory service

Jabber on premise deployment will introduce single sign on (SSO) in H1 CY13

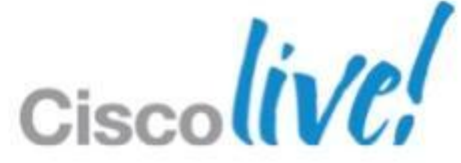

## **Creating Jabber Users Enabling Users for IM & Presence**

- Users are enabled for IM and Presence in UC manager 9.0
- Enabling the User for IM&P will enable them and allocate them to a node in the IM&P nodes
- If using 7.x or 8.x UC manager then users are enabled on 8.X presence server.

| cisco       | Cisco Unified CM Administra<br>For Cisco Unified Communications Soluti | at   |
|-------------|------------------------------------------------------------------------|------|
| System 👻    | Call Routing 👻 Media Resources 👻 Advanced Fea                          | ture |
| End User C  | onfiguration                                                           |      |
| Save        | 🗙 Delete 🛛 🕂 Add New                                                   |      |
| — Service S | Settings                                                               | _    |
| 🔽 En        | able User for Unified CM IM and Presence (Con                          | fig  |
| UC Service  | Profile Use Default                                                    |      |

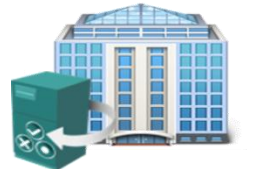

| ion    |            | Navi        | gation             | Cisco l            | Unified CN            | 1 Admir         | nistratio | on 👻 🛛  | 30        |
|--------|------------|-------------|--------------------|--------------------|-----------------------|-----------------|-----------|---------|-----------|
| es 🕶   | Device 👻   | Application | Searce             | n Docu<br>er Manag | mentation<br>gement 👻 | n I A<br>Bulk A | dministra | ation 👻 | ut<br>Hel |
|        |            | Rela        | ited Lir           | nks: B             | lack to F             | ind List        | t Users   | 5 🕶 (   | )o        |
|        |            |             |                    |                    |                       |                 |           |         |           |
|        |            |             |                    |                    |                       |                 |           |         | 1         |
| ure IM | 1 and Pres | view D      | associat<br>etails | ted UC             | Service F             | Profile)        |           |         |           |

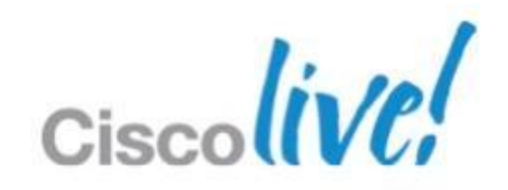

## **Creating Jabber Users IM and Presence Architecture**

### **Unified Communication Manager**

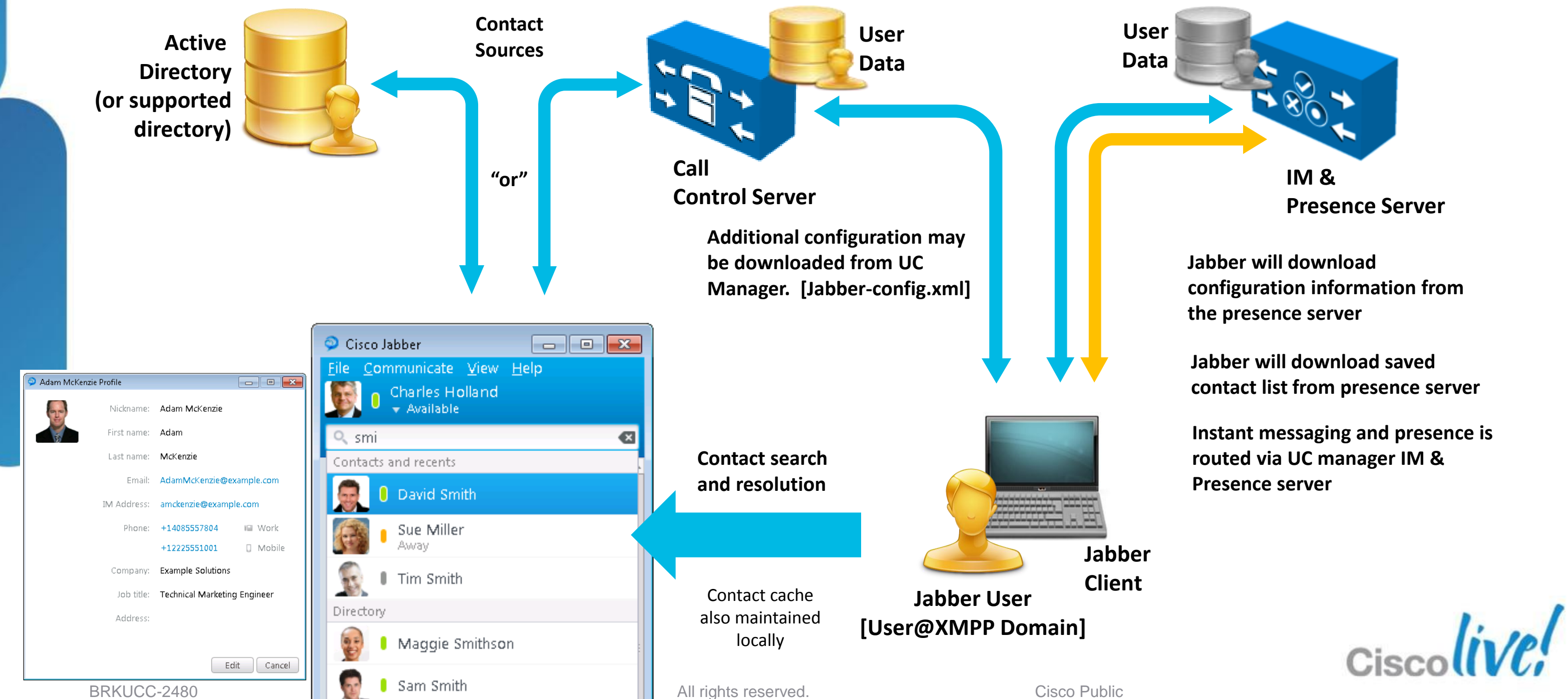

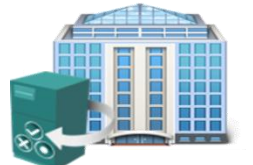

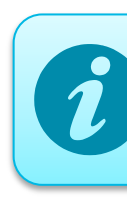

## **Jabber Contact Sources** Information/Access to Directory Service

- Clients search the directory to add contacts, resolve contacts and phone numbers.
- What directory does the organisation use?, Do they use more than one
- Which Jabber Contact Source are we going to deploy
- You need to understand the directory infrastructure
  - Directory Architecture (AD?, Domain?, Forest)
  - Attribute Usage / Mapping (custom attributes)
  - Connection Parameters (LDAP / LDAPS, DC / GC, Ports)
  - Data completeness / Data quality (Phone Formats?)
    - Phone numbers should not include space, dash or bracket etc.

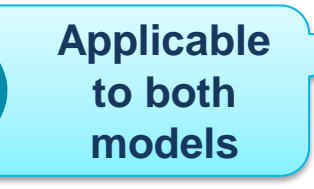

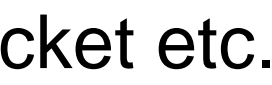

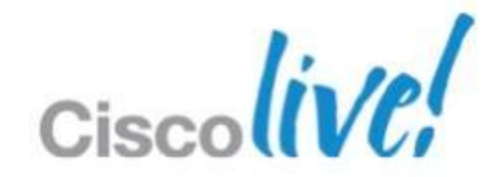

### **Jabber Contact Sources** Selecting a Contact Source

WebEx (Cloud)

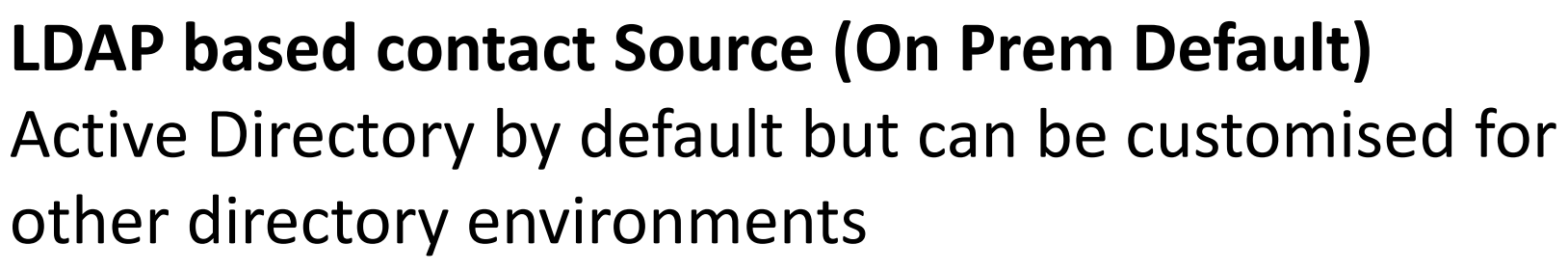

HTTP/REST based contact Source (On Prem) Built into UC Manager 8.6(2)+ and provides and alternative to LDAP integration

> WebEx Contact Source (cloud) Default for cloud based deployments

> > **MS Outlook Contacts** Search local contacts from Jabber (requires Windows 9.1)

AD (EDI)

CUCM (UDS)

Microsoft

Outlook

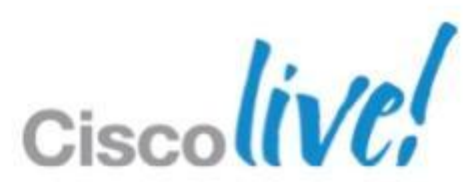

## **Jabber Contact Sources** EDI : Enhanced Directory Integration (LDAP)

- On Premise Jabber for Windows by default uses autodiscovery for LDAP directory access (EDI Mode)
- Workstation MUST be a member of a domain for auto discovery to work
- Clients connect to a Global Catalog server in the current domain (windows selects exact GC, so distributes load)
- Client uses encrypted authentication to directory based on current logged on user (workstation)
- Ambiguous name resolution (ANR) is used for search, ANR is more efficient and uses less server resources than other search methods.

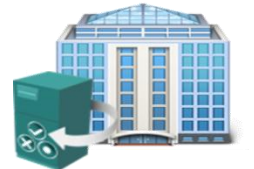

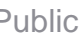

### **Jabber Contact Sources** EDI : Enhanced Directory Integration (LDAP)

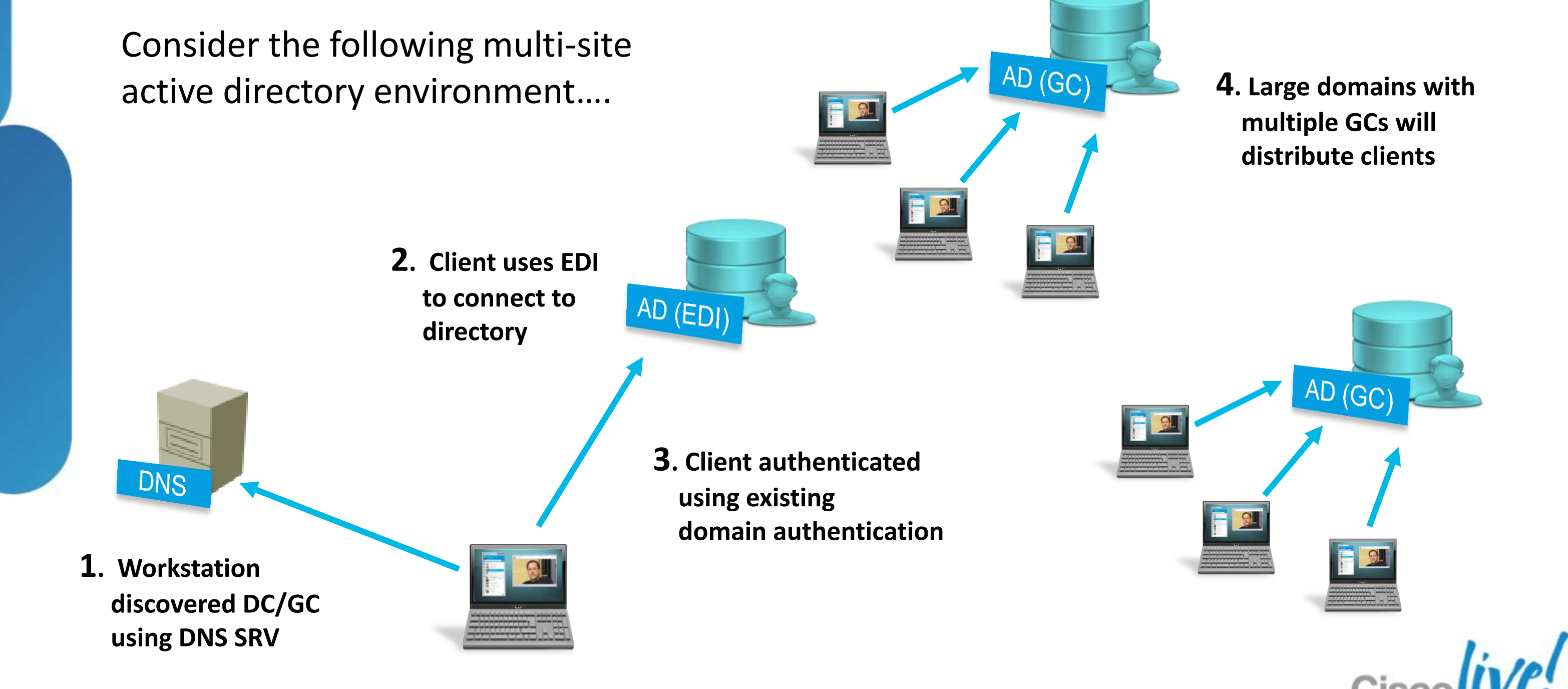

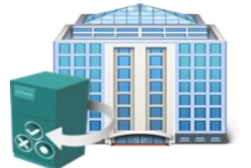

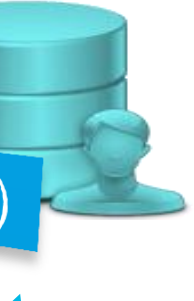

# **Jabber Contact Sources**

EDI: Customisation - One Model doesn't fit all....

- Administrator can customise many elements of EDI operation for different deployment environments.
- The Administrator creates a custom XML configuration file for directory access.
- TFTP or HTTP is used to download file
- Filename: Jabber-config.xml
- Only define non default items.

```
Custom
                                                            1) Client checks
                                                 Config
                                                            UC Manger TFTP for
<?xml version="1.0" encoding="utf-8"?>
                                                            custom config
<config version="1.0">
  <Directory>
    <DirectoryServerType>EDI</DirectoryServerType>
    <PrimaryServerName>D1.test.lab</PrimaryServerName>
    <ServerPort1>1234</ServerPort1>
  </Directory>
</config>
                                         (example only)
```

BRKUCC-2480

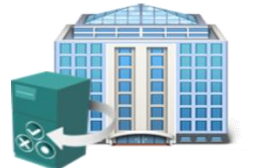

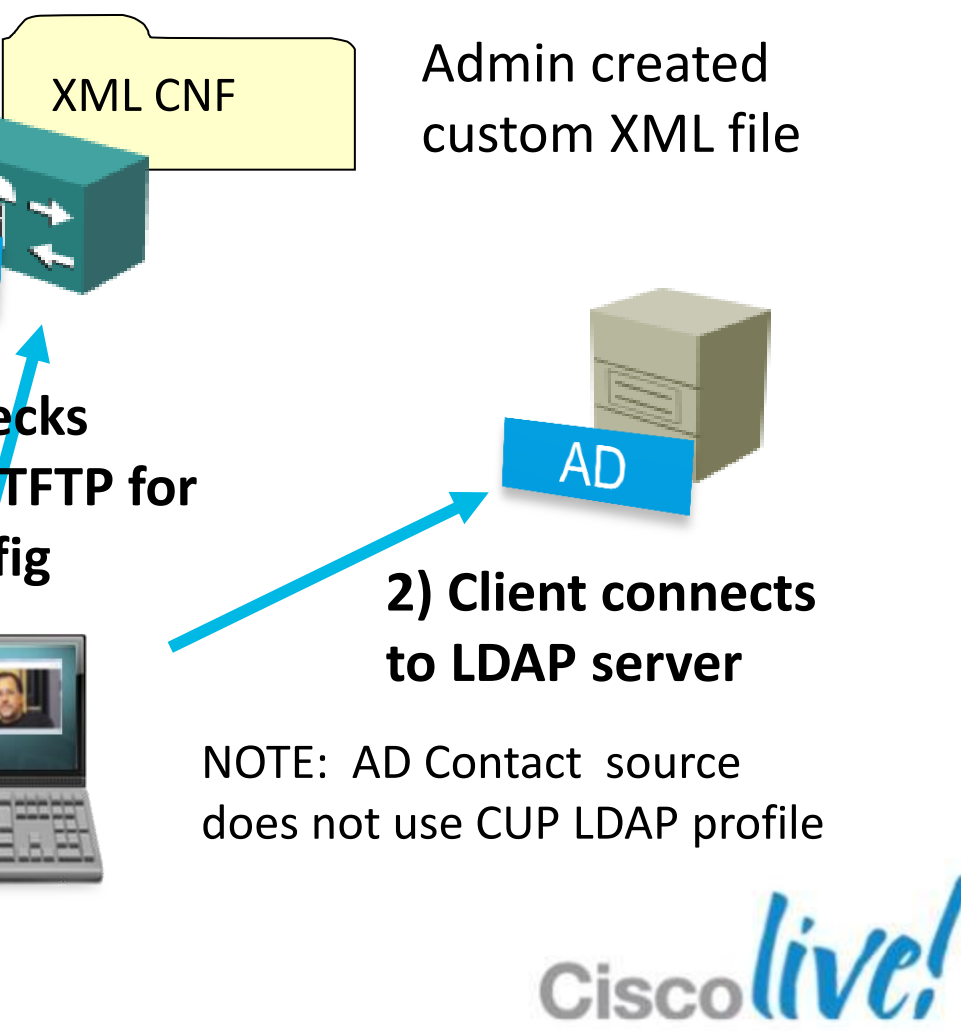

## **Jabber Contact Sources EDI : Alternative Directory Access**

- EDI can connect to a single AD forest. If you need to connect to multiple forests you can use Microsoft AD Application mode / lightweight directory services. US-ORG
- ADAM/LDS is commonly used to build to an aggregated directory from multiple AD forests
- EDI also supports ADAM/LDS using proxy authentication.
- Connection to other LDAP application servers (i.e. non Microsoft) BRKUC sco and/or its affiliates. All rights reserved

Cisco

Clients

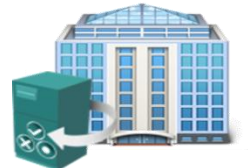

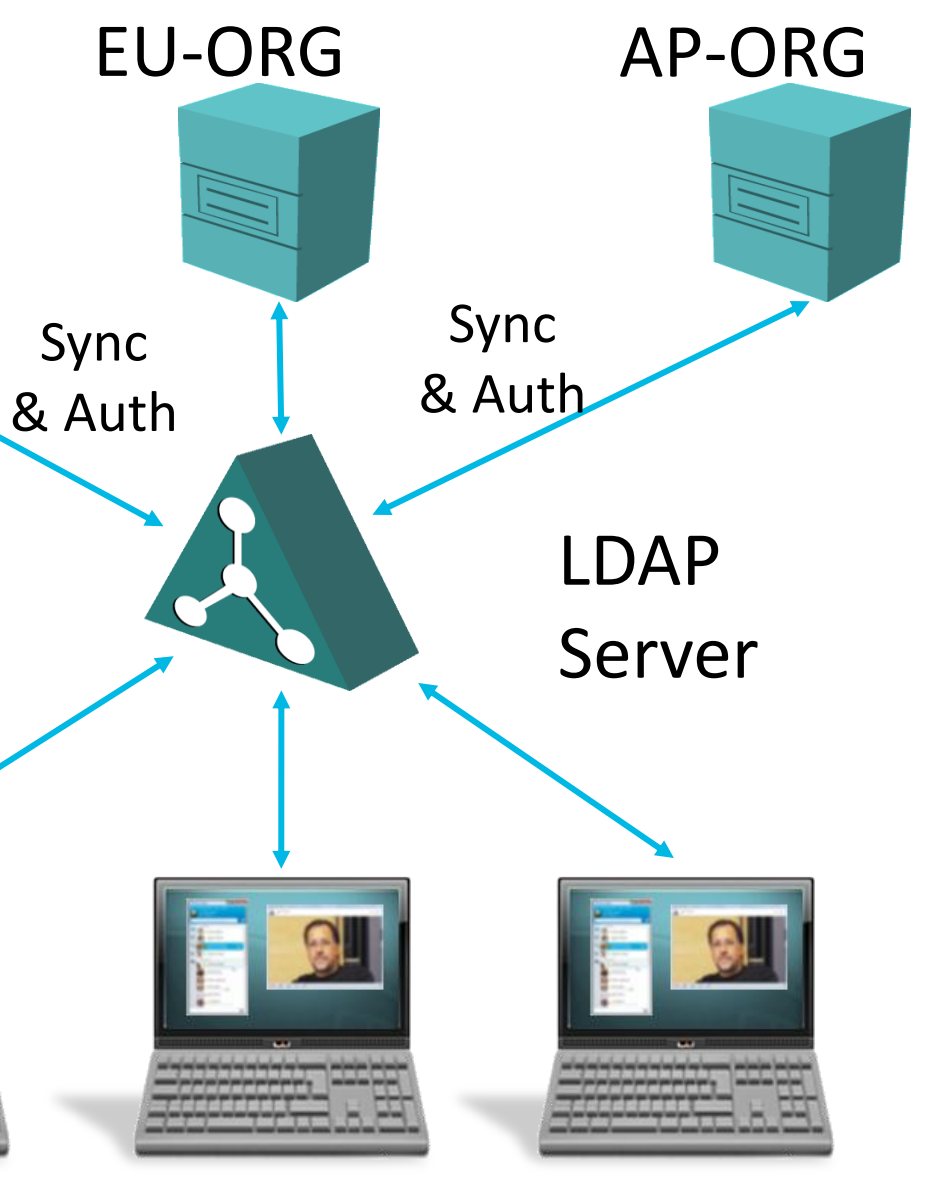

# **Jabber Contact Sources**

**EDI : Custom Directory Access Parameters** 

# Connection **Settings**

**Connection Type** 

**UseSecureConnection** 

**UseSSL** 

PrimayServerName

Port1

SecondaryServerName

Port2

### Search

SearchBase1

SearchBase2

SearchBase3

**BaseFilter** 

# **Attribute Map**

| CommonName      |     |  |  |
|-----------------|-----|--|--|
| FirstName       | Po  |  |  |
| LastName        | Sta |  |  |
| EmailAddress    | Str |  |  |
| SipUri          | Ph  |  |  |
| BusinessPhone   | Co  |  |  |
| HomePhone       | Us  |  |  |
| OtherPhone      | Do  |  |  |
| PreferredNumber |     |  |  |
|                 |     |  |  |

Title

## **Authentication**

**UseWindowsCredentials** 

ConnectionUsername

ConnectionPassword

BRKUCC-2480

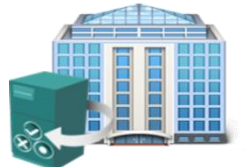

- ckname
- stalCode
- ate
- reetAddress
- otoURI
- ompanyName
- serAccount
- omain
- cation

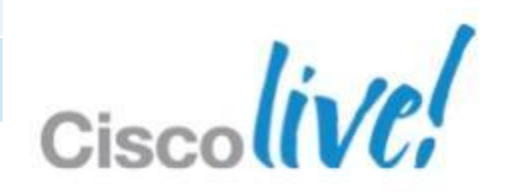

### **Jabber Contact Sources EDI: Example Configurations**

### Connect to DC not GC

- <?xml version="1.0" encoding="utf-8"?> <config version="1.0">
- <Directory>
  - <DirectoryServerType>EDI</DirectoryServerType> <ConnectionType>1</ConnectionType>
- </Directory>
- </config>

### Manual Server selection

- <?xml version="1.0" encoding="utf-8"?> <config version="1.0">
- <Directory>
  - <DirectoryServerType>EDI</DirectoryServerType>
  - <PrimaryServerName>primary\_server\_name.domain.com</PrimaryServerName>
  - <ServerPort1>1234</ServerPort1>
  - <SecondaryServerName>secondary\_server\_name.domain.com</SecondaryServerName> <ServerPort2>5678</ServerPort2>
- </Directory>
- </config>

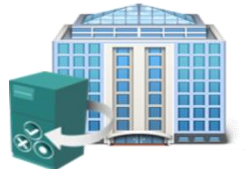

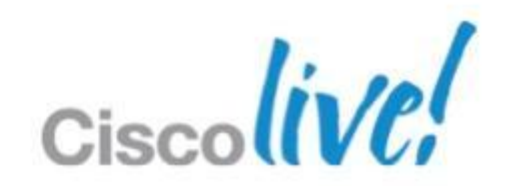
## **Jabber Contact Sources EDI : Example Configurations**

Common access account

<UseWindowsCredentials>0</UseWindowsCredentials> <ConnectionUsername>Idap\_user</ConnectionUsername> <ConnectionPassword>Idap\_password</ConnectionPassword>

Search specified OU

<SearchBase1>ou=employee,dc=example,dc=com</SearchBase1>

Exclude defined entry based on attribute

<BaseFilter>(&amp;(objectCategory=person)(UserAccountControl:1.2.840.113556.1.4.803:=2)</BaseFilter>

• Use alternative attribute for phone

<BusinessPhone>aNonDefaultTelephoneNumberAttribute</BusinessPhone> <MobilePhone>aNonDefaultMobileAttribute</MobilePhone> <HomePhone>aNonDefaultHomePhoneAttribute</HomePhone> <OtherPhone>aNonDefaultOtherTelephoneAttribute</OtherPhone>

 Note: Jabber-config.xml file also holds a number of other configuration parameters, alternative files can also be defined by BRKLadioninistrator. © 2013 Cisco and/or its affiliates. All rights reserved. **Cisco** Public

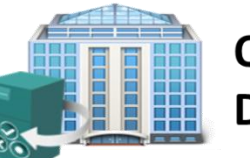

**On Premise** Deployment

## **Jabber Contact Sources Retrieving Photos for Contacts**

Jabber provides a number of methods to retrieve contact photos to support many different customer environments

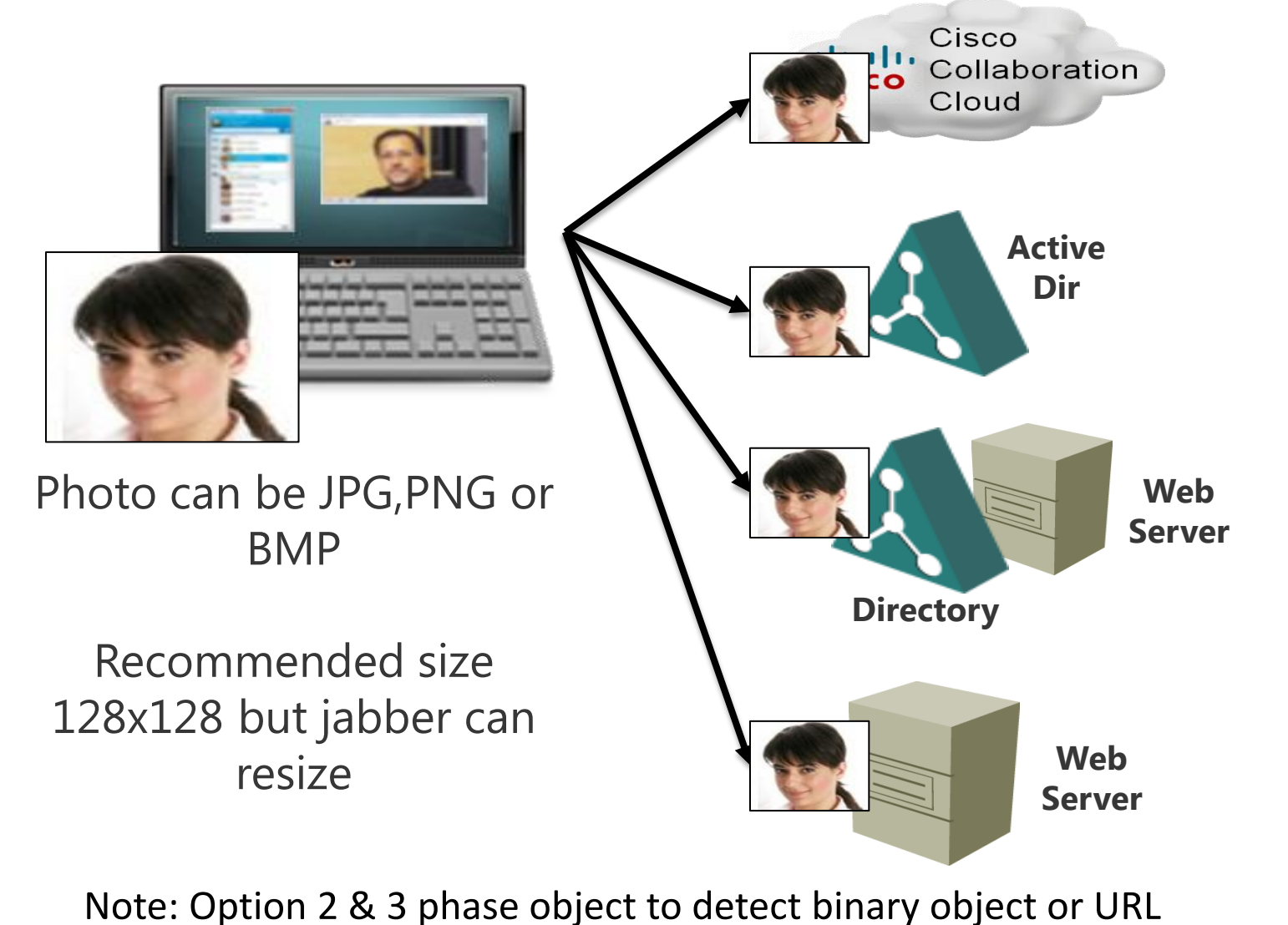

Jabber will also retrieve thumbnail photos from MS Outlook for personal contacts if photo available

#### **Option 1: Cloud Default (no config) WebEx Contact Photos**

#### **Option 2: On Prem Default (no config) Active Directory Binary Objects**

Retrieve binary photo from thumbnailPhoto attribute load with Powershell

#### **Option 3: On Prem PhotoURL Attribute/ Retrieve URL**

http://photo.example.com/staff/msmith.jpg

#### **Option 4: On Prem** (XML config) **URL Substitution/Macro style** http://photo.example.com/staff/%uid%.jpg

## **Jabber Contact Sources Retrieving Photos for Contacts**

## EDI Photo Service Configuration – XML file settings

- Number / Name resolution should be configured/operational
- Use custom configuration settings to configure photos
- Directory method

| Photo Parameters | Example Value                            |
|------------------|------------------------------------------|
| PhotoSource      | Client will parse attribute to binary of |

#### Substitution method

| Photo Parameters            | Example Value                                  |
|-----------------------------|------------------------------------------------|
| PhotoUriSubstitutionEnabled | True                                           |
| PhotoUriWithToken           | http://photosvr/dir/ <b>sAMAccountName</b> .jp |
| PhotoUriSubstitutionToken   | sAMAccountName                                 |

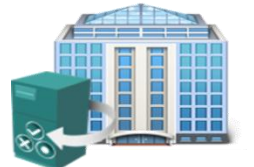

**On Premise** Deployment

object or URI

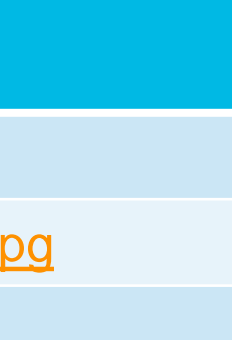

Define in XML Config File

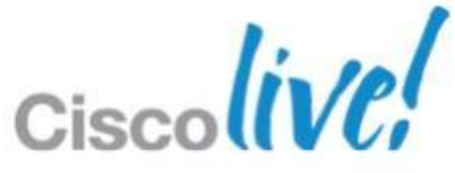

## Jabber Contact Sources UDS – User Data Services (Contact Service)

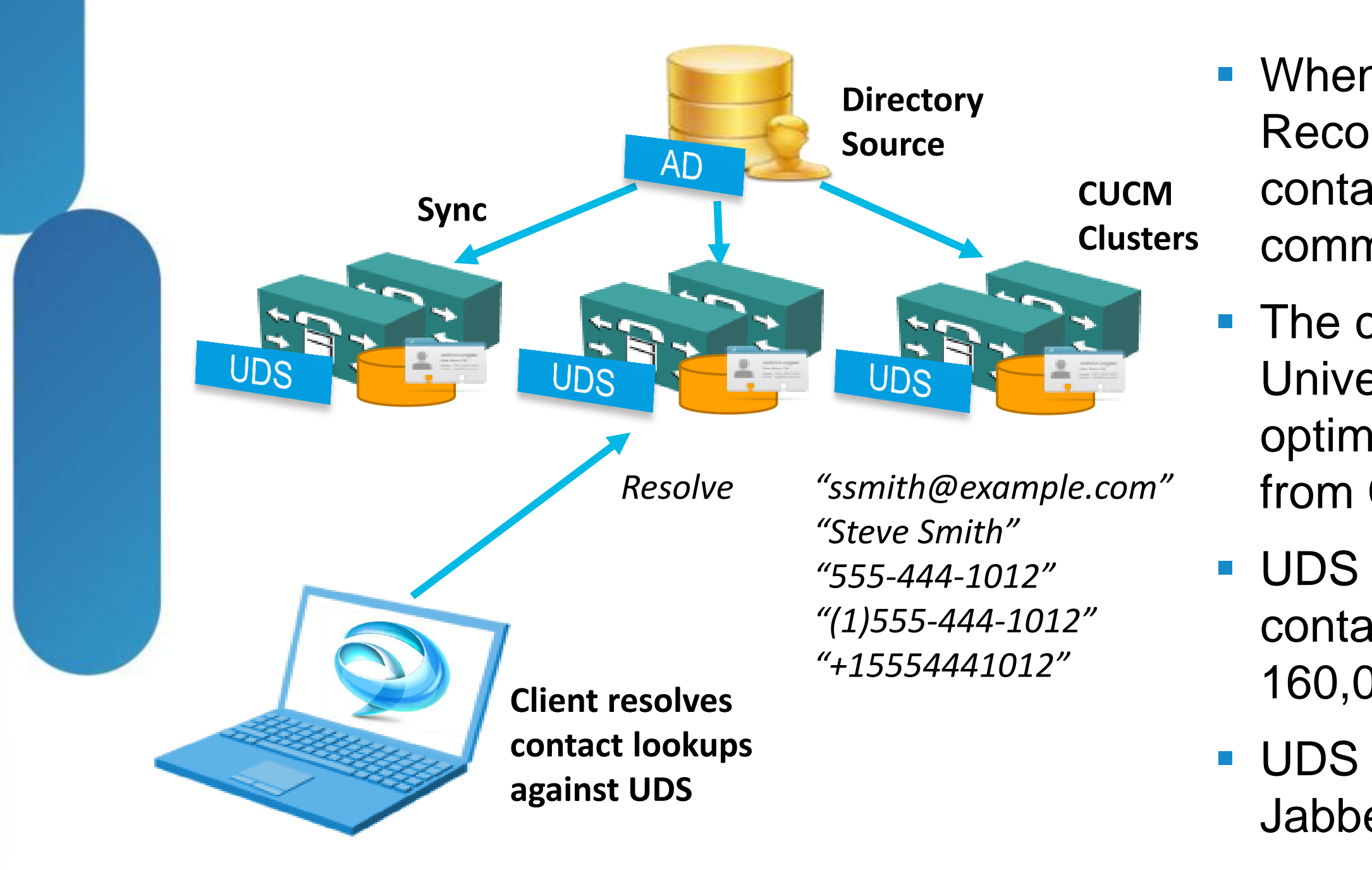

BRKUCC-2480

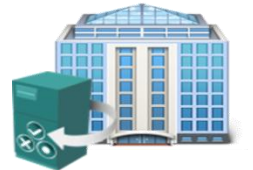

On Premise Deployment

- When using the UDS Contact Record Source the client performs contact resolution against communication manager.
- The communications manager Universal Data Service provides an optimised contact lookup service from CUCM 8.6(2)
- UDS provides a cross cluster contact service supporting up to 160,000 contacts.
- UDS support being added to all Jabber clients.

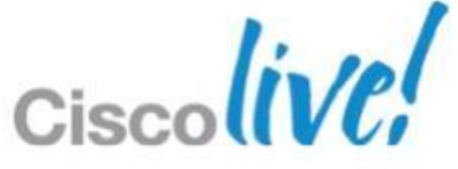

## **Jabber Contact Sources** UDS – Configuration

UDS Record source is configured in UC manager 8.x via jabber-config.xml file

<?xml version="1.0" encoding="utf-8"?>

<config version="1.0">

<Directory>

<DirectoryServerType>UDS</DirectoryServerType>

<PhotoURISubstitutionEnabled>True</PhotoURISubstitutionEnabled>

<PhotoURISubstitutionToken>uid</PhotoURISubstitutionToken>

- <PhotoURIWithToken>http://10.53.54.240/staff/%%uid%%.jpg</PhotoURIWithToken> </Directory>
- </config>

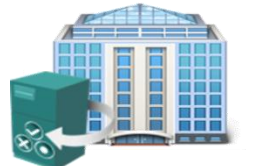

**On Premise** Deployment

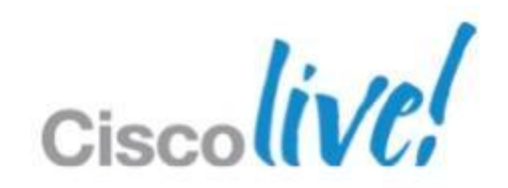

## **Software Deployment Client Deployment**

- Jabber for Windows is shipped as an MSI Installer – Windows XP 32bit, Vista 32/64 bit, Windows 7 32/64 bit and Apple OS X
- Jabber doesn't need to prompt users for server addresses.
  - Package the client for your organisation
  - Use SRV service discovery
  - Use Installer command line options
  - Use Installer properties file
- Client can check for updates on start-up

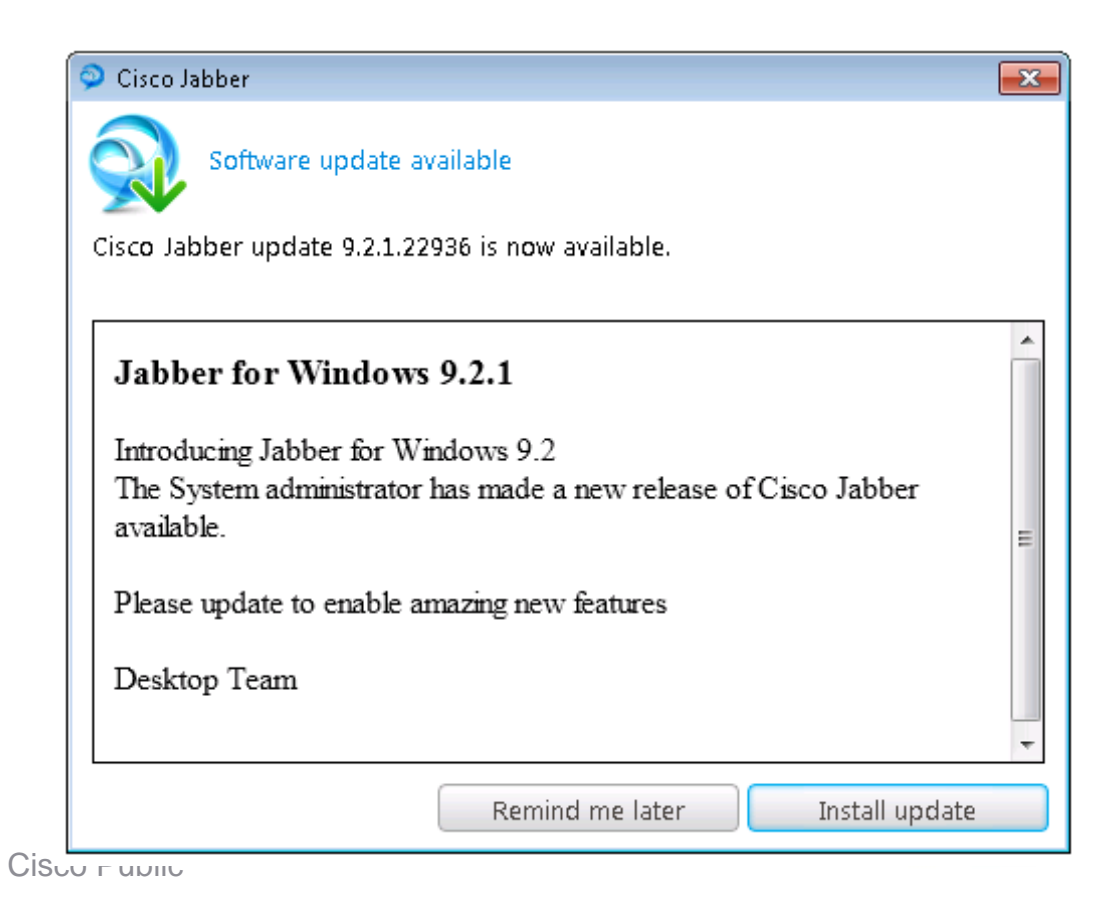

## Software Deployment Manual Service Configuration

- Server and server type can also be manually configured in Jabber client.
- Settings can also be configured during installer
- Admin can specify installer parameters to select presence server

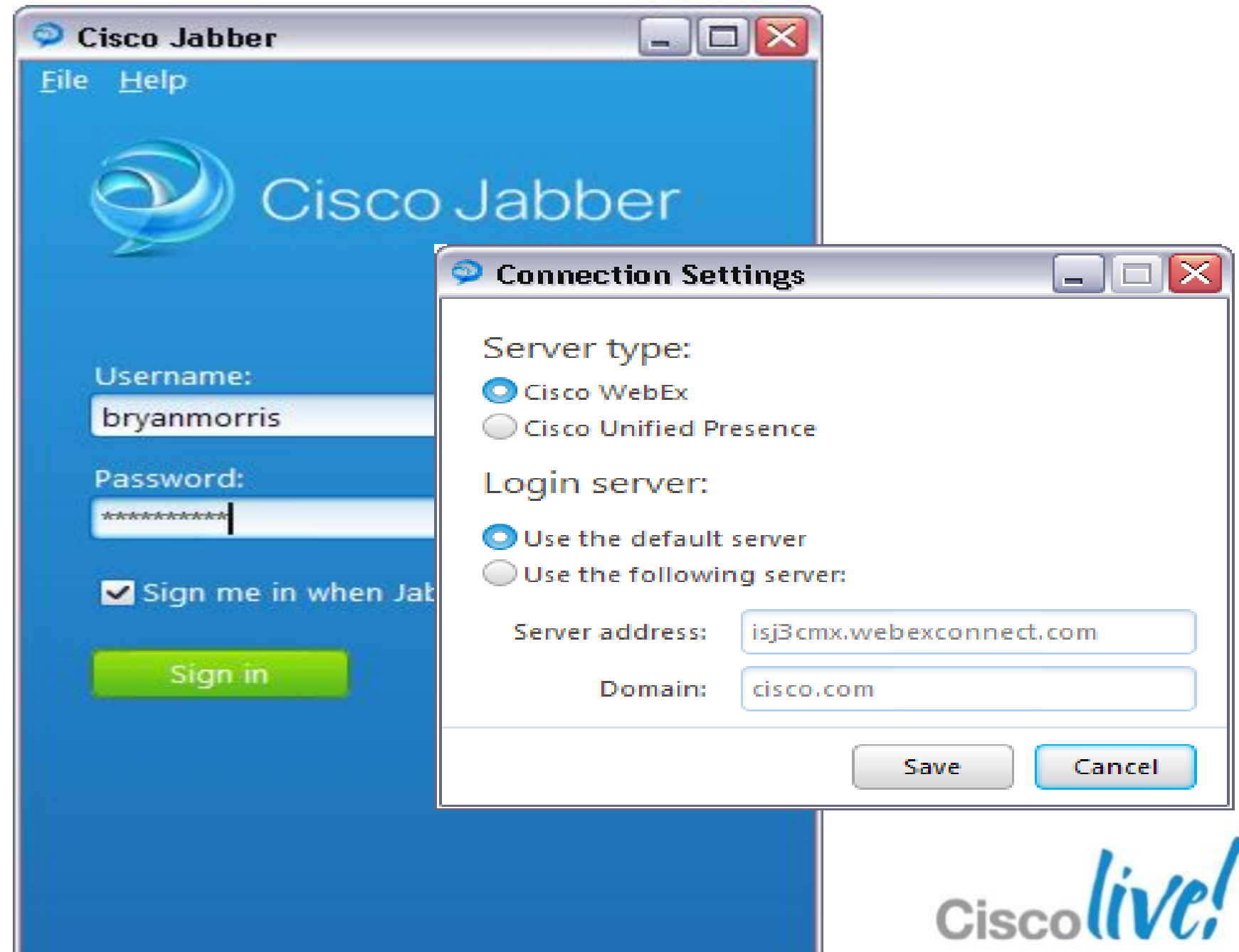

# **Software Deployment**

Windows Client Install/Packaging

- MSI Installer
- Command line switches
- Default configuration Cloud mode
- Install with switches

Msiexec.exe /i CiscoJabberSetup.msi TYPE=CUP/Webex ADDRESS=x.x.x.x DOMAIN=example.com LANGUAGE=xxxx TFTP\_FILE\_NAME=myfile.xml FORGOT\_PASSWORD\_URL= SSO ORG DOMAIN=

Repacking with Microsoft ORCA

| 😋 CiscoJabberSetup.msi ( trans | forr     | ned by CiscoJabberProperties.mst) - Orca |                                                                 |
|--------------------------------|----------|------------------------------------------|-----------------------------------------------------------------|
| File Edit Tables Transform     | n 1      | Tools View Help                          |                                                                 |
| D 🖻 🛛 🐰 🖪 🖻 💥                  |          | * *** 🖻 🛒 🎬                              |                                                                 |
| Tables                         | *        | Property                                 | Value                                                           |
| File                           |          | RADIO_LOCATION                           | 1                                                               |
| Font                           |          | RADIO_LOCATION1                          | 1                                                               |
| ISComponentExtended            |          | REGISTRY_JABB_TYPE_SZ                    | 1                                                               |
| ISCustomActionReference        |          | INSTALLLEVEL                             | 100                                                             |
| Icon                           |          | ProductLanguage                          | 1033                                                            |
| InstallExecuteSequence         |          | PIDTemplate                              | 12345<###-%%%%%%%%%>@@@@@                                       |
| InstallUISequence              |          | REGISTRY_JABB_HK_LM                      | 2                                                               |
| LaunchCondition                |          | DWUSINTERVAL                             | 30                                                              |
| ListBox                        |          | ProductVersion                           | 9.0.0.5692                                                      |
| ListView                       |          | ADDRESS                                  | <ipaddress fqdn="" hostname=""></ipaddress>                     |
| Media                          |          | DOMAIN                                   | <presence domain=""></presence>                                 |
| MsiDigitalCertificate          |          | LANGUAGE                                 | <the code="" e.g.="" en-us="" language=""></the>                |
| MsiFileHash                    |          | PASSWORD                                 | <url change="" organizations="" password<="" td="" to=""></url> |
| MsiPatchCertificate            | Ш        | TYPE                                     | <typename></typename>                                           |
| Patch                          | Ш        | IS_PREVENT_DOWNGRADE_EXIT                | A newer version of this application is alre                     |
| ProgId                         | Ш        | InstallChoice                            | AR                                                              |
| Property                       | Ш        | ARPPRODUCTICON                           | ARPPRODUCTICON.exe                                              |
| RadioButton                    | Ш        | ApplicationUsers                         | AllUsers                                                        |
| RegLocator                     | Ш        | DWUSLINK                                 | CEBC10EFAE8C97F8B9AC17FF998B978FC9                              |
| Registry                       | Ε        | _IsMaintenance                           | Change                                                          |
| RemoveFile                     | Ш        | ProductName                              | Cisco Jabber                                                    |
| Shortcut                       |          | REGISTRY_JABB_FRIENDLYNAME_VALUE         | Cisco Jabber                                                    |
| Signature                      | Ш        | Manufacturer                             | Cisco Systems, Inc                                              |
| TextStyle                      | Ш        | CiscoJabberFileName                      | CiscoJabber.exe                                                 |
| UIText                         | Ш        | REGISTRY_JABB_PROCESSNAME_VALUE          | CiscoJabber.exe                                                 |
| Upgrade                        |          | Restart Manager Option                   | CloseRestart                                                    |
| _Validation I                  |          | IS_COMPLUS_PROGRESSTEXT_COST             | Costing COM+ application: [1]                                   |
| Tables 50                      | <b>T</b> |                                          | 6- Alice MA # 20-2                                              |
| I GDIES: JU                    |          | Fibbelly - 107 lows                      |                                                                 |

**Cisco Public** 

## **Software Deployment DNS SRV Service Discovery**

Jabber windows **Cluster A Cluster B** can use DNS SRV records for IM & P service 1.1.1.1 2.2.2.2 discovery

**Optional Redirection** 

3

- Admin defines SRV record in DNS server
- IM&P cluster can perform client redirection in multi cluster deployment

BRKUCC-2480

© 2013 Cisco and/or its affiliates. All rights reserved.

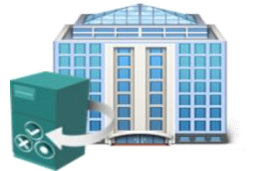

**On Premise** Deployment

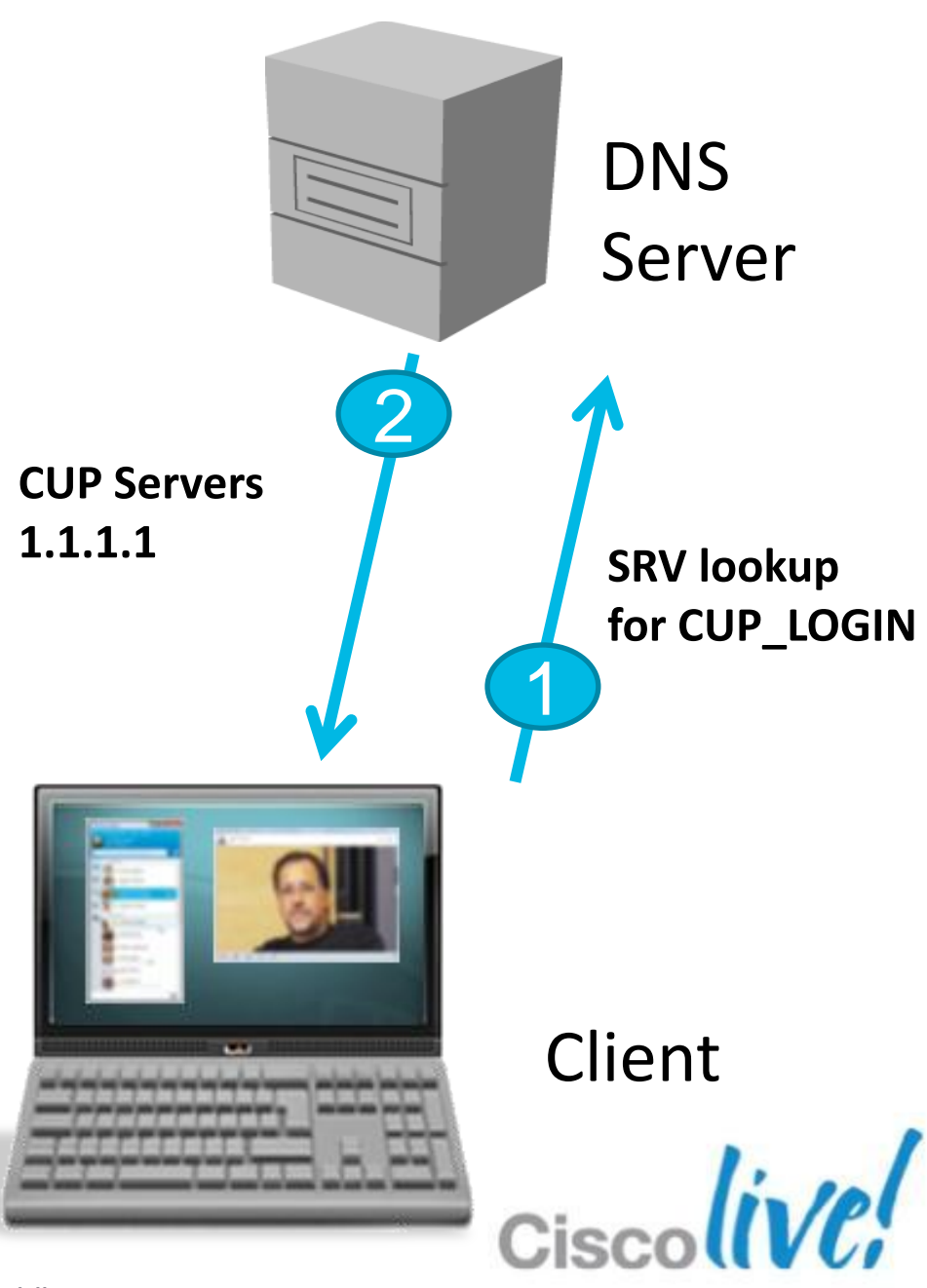

## **Software Deployment Creating DNS SRV Record**

| 🚊 DNS Manager                                                                                                    |                      |                                                                                    | _ 🗆 ×                                  |
|----------------------------------------------------------------------------------------------------|----------------------|------------------------------------------------------------------------------------|----------------------------------------|
| File Action View Help                                                                                                    |                      |                                                                                    |                                        |
| 듣 🔿   🖄 📊 🗱 🕻                                                                                                    | 1 🗟 🛛 🖬 👌 🖬 👘        |                                                                                    |                                        |
| <ul> <li>DNS</li> <li>EXAMPLE-DC</li> <li>Forward Lookup</li> <li>msdcs.exan</li> <li>example corr</li> </ul>                                    | Zones                | Type<br>Service Location (SRV)<br>Service Location (SRV)<br>Service Location (SRV) | Data<br>[0][0][0<br>[0][100<br>[0][100 |
|                                                                                                    | cuplogin Properties  | Service Location (SRV)<br>Service Location (SRV)                                   | [0][10(<br>[0][10(                     |
| <ul> <li>➡ ➡ ➡ Domain</li> <li>➡ ➡ ➡ Forest[</li> <li>➡ ➡ ➡ Reverse Looku</li> <li>➡ ➡ ➡ Conditional For</li> <li>➡ ➡ ➡ ➡ Global Logs</li> </ul> | Domain: example.com  |                                                                                    |                                        |
|                                                                                                    | Protocol:            |                                                                                    |                                        |
|                                                                                                    | Weight:     0        |                                                                                    |                                        |
|                                                                                                    | Port <u>n</u> umber: |                                                                                    |                                        |
|                                                                                                    | cup.example.com.     |                                                                                    |                                        |
|                                                                                                    |                      |                                                                                    |                                        |
|                                                                                                    | OK Cancel            | Apply Help                                                                         |                                        |

- server
- In DNS Manager create SRV record with:
  - Server:\_cuplogin
  - Protocol:\_tcp

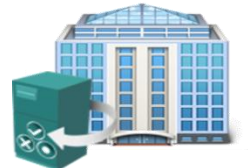

**On Premise** Deployment

## SRV record is created in DNS

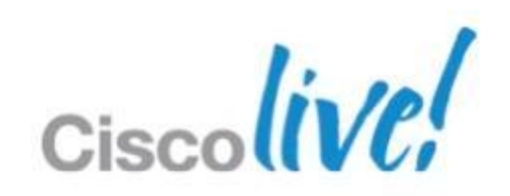

# **Jabber On Premise Solution Architecture**

**Unified Communications** 

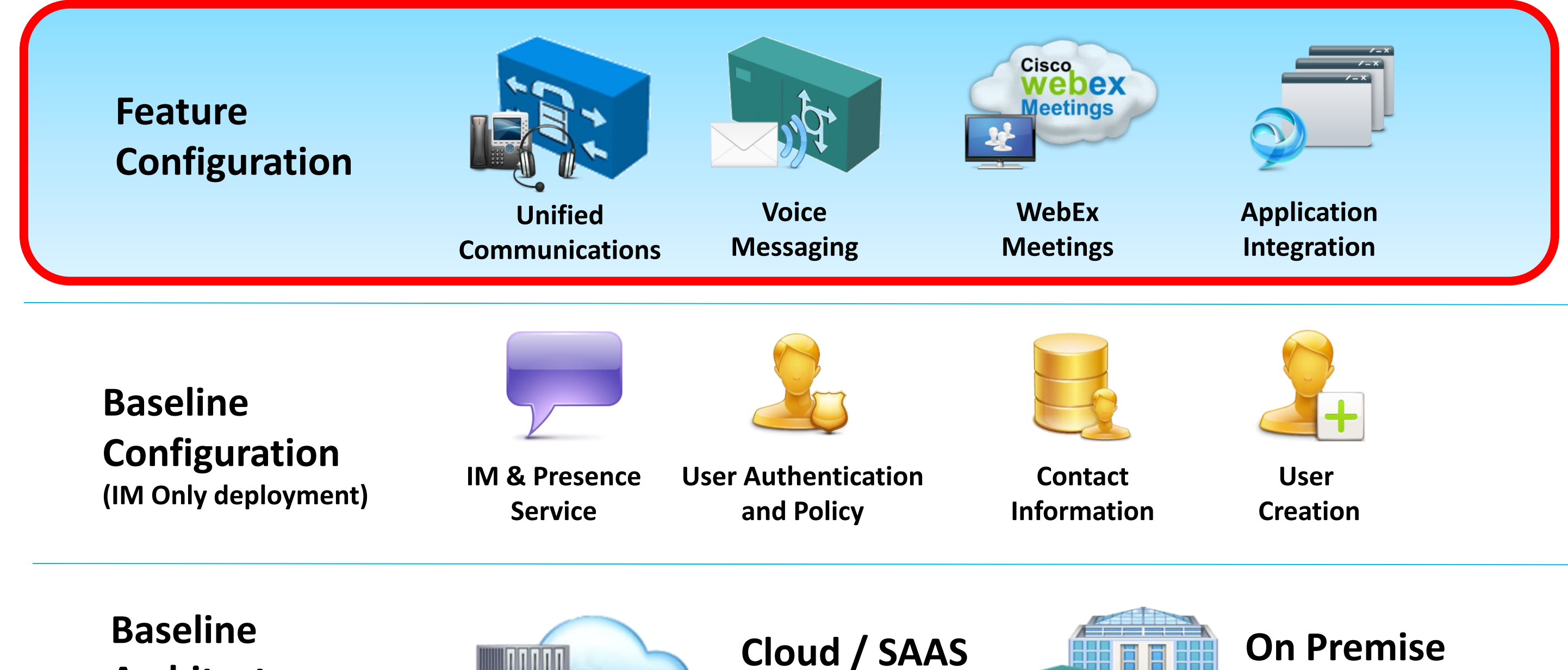

**Architecture** 

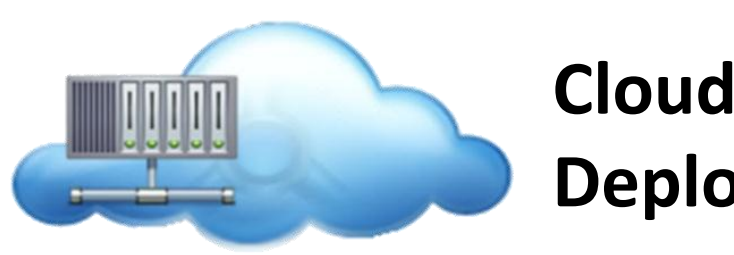

Deployment

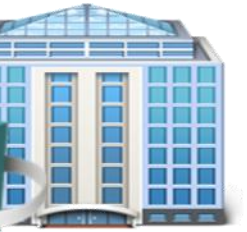

# Deployment

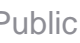

## **Unified Communications** Modes of Operation

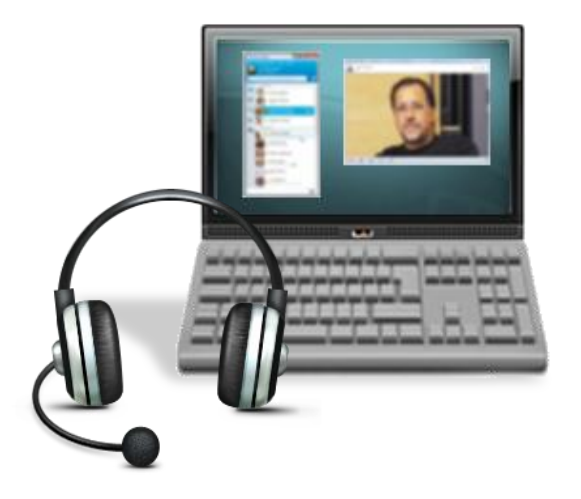

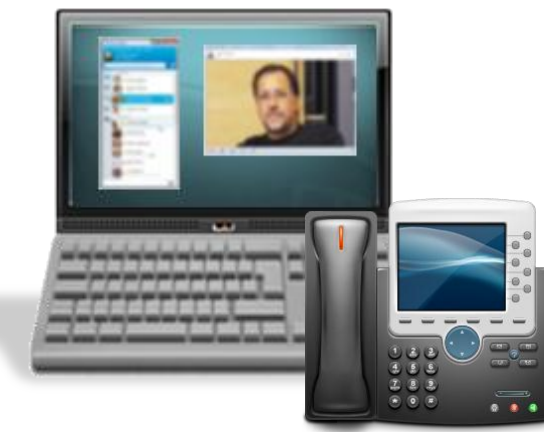

## **Desk Phone Mode**

Jabber client controls Cisco Phone to make and receive calls. Includes Video for Cisco Voice handsets

## Soft Phone Mode

Audio uses sound devices on workstation. Video is displayed on workstation, audio is via headset (recommended) or PC Speakers.

## **Extend & Connect Mode**

Control PBX/PSTN Phone from Jabber (Requires UC Manger 9.1 which must be connected to PBX via SIP/Telco trunk)

## Clients can be configured for all modes of operation

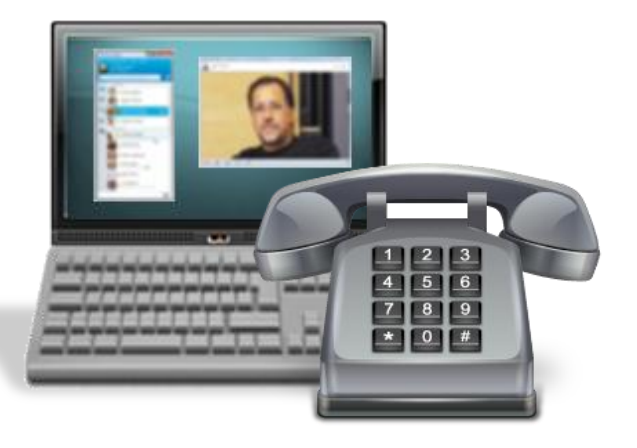

## **Unified Communication UC Manager Interactions**

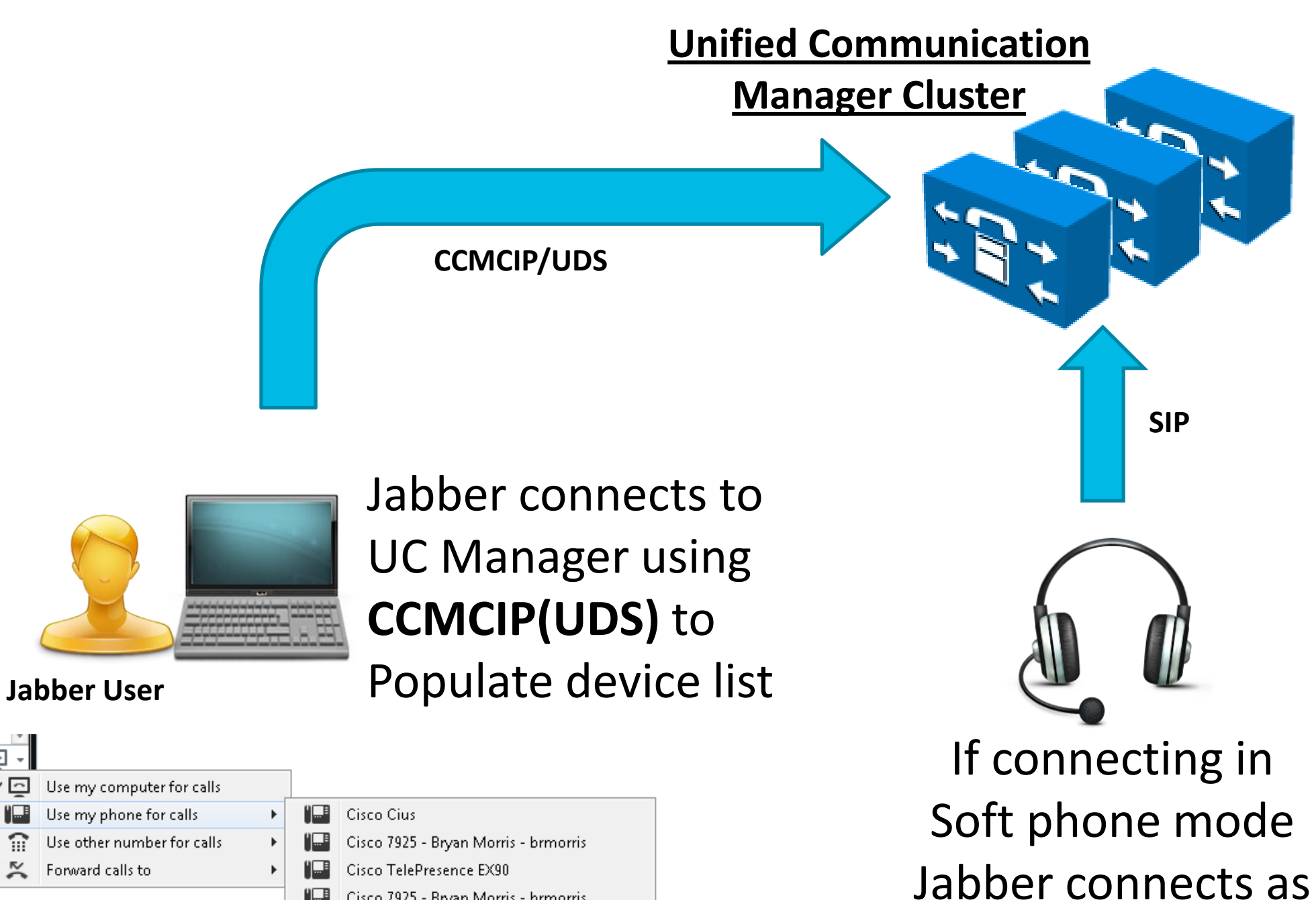

 $\sim$ Use my computer for calls Use my phone for calls  $\widehat{\mathbf{n}}$ Use other number for calls 🔀 🛛 Forward calls to Cisco TelePresence EX90 Cisco 7925 - Bryan Morris - brmorris "...∎ Cisco 9971

DIVINOUS LTUU

Cisco Jabber for Tablet a **SIP / CSF** endpoint

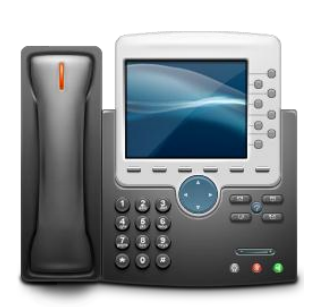

**CTI-QBE** 

#### If connecting in Desk phone mode Jabber connects to UC manager CTI manger with CTI-QBE

**Cisco** Public

# **Unified Communications**

#### **User Configuration**

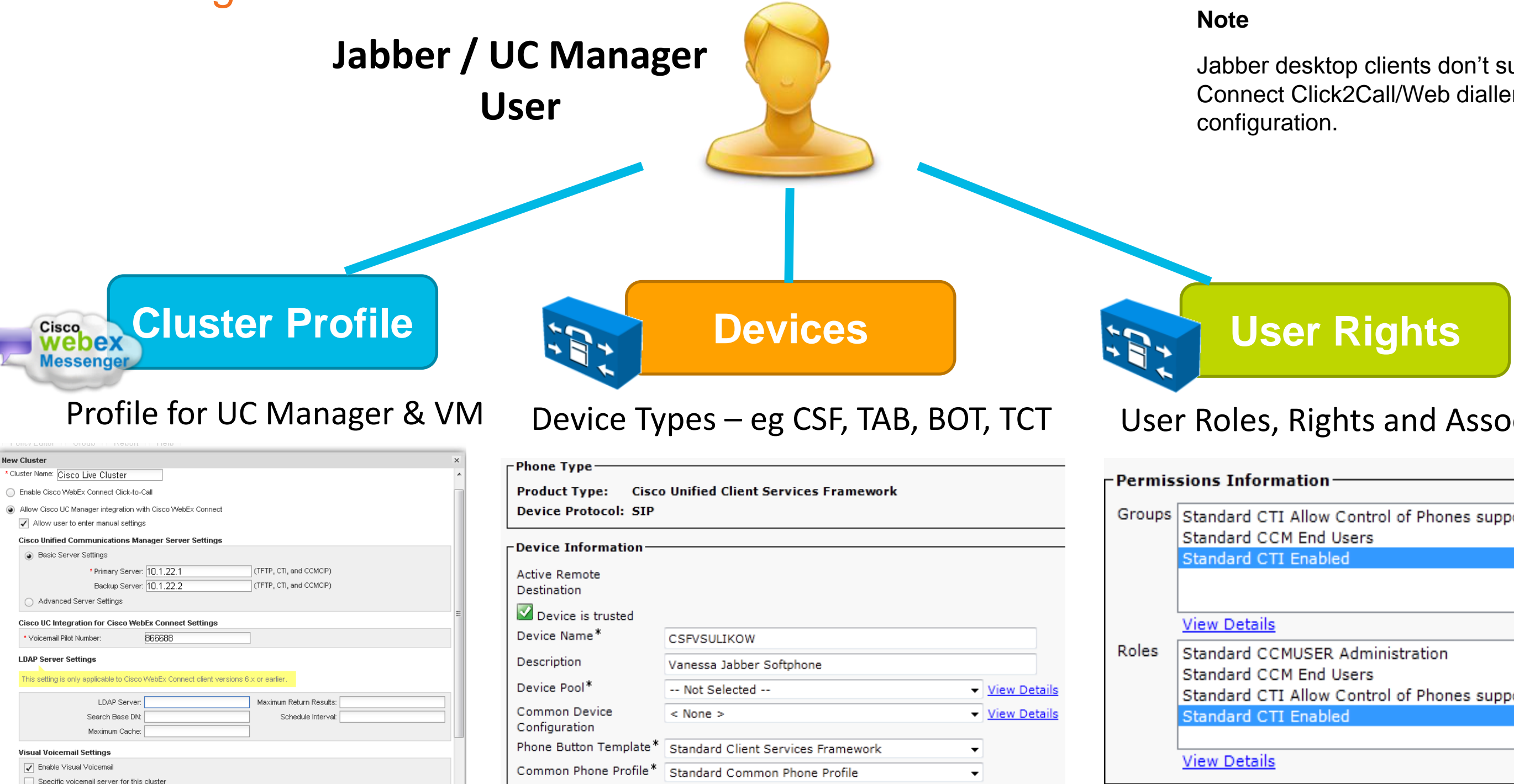

#### **Configure Profiles**

#### **Add Devices**

BRKUCC-2480

© 2013 Cisco and/or its affiliates. All rights reserved.

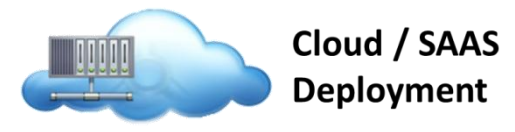

Jabber desktop clients don't support Connect Click2Call/Web dialler

#### User Roles, Rights and Associations

| - Permis | sions Information                                                           |   |  |
|----------|-----------------------------------------------------------------------------|---|--|
| 1 Clinis |                                                                             |   |  |
| Groups   | Standard CTI Allow Control of Phones supporting C<br>Standard CCM End Users | * |  |
|          | Standard CTI Enabled                                                        |   |  |
|          |                                                                             |   |  |
|          |                                                                             | Ŧ |  |
|          | View Details                                                                |   |  |
| Roles    | Standard CCMUSER Administration                                             | * |  |
|          | Standard CCM End Users                                                      |   |  |
|          | Standard CTI Allow Control of Phones supporting C                           |   |  |
|          | Standard CTI Enabled                                                        |   |  |
|          |                                                                             | Ŧ |  |
|          | View Details                                                                |   |  |
|          |                                                                             |   |  |

#### **Assign Rights**

#### **Cisco Unified Communications Clusters**

| General Voicemail Clusters |                                  |                       |     |        |   |
|----------------------------|----------------------------------|-----------------------|-----|--------|---|
| Filter: All                |                                  | 0                     | Add | Delete | A |
| Cluster                    | Туре                             | View Users            |     |        | r |
| Cisco Live Cluster         | Cisco UC Manager integration wit | h Cisco WebEx Connect |     | 1      | I |
| Example Cluster            | Cisco UC Manager integration wit | h Cisco WebEx Connect |     | 4      |   |

Administrator can define multiple "cluster" profiles

## Webex Administration Tool

| User Configuration                                         | Policy Editor Group Report Help                                                                                              | Voicemail settings                                                                                  |
|------------------------------------------------------------|----------------------------------------------------------------------------------------------------|----------------------------------------------------------------------------------------------------|
| Domain(s)<br>Resource Manageme                             | New Cluster * Cluster Name: Cisco Live Cluster                                                                               |                                                                                                    |
| User Provisioning<br>File Settings                         | Enable Cisco WebEx Connect Click-to-Call                                                                                     |                                                                                                    |
| Password Settings<br>Security Settings<br>Profile Settings | <ul> <li>Allow Cisco UC Manager integration with Cisco WebEx Connect</li> <li>Allow user to enter manual settings</li> </ul> |                                                                                                    |
| Contact Settings                                           | Cisco Unified Communications Manager Server Settings                                                                         | Allow Cisco UC Manager integration with Cisco WebEx Connect                                         |
| URL Configuration                                          | Basic Server Settings                                                                                                    | Allow user to enter manual settings                                                                 |
| Customization                                              | * Primary Server: 10.1.22.1 (TFTP, CTI, and CCMCIP)<br>Backup Server: 10.1.22.2 (TFTP, CTI, and CCMCIP)                      | Cisco Unified Communications Manager Server Settings Basic Server Settings Advanced Server Settings |
| Branding                                                   | Advanced Server settings                                                                                                    | Advanced Server Settings                                                                            |
| Email Templates                                            | Cisco UC Integration for Cisco WebEn Connect Settings                                                                        | Backup Server #1: 10.1.22.2<br>Backup Server #2: 10.1.22.2                                          |
|                                                            | * Voicemail Pilot Number: 866688                                                                                             | * CTI Server: 10.1.22.1 Backup Server: 10.1.22.2                                                    |
| Common 🔁<br>Meetings 🛃                                     | LDAP Server Settings                                                                                                    | * CCMCIP Server: 10.1.22.1 Backup Server: 10.1.22.2                                                 |
| Remote Support 🔜<br>Training Center 🗖                      | This setting is only applicable to Cisco WebEx Connect client versions 6.x or earlier.                                       | For advanced clusters individual server                                                             |
| Event Center 🎫                                             | LDAP Server: Maximum Return Results:                                                                                         | nodec can be defined for TETD CTL and                                                               |
| WebACD                                                     | Search Base DN: Schedule Interval:                                                                                           | noues can be defined for TFTP, CTI and                                                              |
| Sessions in Progress                                       | Maximum Cache:                                                                                                    | CCMCIP                                                                                              |
| 11.4                                                       | Visual Voicemail Settings                                                                                                    |                                                                                                    |
| 11/1                                                       | ✓ Enable Visual Voicemail                                                                                                    |                                                                                                    |
| General IM<br>Contact List                                 | Specific voicemail server for this cluster                                                                                   | - Ciscolive                                                                                         |

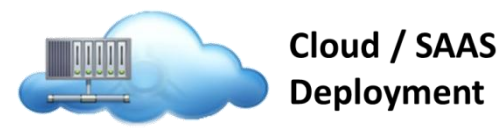

#### Cluster profile contains UC manager and тт:

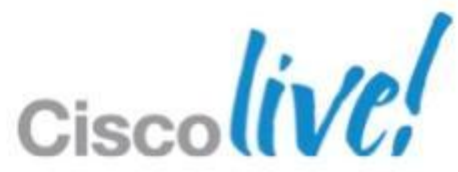

#### **Unified Communications Client Configuration** Jabber / UC Manager User **Service Profile User Rights Devices Profile for UC Services** Device Types – eg CSF, TAB, BOT, TCT User Roles, Rights and Associations Phone Typ **Related Lin** UC Service Configuration Product Type: Cisco Unified Client Services Framework Device Protocol: SIP Next Device Information -Status Active Remote Destination (i) Status: Ready Device is trusted Device Name\* -Add a UC Service CSFVSULIKOW Description Vanessa Jabber Softphone UC Service Type Voicemail Device Pool\* -- Not Selected -- View Details MailStore Next Common Device View Details < None > Conferencing Configuration Directory Phone Button Template<sup>3</sup> Standard Client Services Framework IM and Presence (i) \*- indicates CTI Common Phone Profile\* Standard Common Phone Profile **•**

#### **Configure Profiles**

#### **Add Devices**

BRKUCC-2480

© 2013 Cisco and/or its affiliates. All rights reserved.

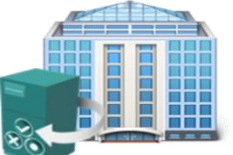

**On Premise** Deployment

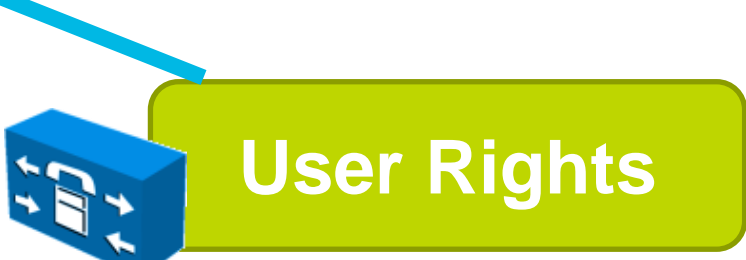

| - Permis | sions Information                                                           |   |  |
|----------|-----------------------------------------------------------------------------|---|--|
| 1 Clinis |                                                                             |   |  |
| Groups   | Standard CTI Allow Control of Phones supporting C<br>Standard CCM End Users | * |  |
|          | Standard CTI Enabled                                                        |   |  |
|          |                                                                             |   |  |
|          |                                                                             | Ŧ |  |
|          | View Details                                                                |   |  |
| Roles    | Standard CCMUSER Administration                                             | * |  |
|          | Standard CCM End Users                                                      |   |  |
|          | Standard CTI Allow Control of Phones supporting C                           |   |  |
|          | Standard CTI Enabled                                                        |   |  |
|          |                                                                             | Ŧ |  |
|          | View Details                                                                |   |  |
|          |                                                                             |   |  |

#### **Assign Rights**

| Legacy Client Settings                                                |                                                                                                    |   |                            |
|-----------------------------------------------------------------------|----------------------------------------------------------------------------------------------------|---|----------------------------|
| 🔚 Save                                                                |                                                                                                    |   |                            |
| The Proxy Listener is applicable to apply to Cisco Jabber 8.x and pre | <b>gs</b><br>o CUPC 7.x or other SIP Clients, it does not apply to Cisco Jabber 8.x. The TFTP Servers<br>vious clients. |   | On the UC Manager IN       |
| Proxy Listener*<br>Primary TFTP Server                                | Default Circo SIP Promy TCP Listener                                                                                    |   | TFTP address for the O     |
| Backup TFTP Server<br>Backup TFTP Server                              |                                                                                                    |   |                            |
| CCMCIP Profile Settings -                                             | r to Cisco Jakhor 8 v                                                                                                   |   | On the UC Manager I        |
| Note: COMCIP Profiles only apply                                      |                                                                                                    |   | the CCMCIP profile         |
| Description<br>Primary CCMCIP Host*<br>Backup CCMCIP Host*            | CCMCIP<br>cucm9.example.com                                                                                             |   |                            |
| Server Certificate Verification*                                      | Any Certificate -                                                                                                    |   |                            |
| - Add a UC Service -                                                  |                                                                                                    |   | On the <u>UC Manager S</u> |
| UU Service Type:<br>Product Type:                                     |                                                                                                    |   | a CTI profile to the use   |
| Name*                                                                 | My CTI Profile                                                                                                    | T |                            |
| Description                                                           | CTI Profile for Users                                                                                                   |   |                            |
| Host Name/IP Address                                                  | 10.53.54.200                                                                                                    |   |                            |
| Port                                                                  | 2748                                                                                                    |   | Service Profile            |
| Protocol:                                                             | тср                                                                                                    |   |                            |

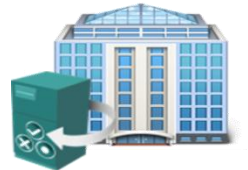

**On Premise** Deployment

#### M& Presence Server set the CUCM

#### M& Presence Server create

#### Server create and associate er

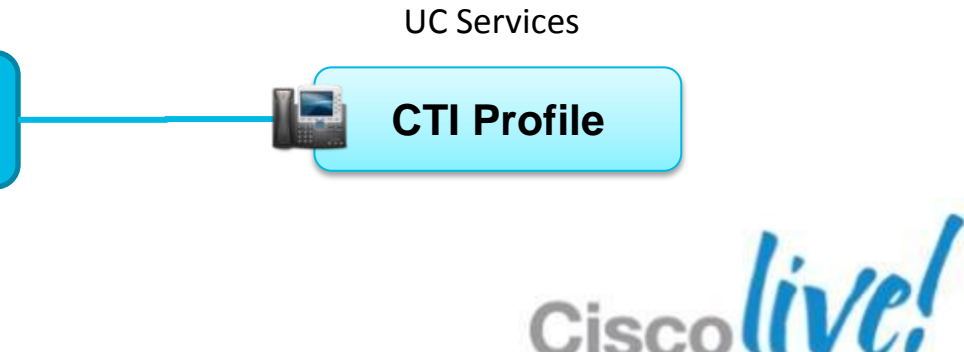

## **Unified Communications** CSF Device (Soft Phone Only)

#### **Jabber Device Types**

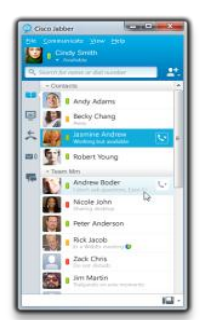

**CSF** 

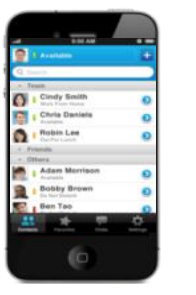

ТСТ

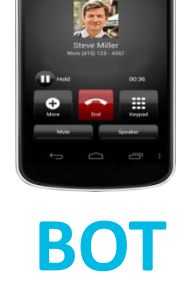

**CSF** 

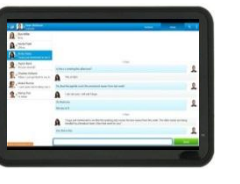

TAB

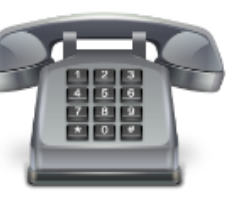

CTIRD

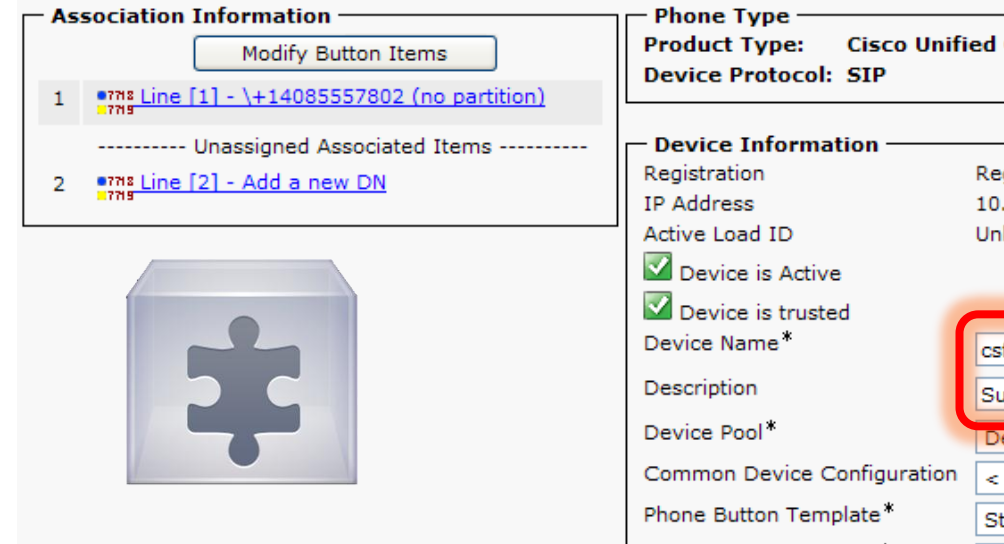

- **Device Naming Convention** 
  - Free form, no correlation to username required
  - Any character [A-Z,0-9] up to 15 characters
- **Required Device Parameters** 
  - Parameters without default values (must be explicitly set)
  - Device Name
  - Device Pool, Phone Buttons Template, Device Security **Profile**, SIP Profile

BRKUCC-2480

© 2013 Cisco and/or its affiliates. All rights reserved.

| d Client Services Framework                                               |      |              |
|---------------------------------------------------------------------------|------|--------------|
|                                                                           |      |              |
| egistered with Cisco Unified Communications Mar<br>0.53.54.245<br>inknown | nage | r cucm       |
| sfSMiller                                                                 |      |              |
| Sue Miller CSF                                                            |      | ]            |
| Default                                                                   | ~    | View Details |
| < None >                                                                  | *    | View Details |
| Standard Client Services Framework                                        | ¥    |              |
|                                                                           | -    | 1            |

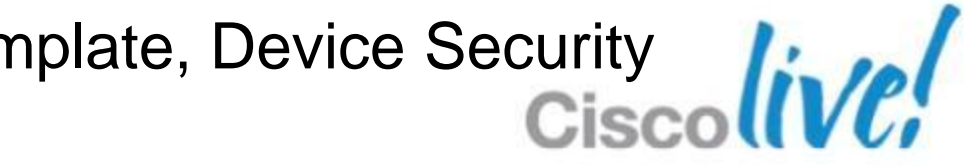

## **Unified Communications** Device / Line Association (Soft & Deskphone Modes)

#### Device must be associated to user

Standard CCM User required for CCMCIP access

|     | - Dovice Information |                 |                    |
|-----|----------------------|-----------------|--------------------|
|     | Device Information   |                 |                    |
|     | Controlled Devices   | SEP00228DD68508 |                    |
|     |                      | csfCHOLLAND     |                    |
|     |                      |                 | Device Association |
|     | 6                    |                 |                    |
|     | Available Profiles   |                 |                    |
|     |                      |                 |                    |
|     |                      |                 |                    |
| 100 |                      |                 |                    |

#### Line needs to be associated to user

Line Presence (this is configured on device)

|   | llser | s Associated with Line ————   |           |                 |     |            |
|---|-------|-------------------------------|-----------|-----------------|-----|------------|
|   | USCI. |                               |           | leas ID         |     | Douminaion |
|   |       | Fuil Name                     | L L       | JSer ID         | 0   | Permission |
|   |       | <u>Miller,Sue</u>             | smiller   |                 | (i) |            |
|   |       |                               |           |                 |     |            |
|   |       |                               |           |                 |     |            |
|   | _     | Associate End Users Select Al | Clear All | Delete Selected |     |            |
| A |       |                               |           |                 |     |            |
|   | _     |                               |           |                 |     |            |
|   |       |                               |           |                 |     |            |

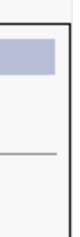

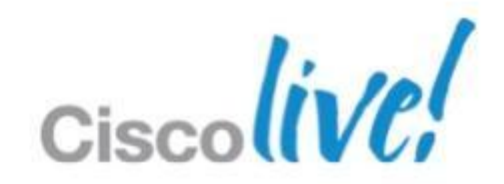

## **Unified Communications** Group/Role Membership (Soft & Deskphone Mode)

• User be given required permissions on UC Manager

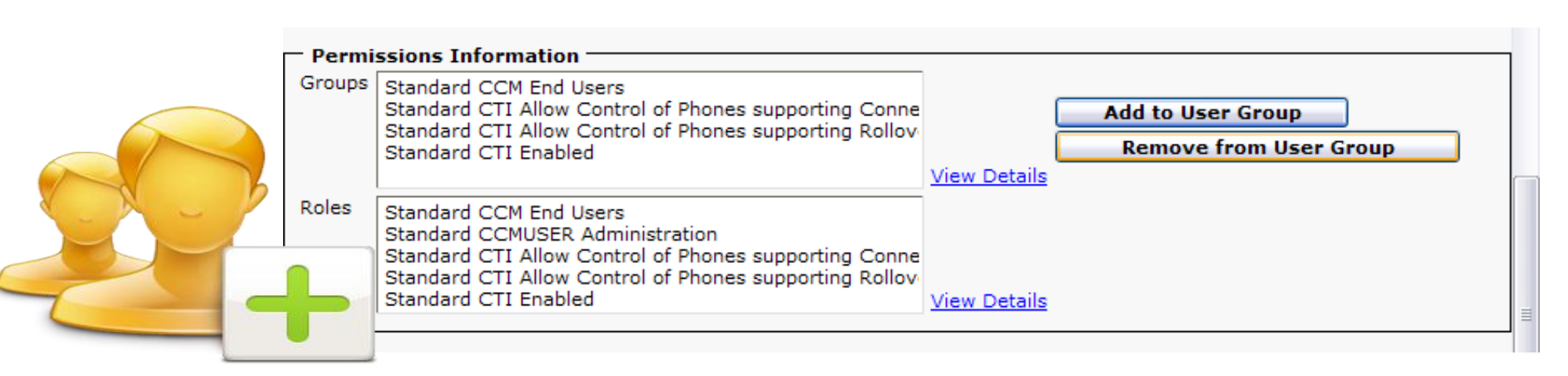

- Soft Phone required permissions
  - Standard CCM End Users Allows access to CCMCIP Service

#### Desk Phone Control required permissions

- Standard CCM End Users Allows access to CCMCIP Service
- Standard CTI Enabled
- Standard CTI allow control of Phones supporting connected xfer/conf
- Standard CTI Allow control of phones supporting Rollover mode

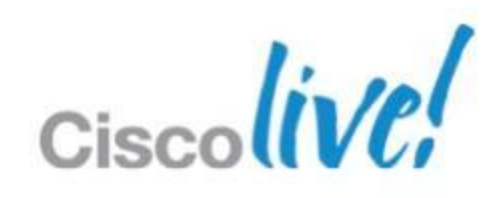

## **Unified Communications Desk Phone Control Configuration Summary**

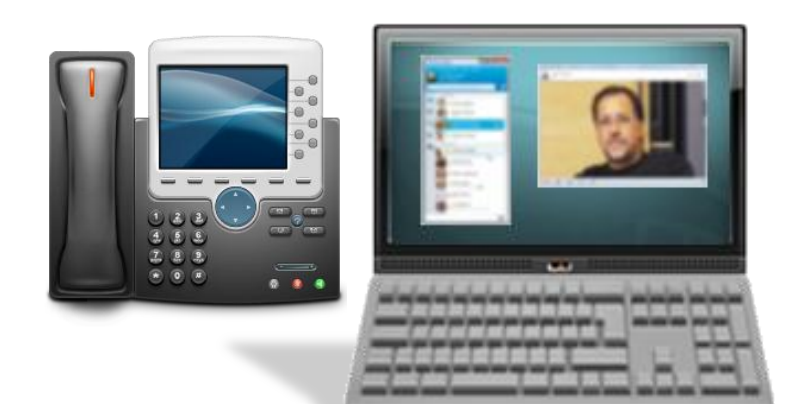

- Voice
- Video\*

- Client must be configured with CCMCIP, TFTP and CTI Server name/addresses
- Client will use CCMCIP Service to discover device information (Authenticated)
  - User must have Standard End user right to connect to CCMCIP Server)
- Client will connect to CTI server to control device (CTI authenticated)
  - Device must have CTI control enabled
  - User must be associated to device
  - User must have CTI group/role membership
- On Premise phone presence requires user to be associated to line
  - Publish trunk must be configured between CUCM and CUP
- Devices must be enabled for video operation.

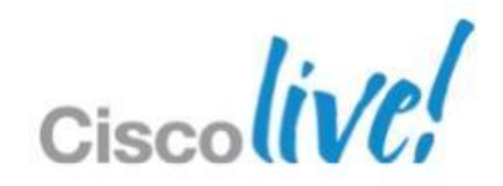

## **Unified Communications** Soft Phone Configuration Summary

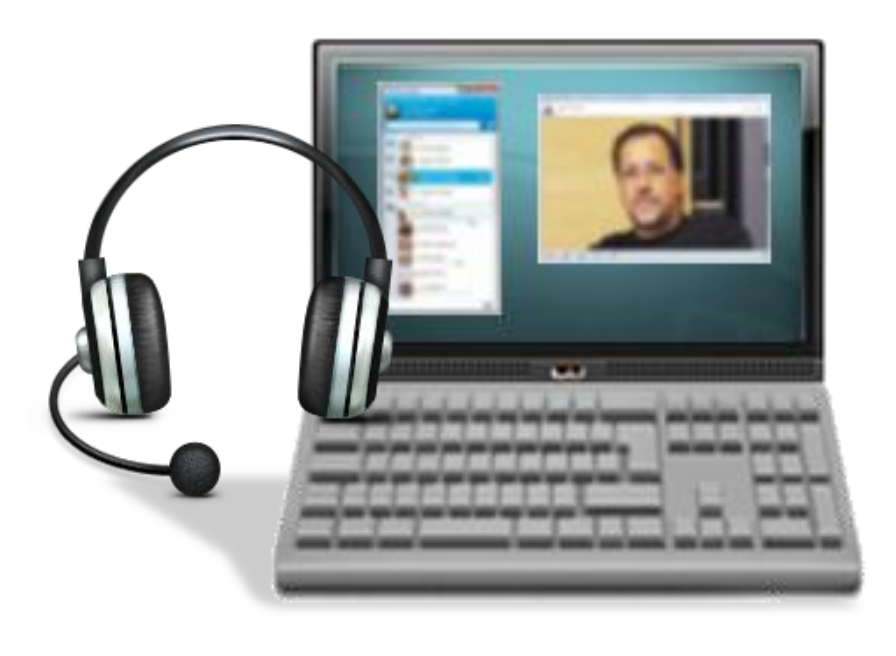

- Voice
- Video
- Desktop Share

- Client must be configured with CCMCIP, TFTP Server name/addresses
- Client will use CCMCIP Service to discover device information (Authenticated)
  - User must have Standard End user right to connect to CCMCIP Server)
- Client will download CSF device config from TFTP server
- Client will register using SIP to UC manager call control agent
- On Premise phone presence requires user to be associated to line
  - Publish trunk must be configured between CUCM and CUP

## **Unified Communications** Configuring Publish Trunk

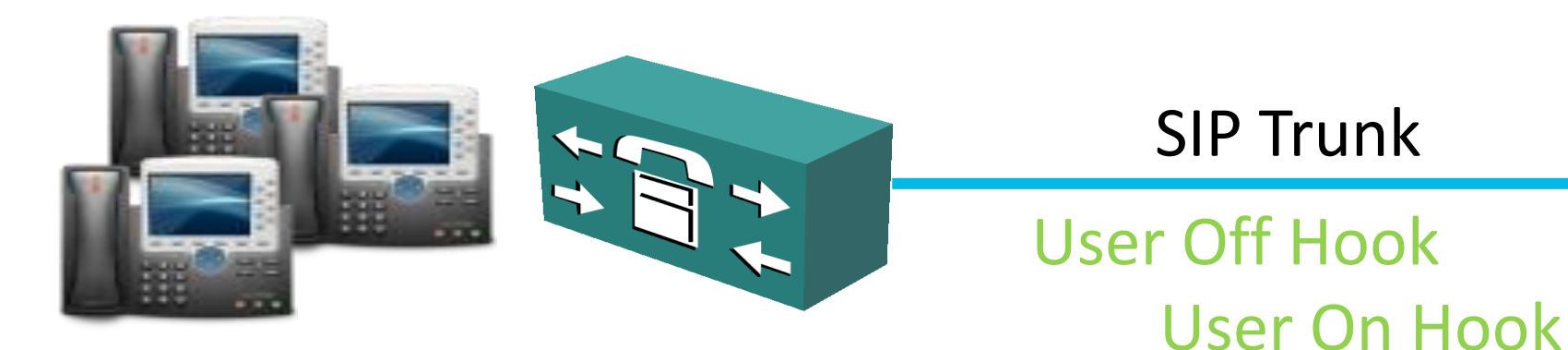

### On Premise deployments use Network based presence updates for call state

Create SIP Trunk to CUP server **CUP** Tasks host/address **Update Service Parameter** Type: CUCM Service Parameter Cisco Call Manager **CUP PUBLISH Trunk** (set to Trunk Name)

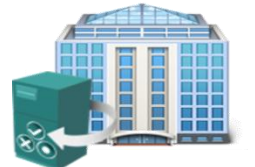

**On Premise** Deployment

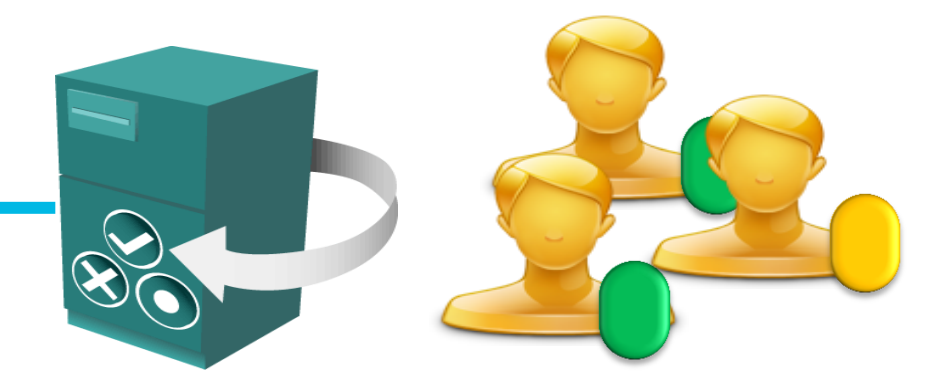

**Create Presence Gateway** 

Gateway: CUCM Host/address

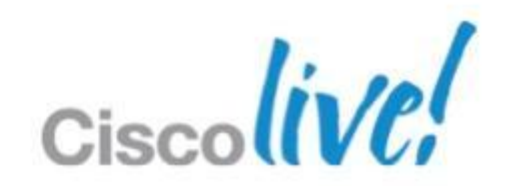

## **Unified Communications Cisco Jabber Video Engine**

- Cisco Jabber Video Engine is a H.264 AVC standard based media engine using in Cisco Jabber clients.
- The Engine provides full HD interoperability between Jabber desktop clients and **TelePresence** solutions.

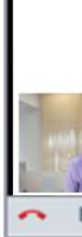

- Provides standard based audio (G.711a/u, G.722.1, G.729a)
- Provides Video rate adaption and support for Cisco **ClearPath** Media Resilience Mechanisms. (Rate adaption required RTCP with must be enabled on some devices) Supports frame sizes from QCIF to 720p HD at up to 30 frames per second.

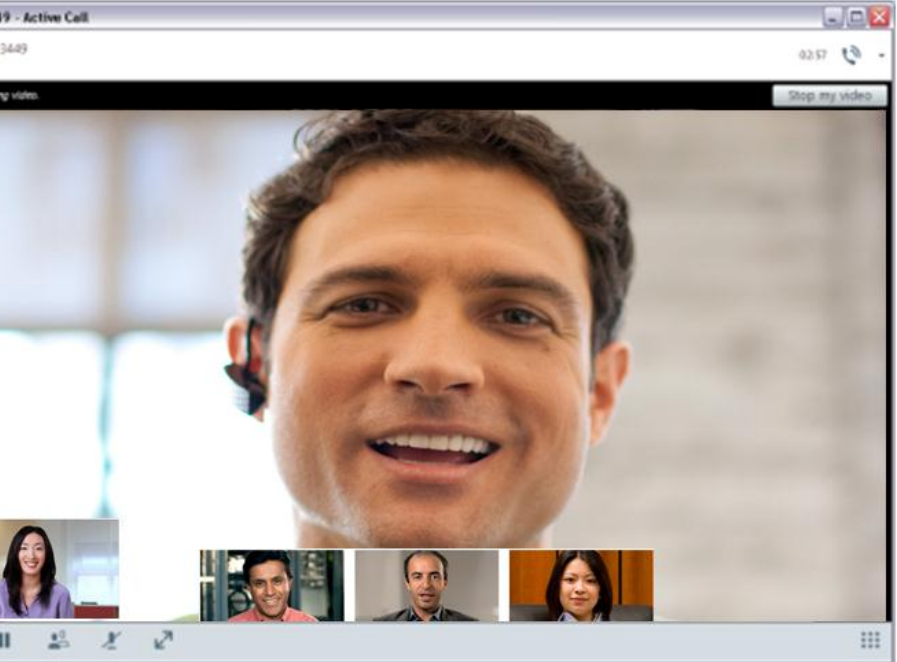

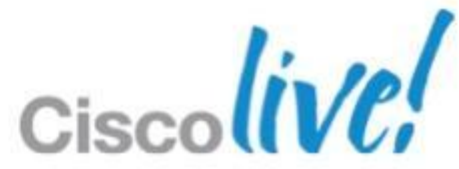

## **Unified Communications Desk Phone Video**

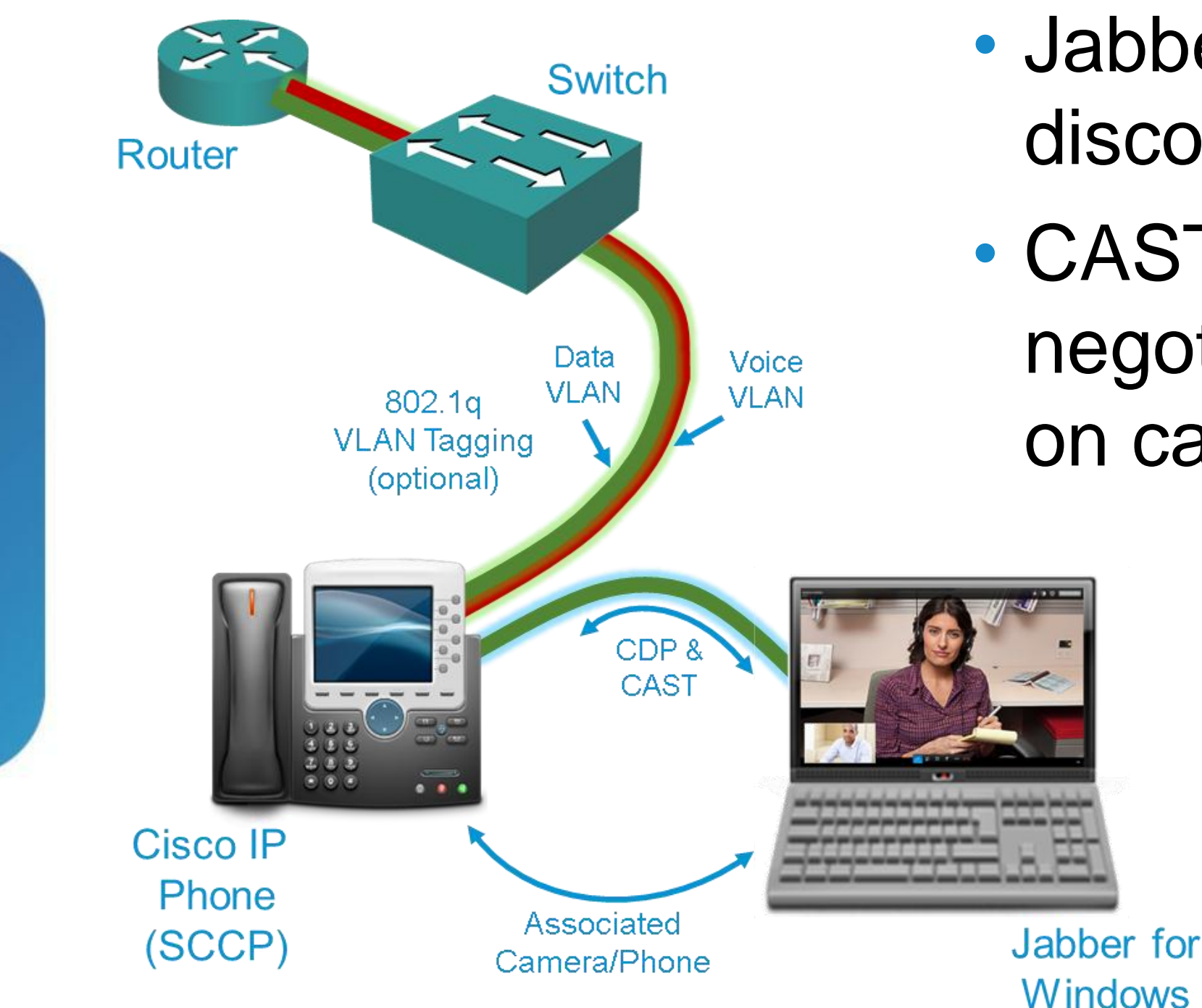

- Jabber uses CDP protocol to
- CAST protocol is used to on call setup (lip sync)
  - mode

# discover tethered Cisco Phone.

# negotiate video sessions based

 Jabber controls the phone using CTI protocol in desk phone

 CDP/CAST support is provided by Cisco Medianet MSI installer. (must be present)

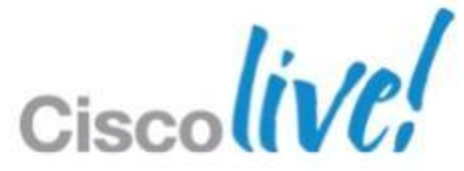

# **Unified Communications**

Multi-Party Voice & Video Calling

- Jabber clients support multi-party conferences
- Ad-hoc conference uses Media groups in UC Manager
- Conference capability will depend on DSP architecture available in media resource group
  - Audio only
  - Audio and video
- DSP provided by
  - Software bridge only
  - Router DSP Farm
  - Multi-point conference unit
- Scheduled video conferences call also supported

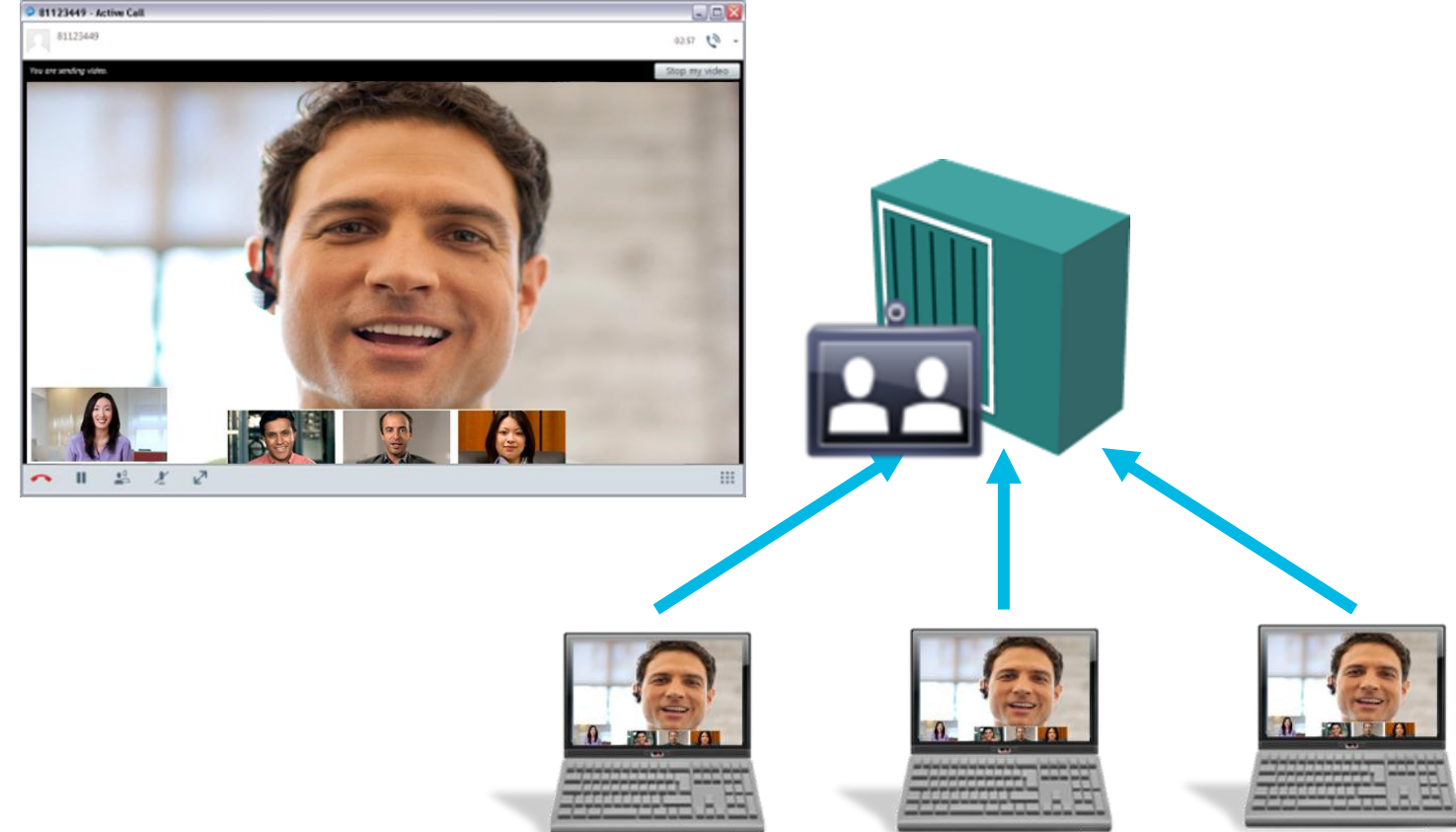

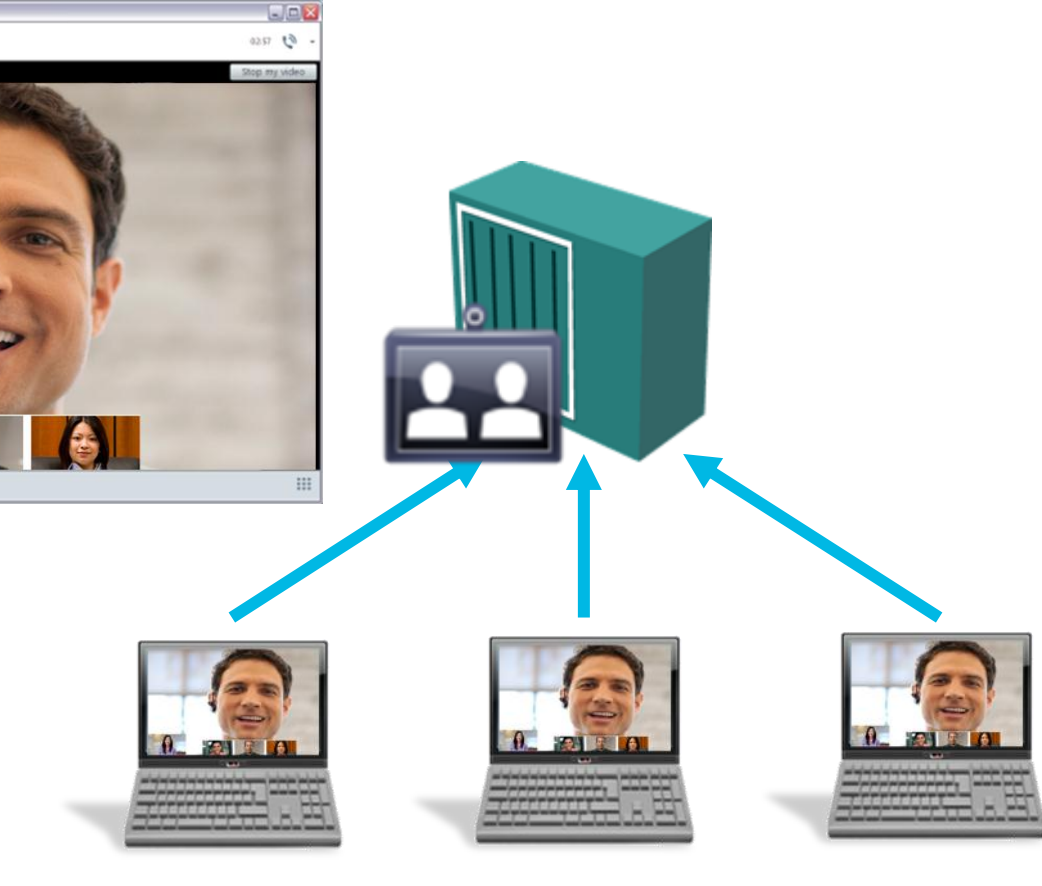

#### Video Multipoint Conferencing Units

Cisco TelePresence MCU 4500 Series Cisco TelePresence Server 7010 Cisco TelePresence Server 8000 Cisco Integrated Services Router (with PVDM3)

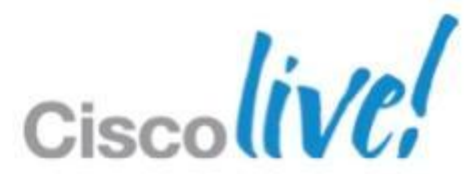

## **Unified Communications Dial Plan Considerations**

**Directory Number** +14085253777

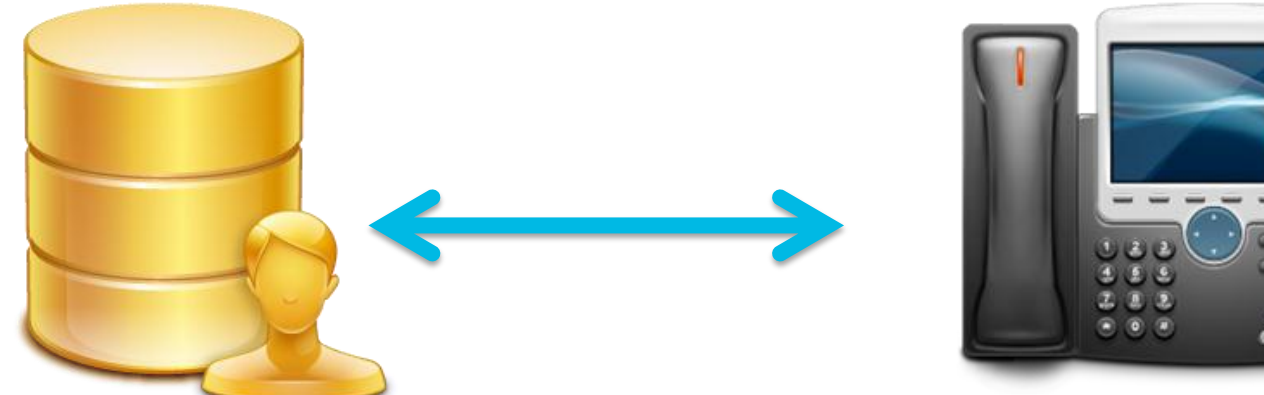

- If UC Manager dial plan does not match the LDAP dial plan you may need to use rules or translation patterns.
- When initiating calls we need convert E.164 numbers to the UC manager dial plan
- When receiving calls we need to extend internal numbers to E.164

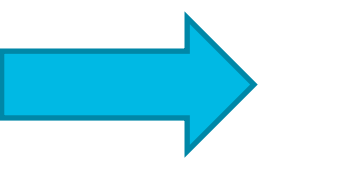

**Application Dial Rules Translation Patterns** 

**Directory Lookup Rules** PhoneLookupMasks

- Rules are created on CUCM and downloaded using TFTP
- A COP file must be applied to update dial rules prior to UC manager 8.6

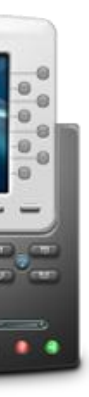

#### **Destination Number** 883777

## **Unified Communications Configuring Video Desktop Share**

- Jabber for Windows supports Binary Floor Control Protocol (BFCP) for desktop sharing (RFC 4582).
- BFCP will encode a video stream of the senders desktop, this can be in addition to a camera video stream.
- Video desktop sharing can be between Jabber client and Cisco Video endpoints
- Requires UC Manager 8.6 and based on version may require COP file

Jabber Camera Video Stream Client Desktop Video Stream EX Series

### Jabber Client

BRKUCC-2480

#### **Device Configuration** or SIP profile

🗹 Allow Presentation Sharing using BFCP

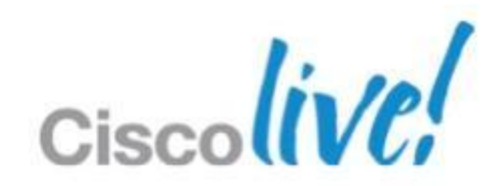

# Unified Communications

Voicemail Access/Visual Voicemail

- Jabber can visually display voice messages from Cisco Unity Connection.
- A voicemail Service profile defines Unity Connection a mail store information.

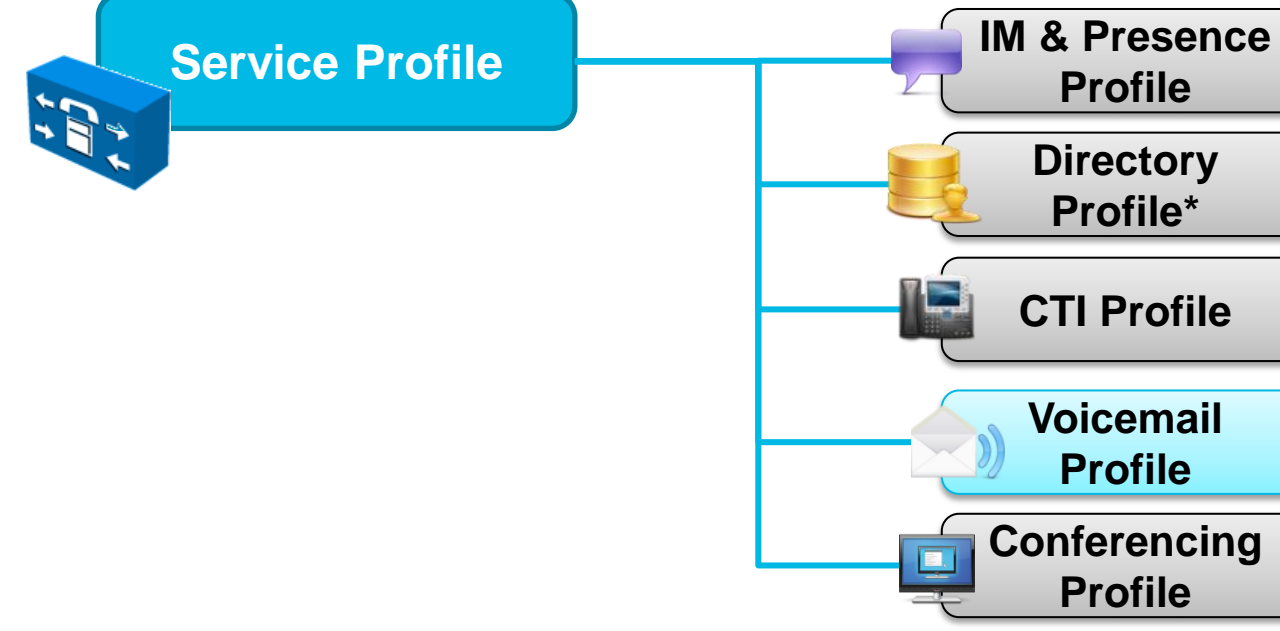

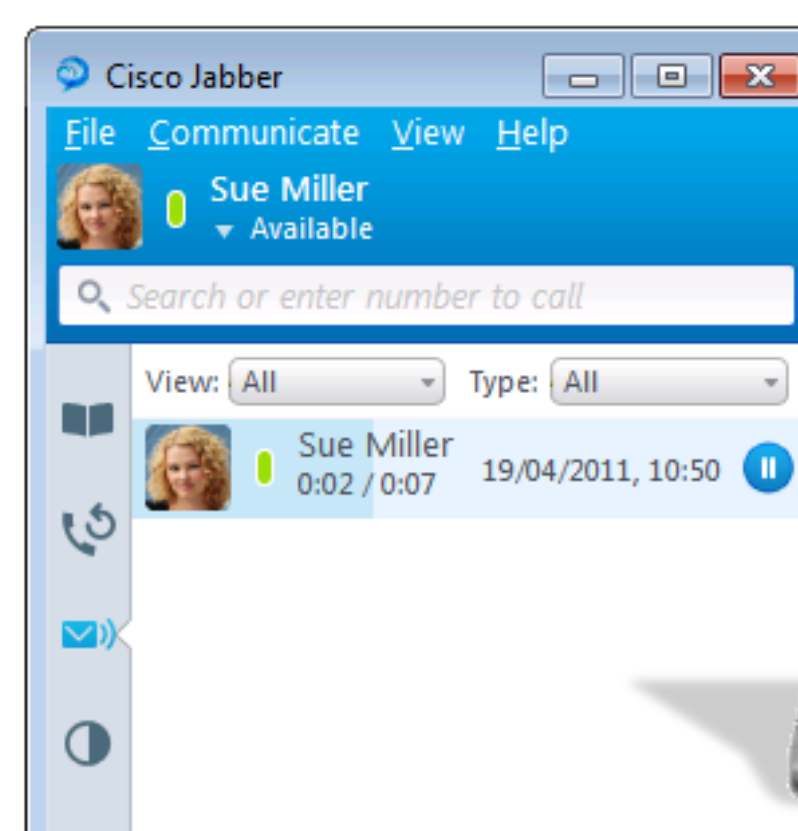

## Cisco Unity Connection Messaging

|         | • |
|---------|---|
| , 10:50 |   |
|         |   |
| 1000    |   |

IMAP

## **Cisco WebEx Meetings** Escalate to a Web Conference

Cisco Webex provides a web based conferencing service

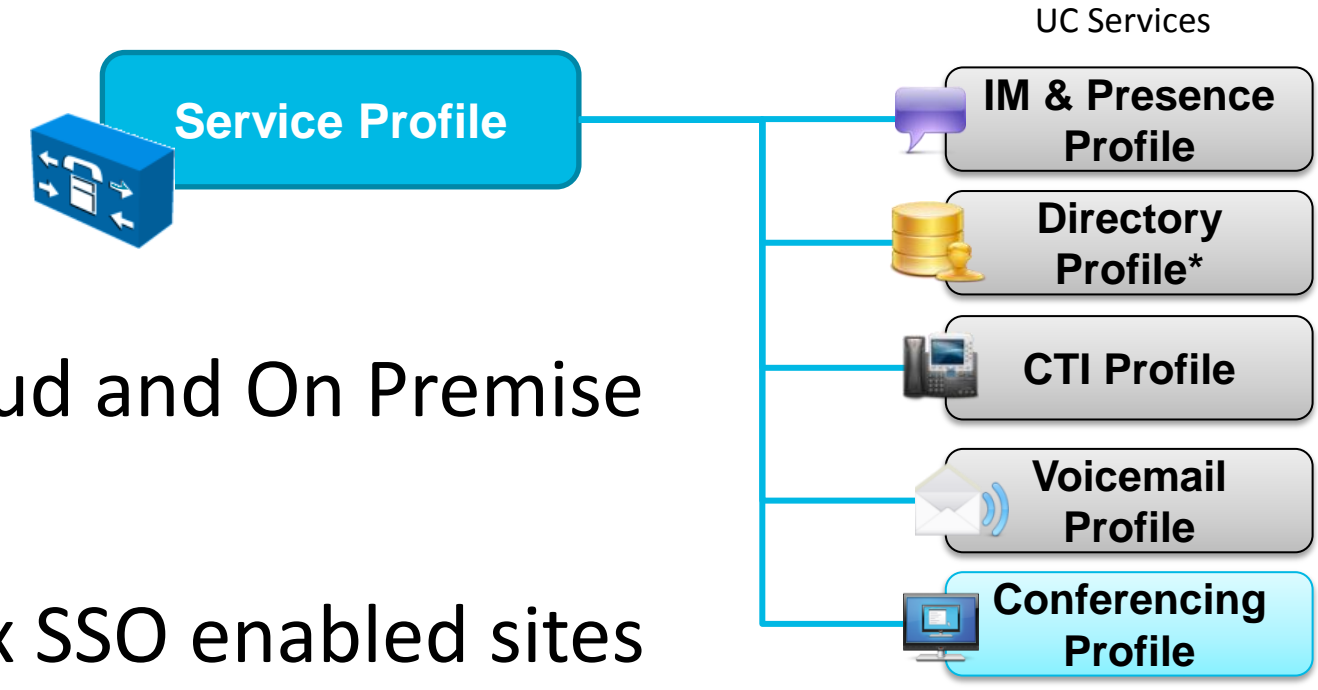

- Administrator can create profiles for Cloud and On Premise WebEx services
- Jabber can support integration to WebEx SSO enabled sites
- Jabber can support 3<sup>rd</sup> Party TSP services with Webex Meetings

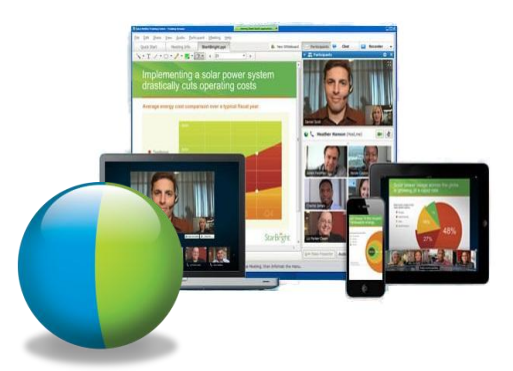

Cisco WebEx Meetings is a could based conferencing solution

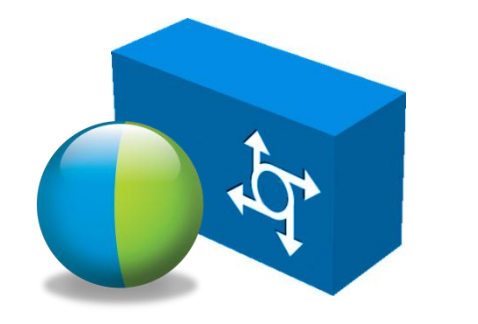

Cisco WebEx Meetings Server is an on premise , highly secure, fully virtualised, conferencing solution

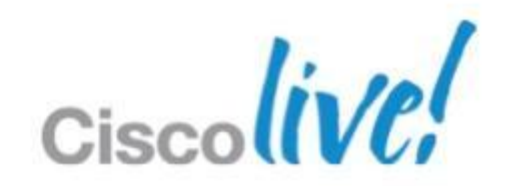

## **Cisco WebEx Meetings Calendar Integration**

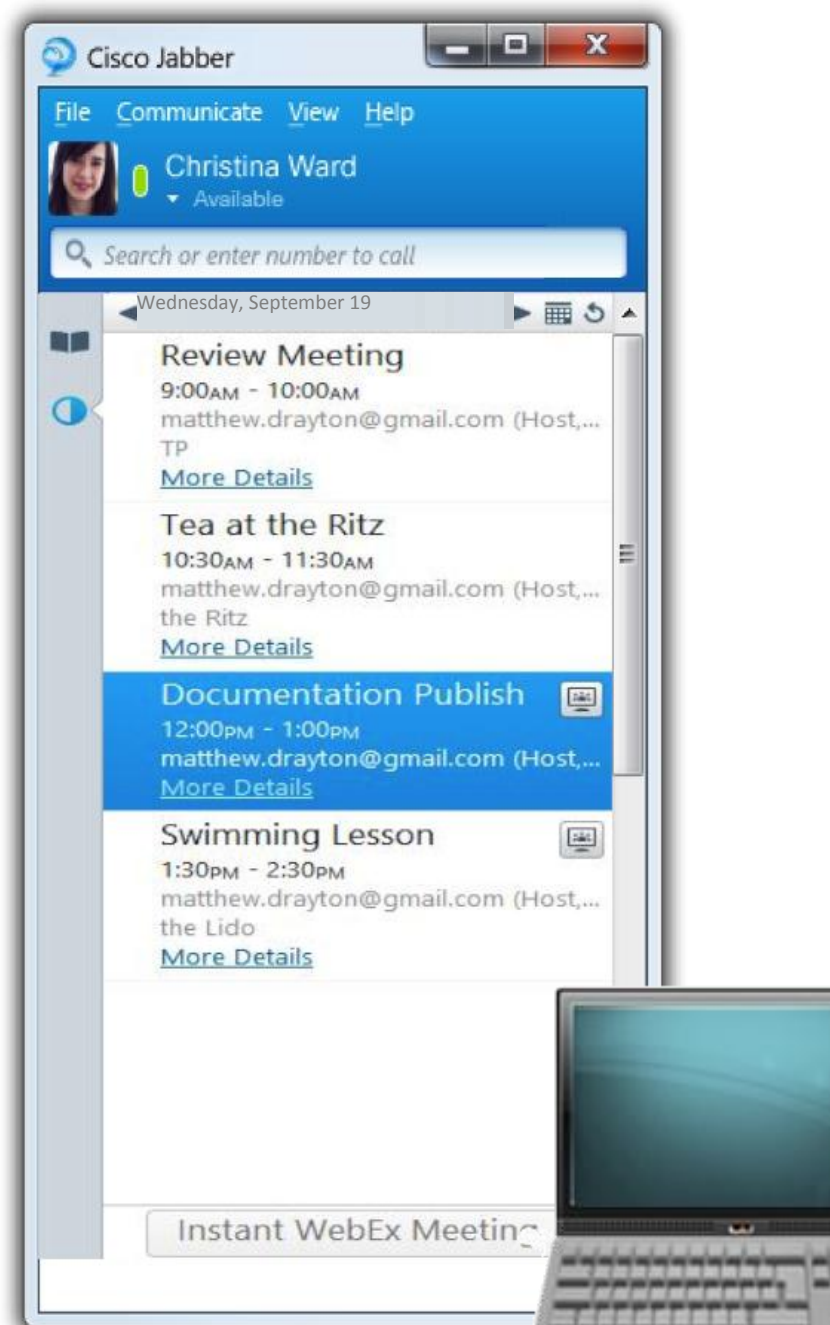

- Jabber will show a schedule of WebEx meetings and other appointments in a Jabber Tab.
- Meetings information is retrieved from WebEx Meetings services as well as a choice between Microsoft Outlook, Lotus Notes or Google calendar.

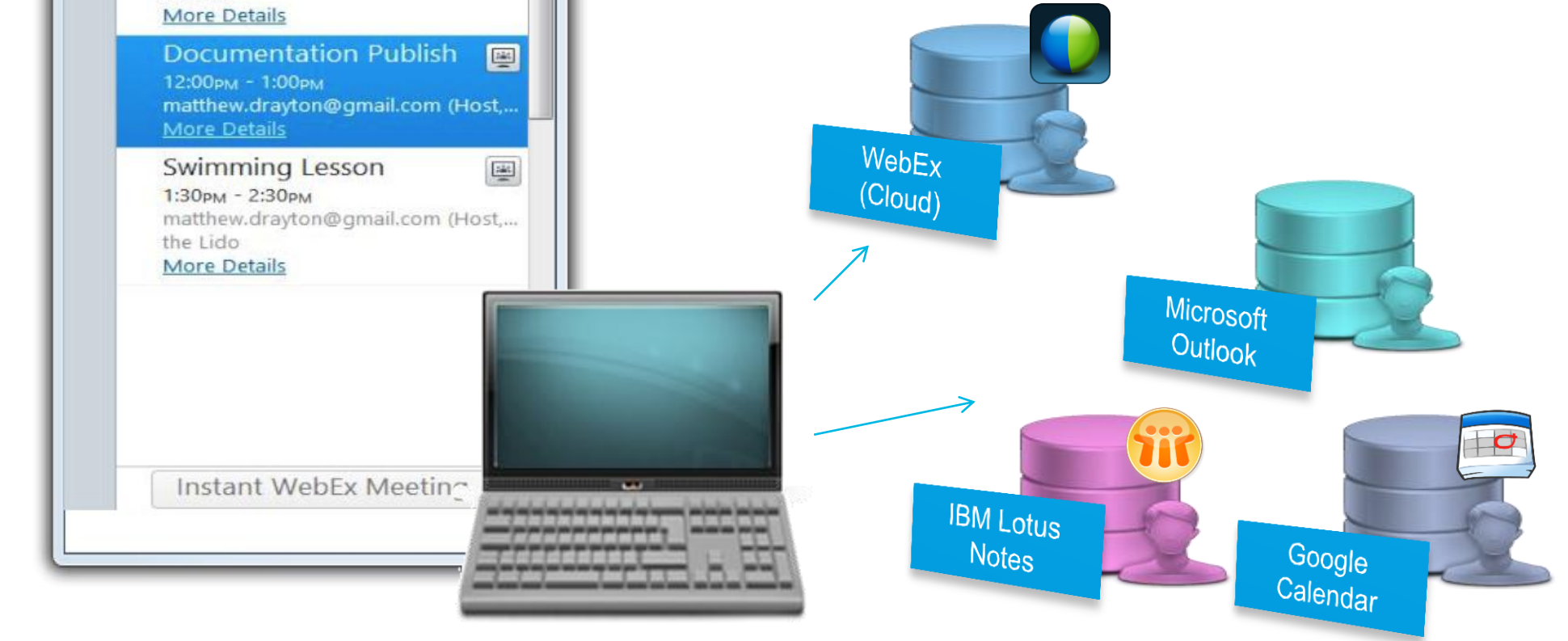

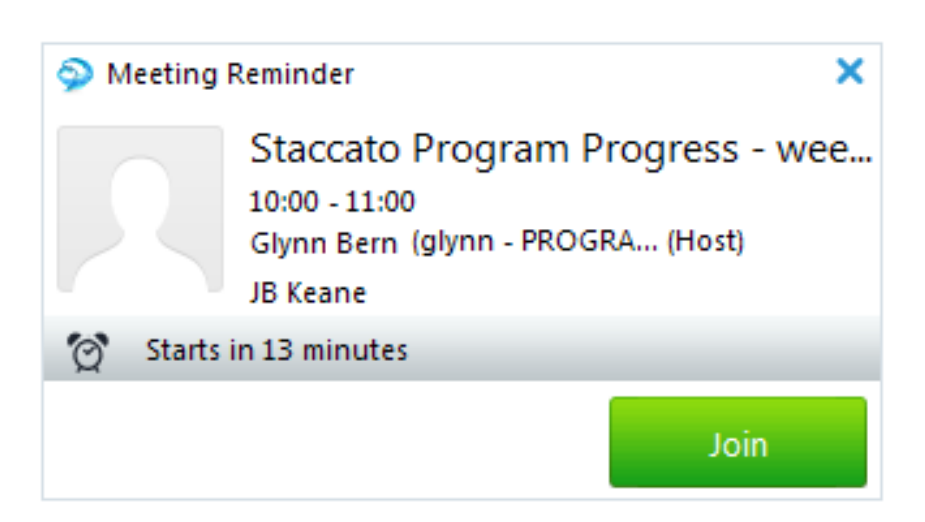

## **Microsoft Office Integration** Microsoft Office 2007 and 2010 Integration

Office 2010 integration allows conversations to be initiated directly inside Office and SharePoint applications Inbox - CharlesHolland@example 0 📑 🤊 🖃 Send / Receive Folder View

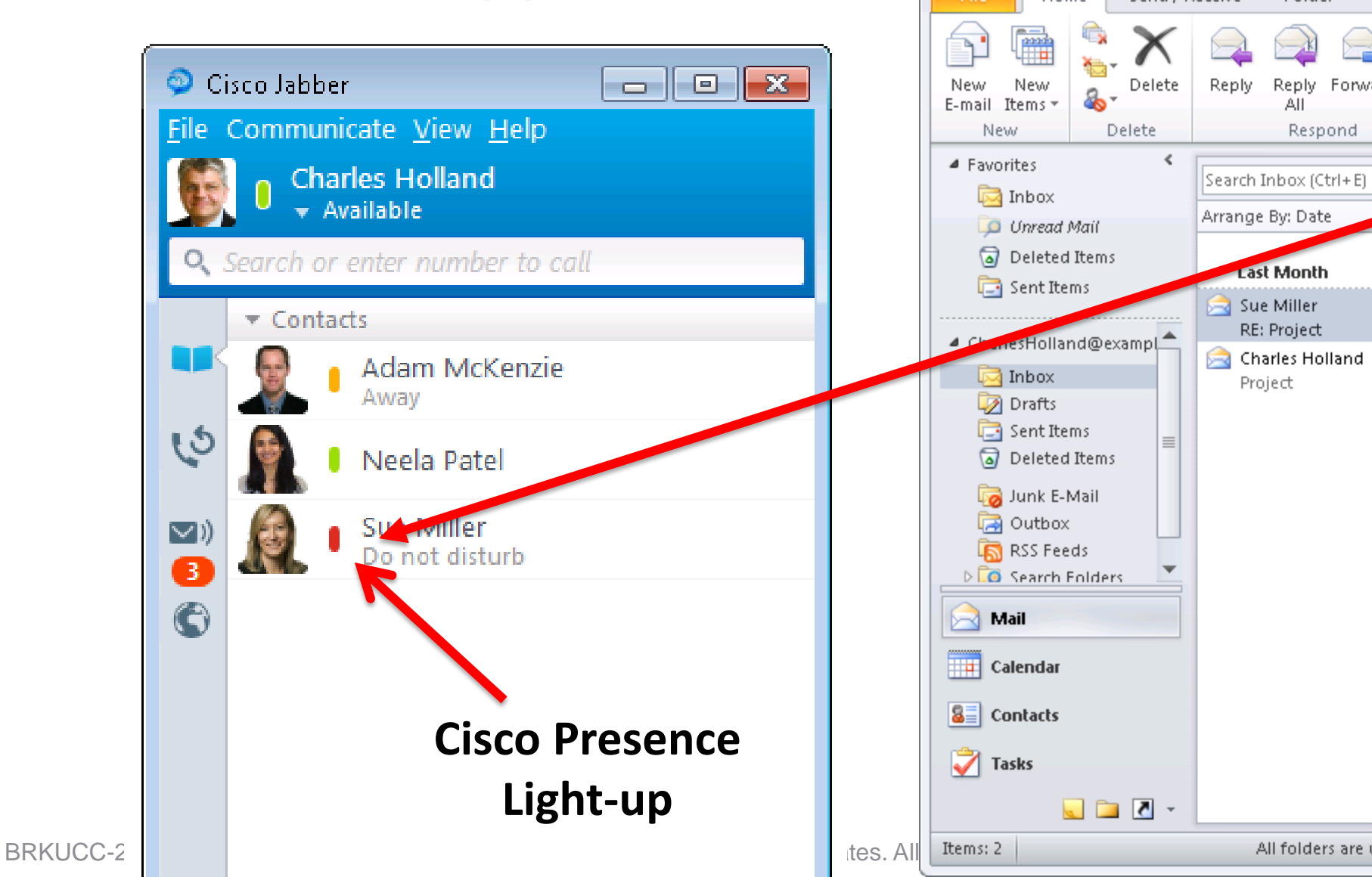

#### **Cisco Click to IM/Call** oft Outlook 23 ۵ 🕜 <u>}</u> 🚘 Unread/ Read | Find a Contact 🔻 Move to: ? 🖄 Rul To Manager 🗧 Categorize 🔻 🔟 Address Book 😭 Team E-mail Sue I E-mail 🔻 Free for next 8 hours Quick Step: --\* vest on top 🗖 Sue Miller No Sent: Tue 14/12/2010 16:16 🗷 Charles Holland; 😕 Neela Pate Βū appoint Hi Charles, I'll be attending using Cisco Telepresence. ments. Sue ٣ Today: 0 From: Charles Holland Sent: 14 December 2010 11:04 To: Charles Holland; Neela Patel; Sue Miller Tasks Subject: Project Hi Team I'm planning the kick off meeting for project See more about: Sue M. All folders are up to date. 🛛 😣 Connected to Microsoft Exchange 📗 🖽 🗐 🛛 100% 😑 (+)

Reply Forward

14/12/2010

14/12/2010

Respond

RE: Project

Project

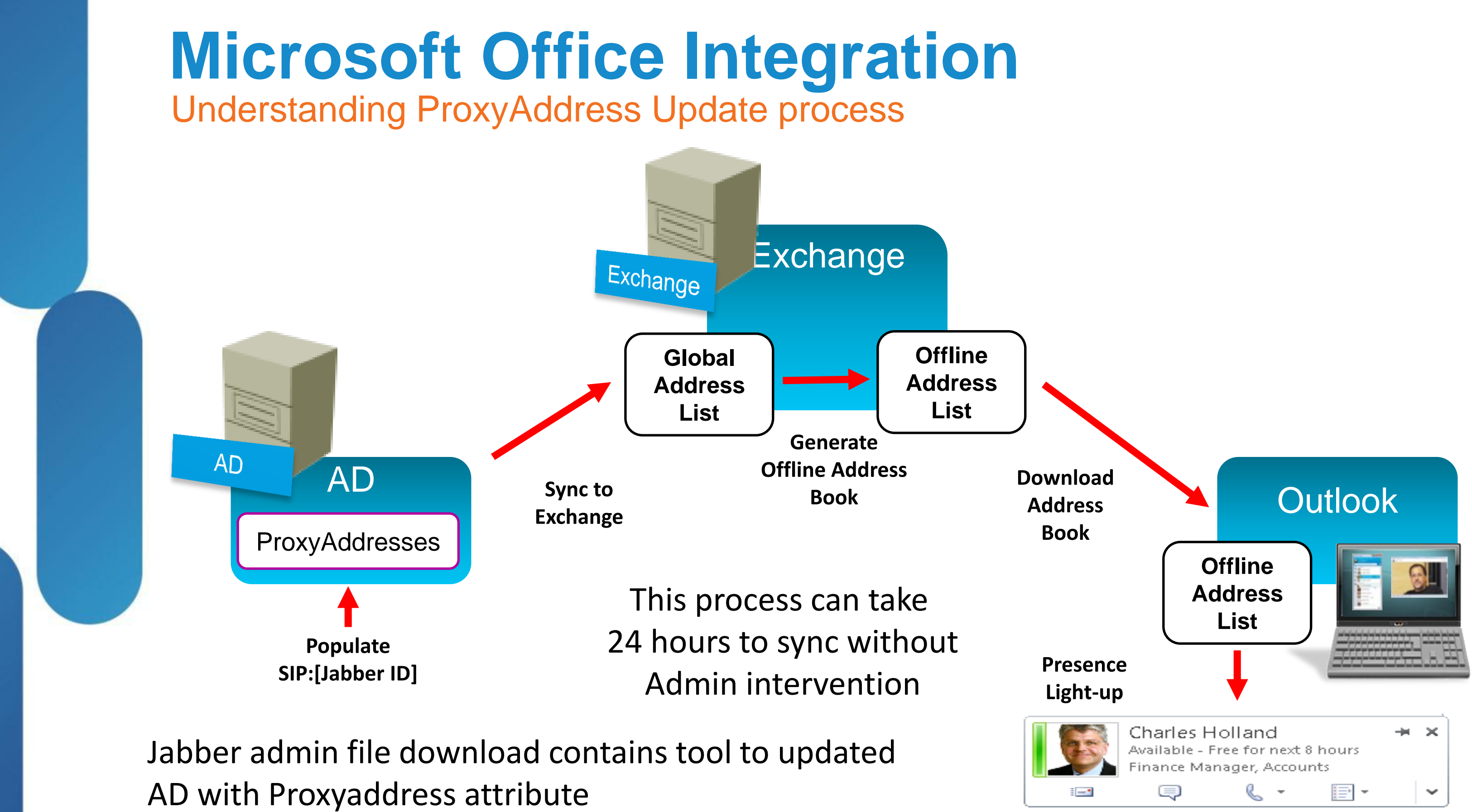

BRKUCC-2480

© 2013 Cisco and/or its affiliates. All rights reserved.

**Cisco** Public

## **Extending Cisco Jabber** Extensible Tab / HTML Apps

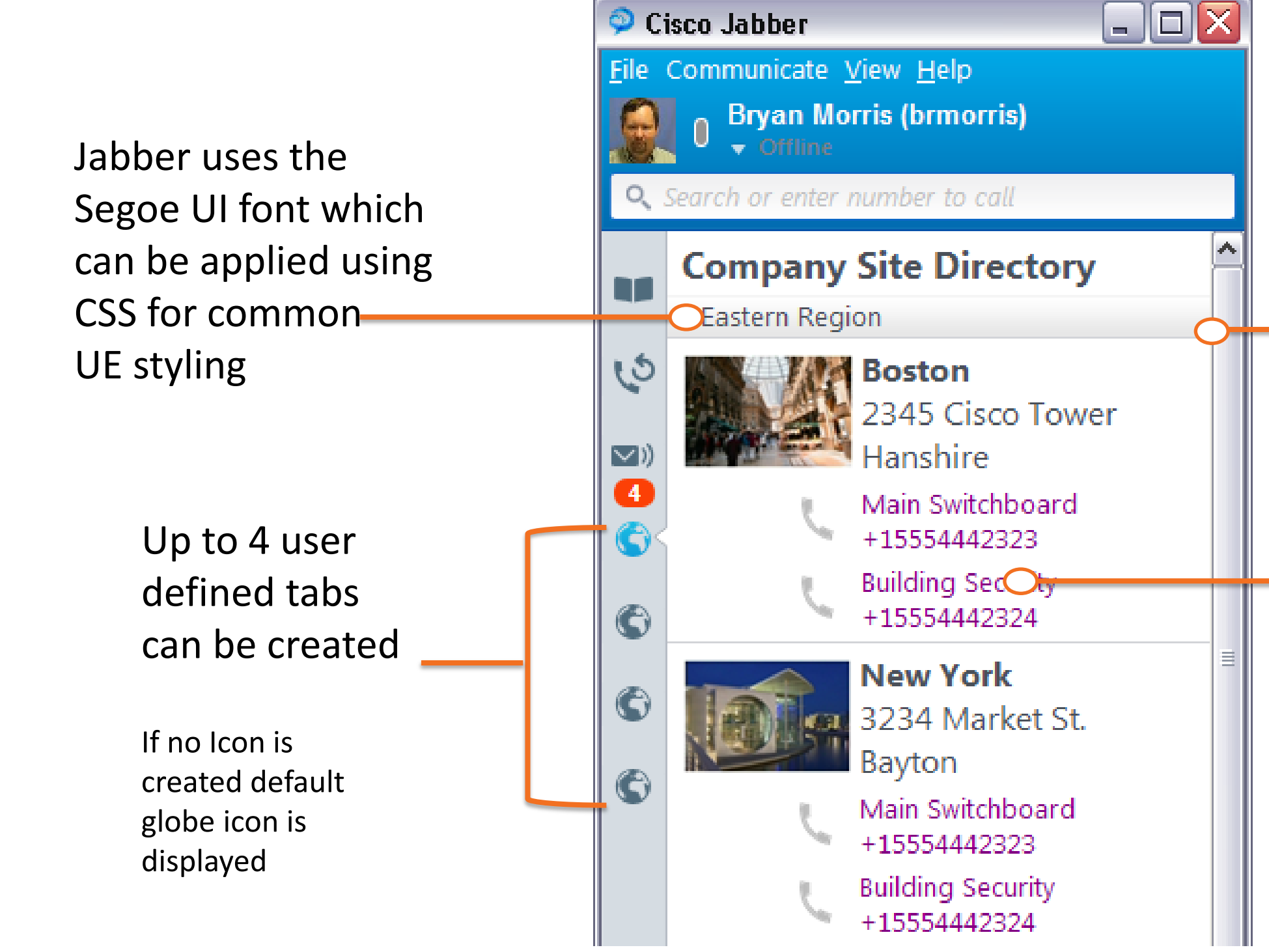

© 2013 Cisco and/or its affiliates. All rights reserved.

#### HTML window instance running in client

HTML apps can leverage IM and Call URI for click to X

Jabber SDK could be used to provide further functions.

## **Summary**

- Plan your deployment!!!
- Decide on Cloud or On Premise Model
- Think about your Jabber UserID
- Think about the data in the Contact Source
- Integrate with UC Manager and WebEx Meetings
- Use Office integration and tabs to integrate into the desktop.

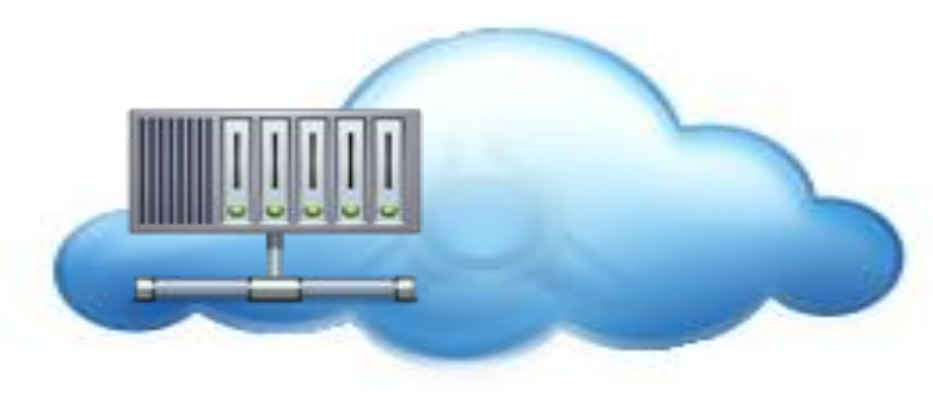

**Cloud based Deployment** 

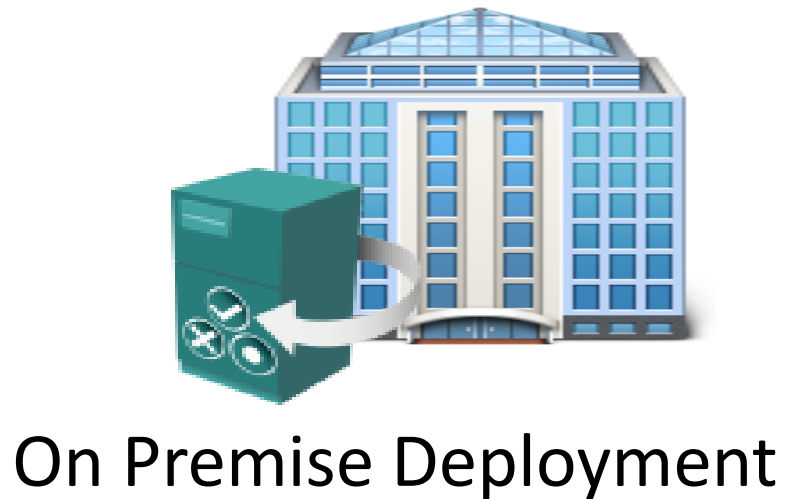

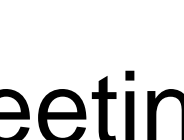

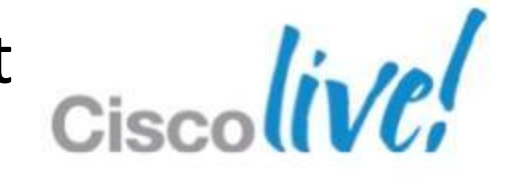

## Summary

Cisco Jabber is a flexible architecture which provides a cross platform, intuitive user experience with rich productive multi-modal communications

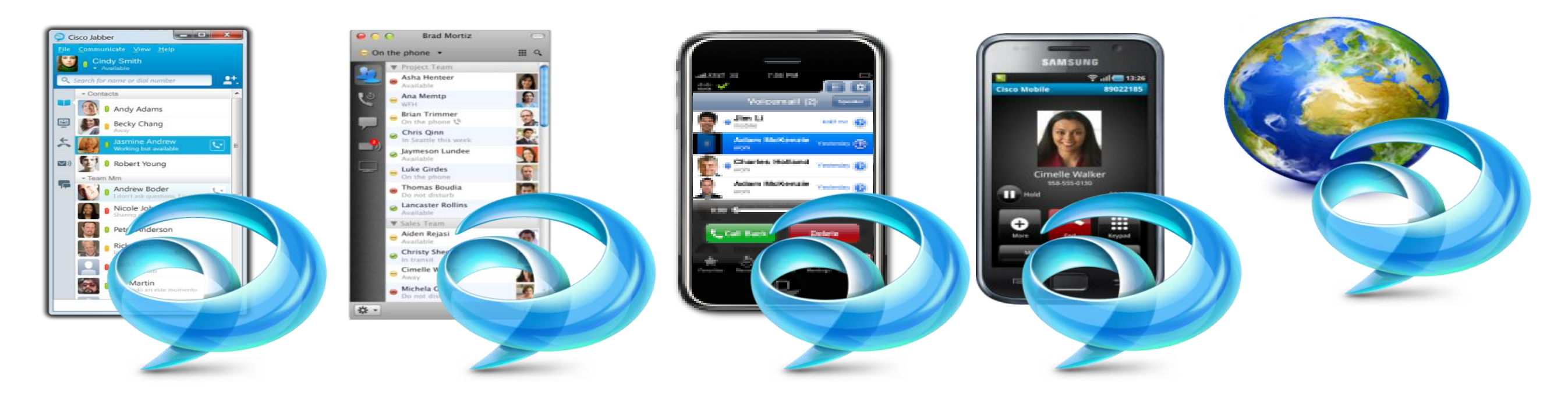

# Thank you for your attention Ciscolive!
## Q & A

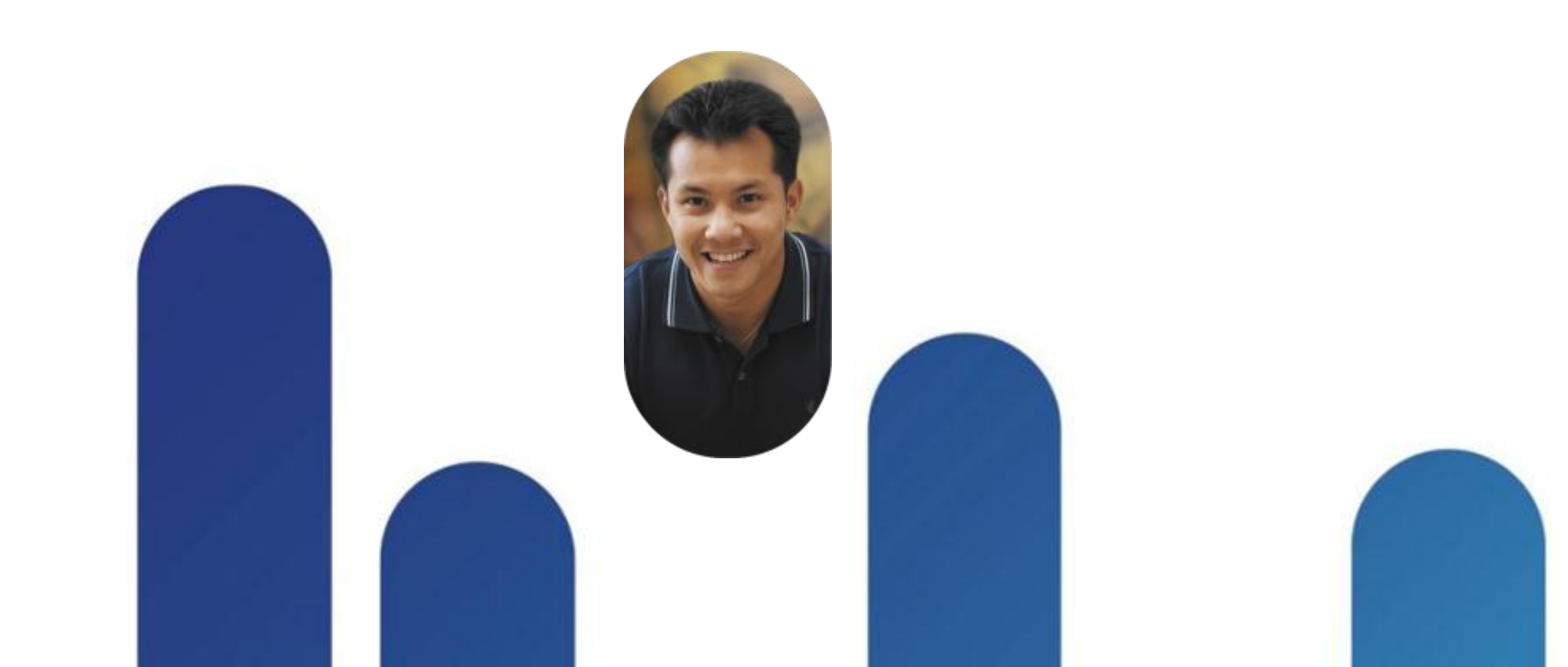

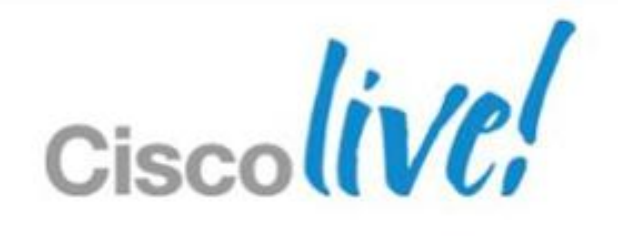

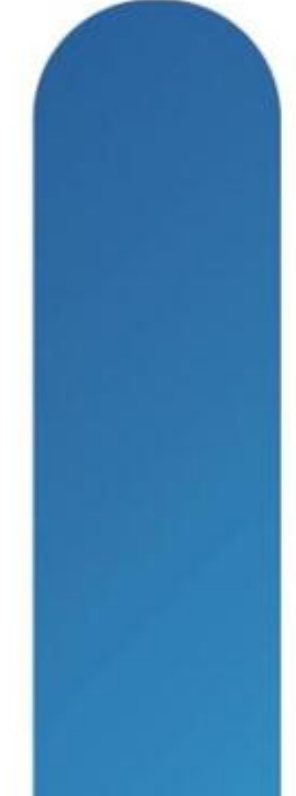

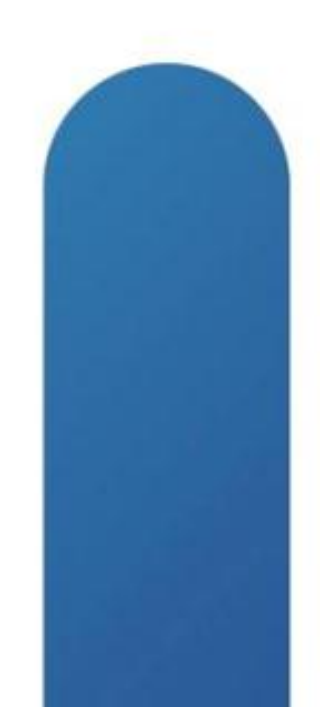

## **Complete Your Online Session Evaluation**

## Give us your feedback and receive a Cisco Live 2013 Polo Shirt!

Complete your Overall Event Survey and 5 Session Evaluations.

- Directly from your mobile device on the **Cisco Live Mobile App**
- By visiting the Cisco Live Mobile Site www.ciscoliveaustralia.com/mobile
- Visit any Cisco Live Internet Station located throughout the venue

Polo Shirts can be collected in the World of Solutions on Friday 8 March 12:00pm-2:00pm

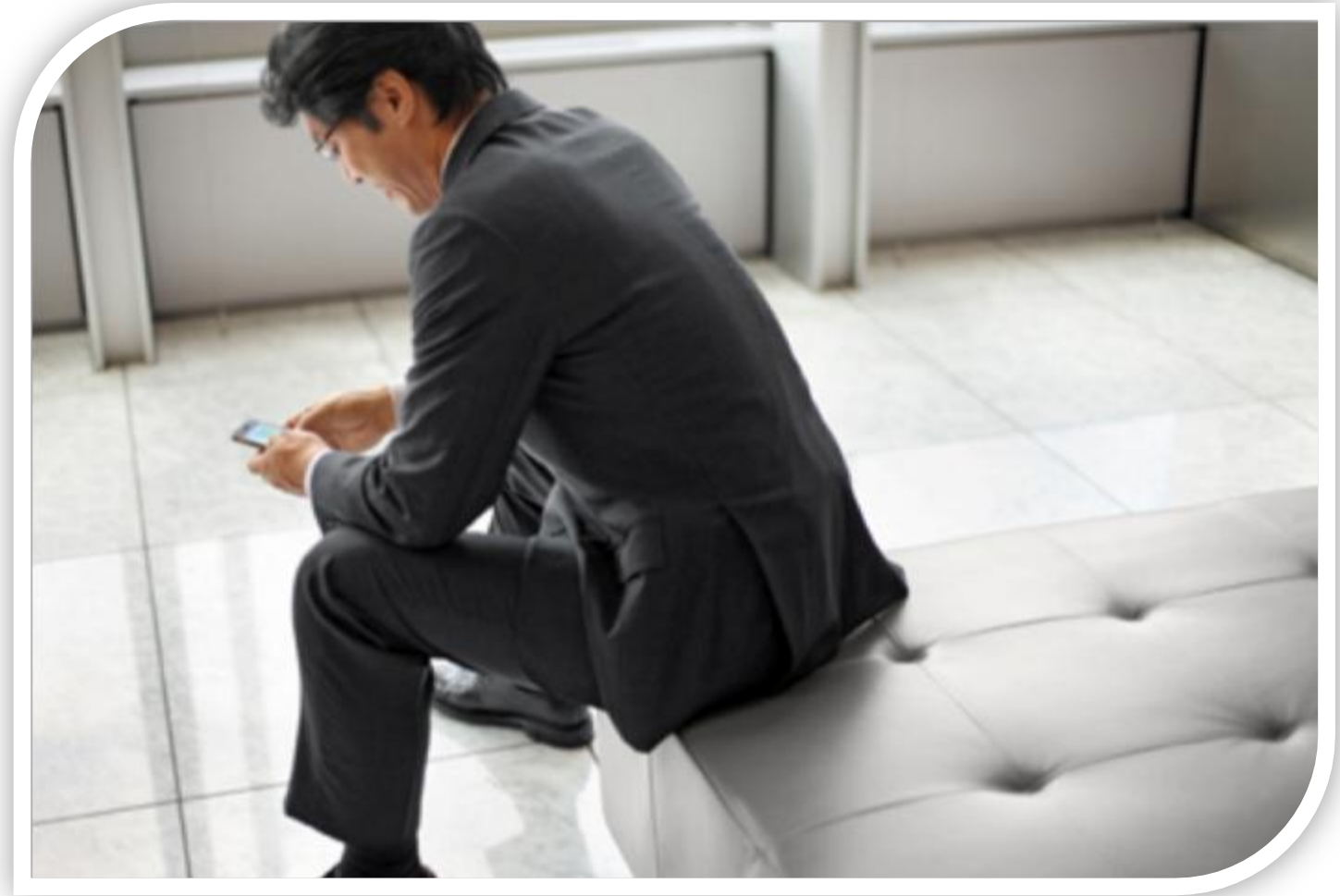

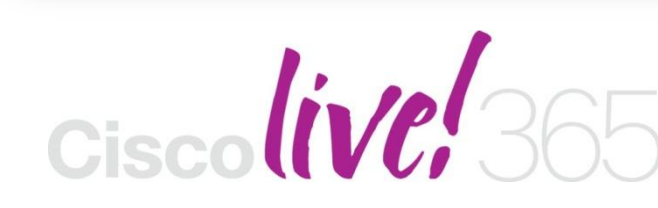

communities, and on-demand and live activities throughout the year. Log into your Cisco Live portal and click the "Enter Cisco Live 365" button. www.ciscoliveaustralia.com/portal/login.ww

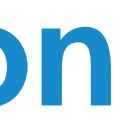

Don't forget to activate your Cisco Live 365 account for access to all session material,

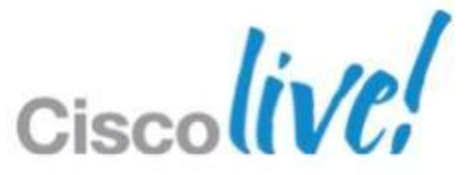

## CISCO

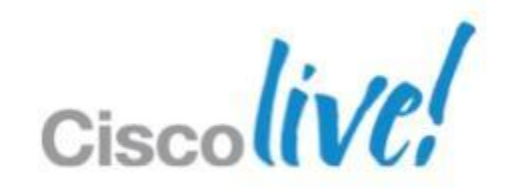